Директор по развитию BIM - cluster

## Дмитрий Баранов

# Практические сценарии информационного моделирования

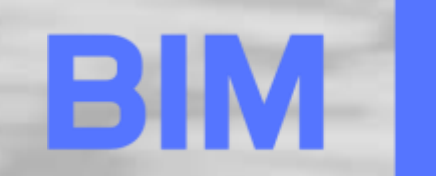

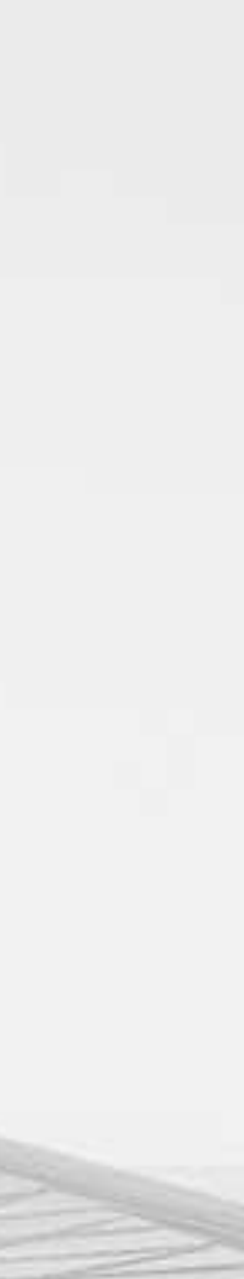

CLUS TER.

## BIM cluster – единый центр BIM-компетенций

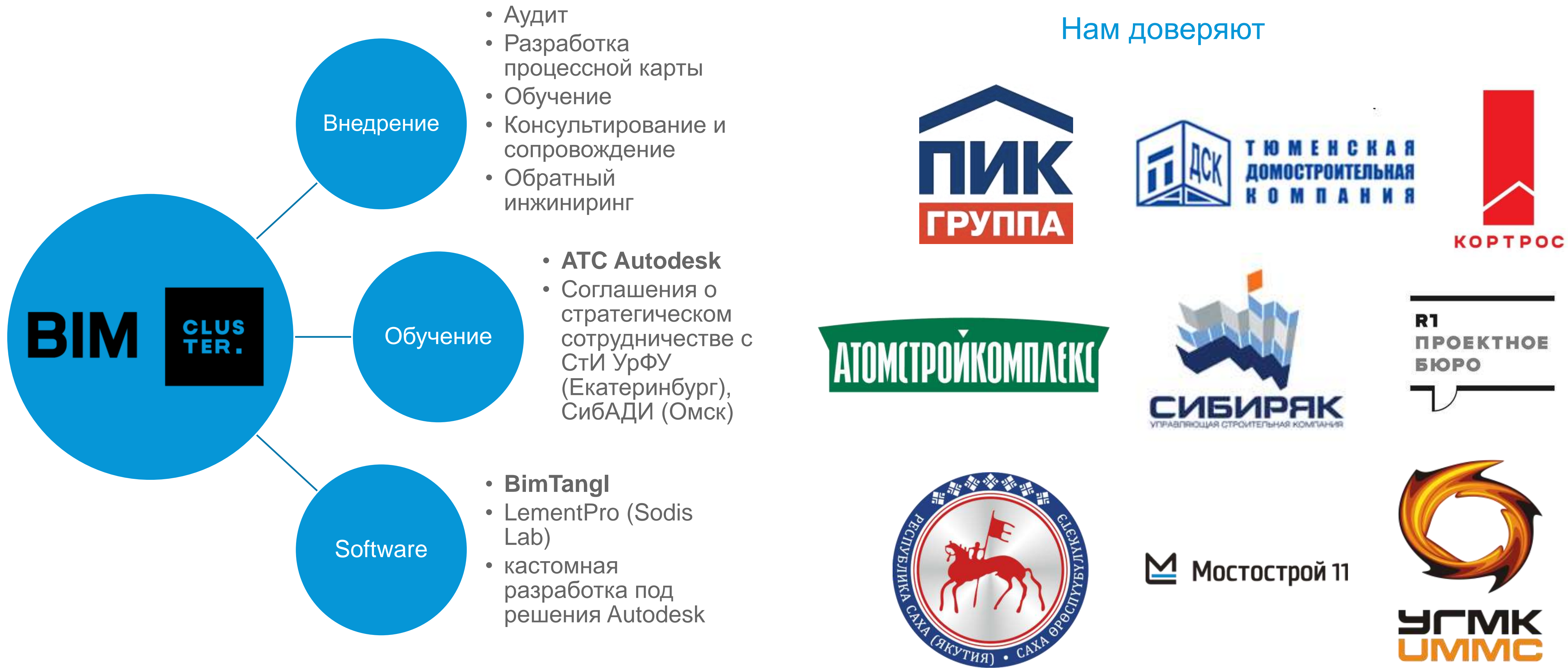

## Технология информационного моделирования

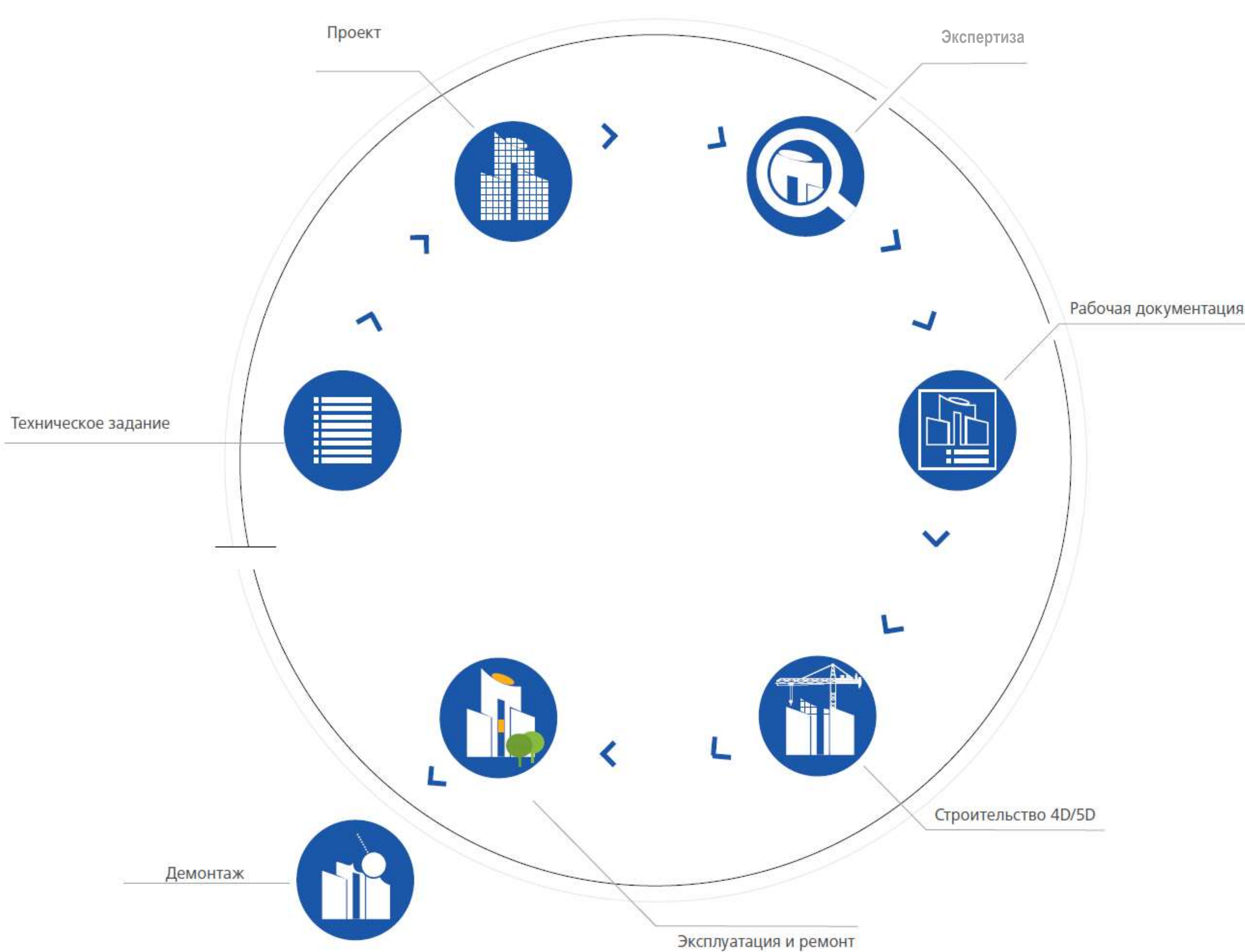

**BIM** (Building Information Modeling) информационное моделирование зданий/объектов/сооружений

Информационное моделирование объекта - это технология оптимизации процессов проектирования и строительства, в основе которой лежат использование единой модели здания и обмен информацией о любом объекте всеми участниками на протяжении всего жизненного цикла.

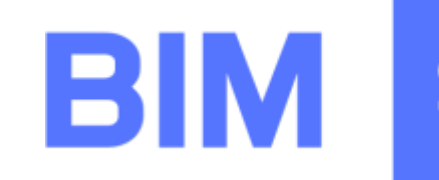

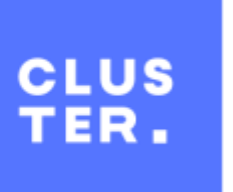

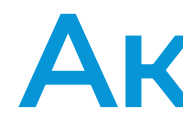

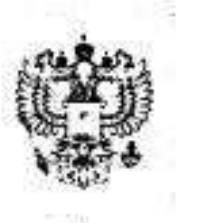

#### МИНИСТЕРСТ СТРОИТЕЛЬСТВА И ЖИЛИЩНО ХОЗЯЙСТВА РОССИЙСКО

(МИНСТРОЙ РОСС

ПРИКАЗ

or "<u>29 " genate</u> 201<u>4</u>r.

Москва

#### Об утверждении Плана поэтапного в информационного моделирования в об. и гражданского строите

Во исполнение пункта 12 проток Совета при Президенте Российской Фе экономики и инновационному развитию Росс приказываю:

1. Утвердить прилагаемый План поэта информационного моделирования в области пр строительства (далее – План).

2. Департаменту градостроительной деяте: рабочую группу при Министерстве строительст хозяйства Российской Федерации в целях реп при реализации Плана.

3. Контроль за исполнением насто на заместителя Министра строительства и жили Российской Федерации Ю.У. Рейльяна.

or" 18 " Mapma

О создании экспертного совета при Министер и жилишно-коммунального хозяйства Росси по вопросу поэтапного внедрения технологий моделирования (ВІМ технологий) в промышленного и гражданского стро

Минис приказом соответствии С жилищно-коммунального хозяйства от 27 января 2016 г. № 29/пр приказываю:

Создать Экспертный совет при Мин и жилищно-коммунального хозяйства по вопросу технологий информационного моделирования (BIN промышленного и гражданского строительства (далее Утвердить Положение об Экспертном сов к настоящему Приказу. Утвердить состав Экспертного приложению к настоящему Приказу. Департаменту градостроительной деяте (Белюченко А.В.) обеспечить организационно-технич обеспечение деятельности Экспертного совета. Контроль за исполнением настоящего При 5. заместителя Министра строительства и жилищно Российской Федерации Л.О. Ставицкого.

Министр

Министр

#### Актуальность

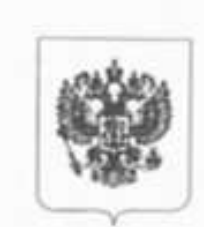

#### МИНИСТЕРСТВО СТРОИТЕЛЬСТВА И ЖИЛИЩНО-КОМ ХОЗЯЙСТВА РОССИЙСКОЙ ФЕД

(МИНСТРОЙ РОССИИ)

ПРИКАЗ

2016r.

Москва

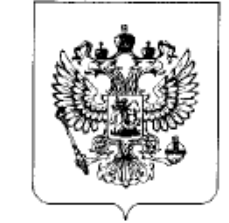

#### **ПРЕЗИДЕНТ** РОССИЙСКОЙ ФЕДЕРАЦИИ

#### ПОРУЧЕНИЕ

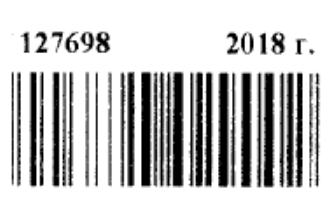

Д.А.Медведеву

В целях модернизации строительной отрасли и повышения качества строительства обеспечьте:

переход к системе управления жизненным циклом объектов капитального строительства (далее – система управления) путем внедрения технологий информационного моделирования;

применение типовых моделей системы управления (проектной, эксплуатационной строительной, И утилизационной), в первоочередном порядке в социальной сфере;

утверждение показателей эффективности системы управления;

принятие стандартов информационного моделирования, а также гармонизацию ранее принятых нормативно-технических документов с международным и российским законодательством;

формирование библиотек типовой проектной документации для информационного моделирования;

подготовку специалистов сфере информационного в моделирования в строительстве;

стимулирование разработки и использования отечественного программного обеспечения для информационного моделирования зданий и сооружений.

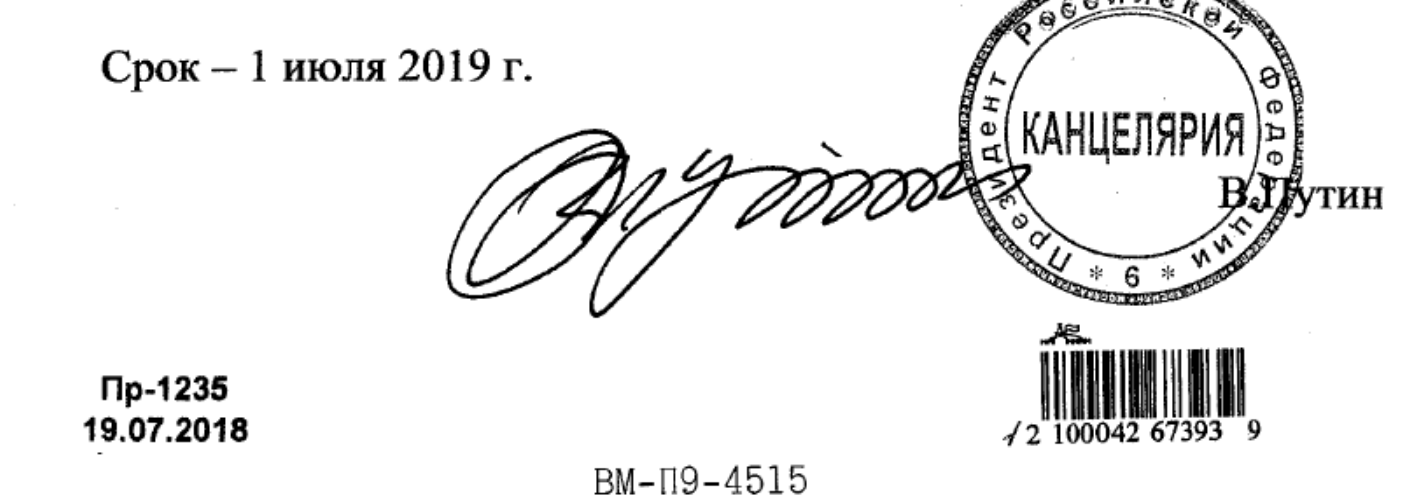

02724рг 14 ив

## Ключевой кейс – переход УКС г. Екатеринбург на ВІМ

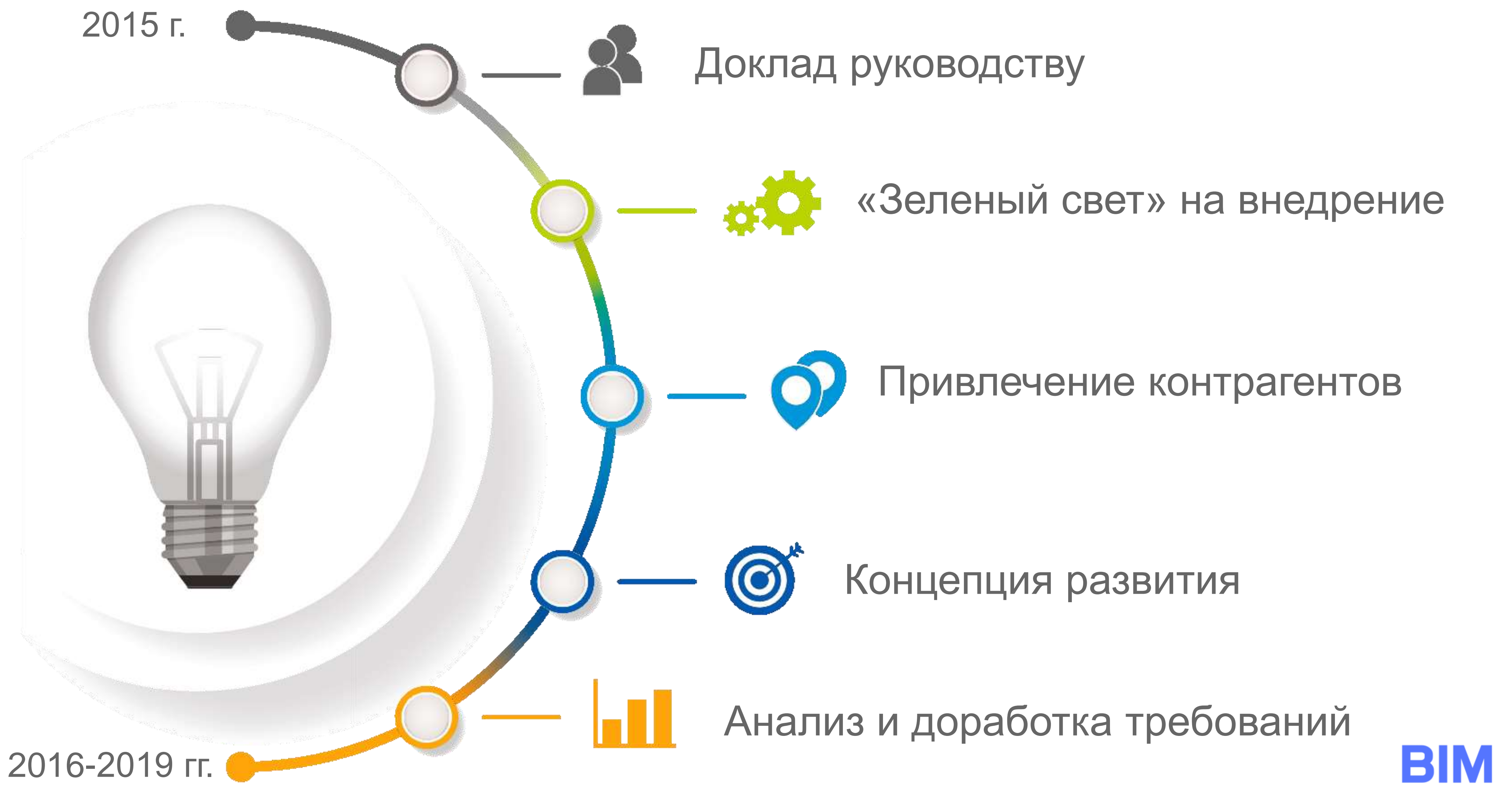

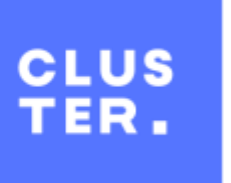

## Статистика. Сегодня.

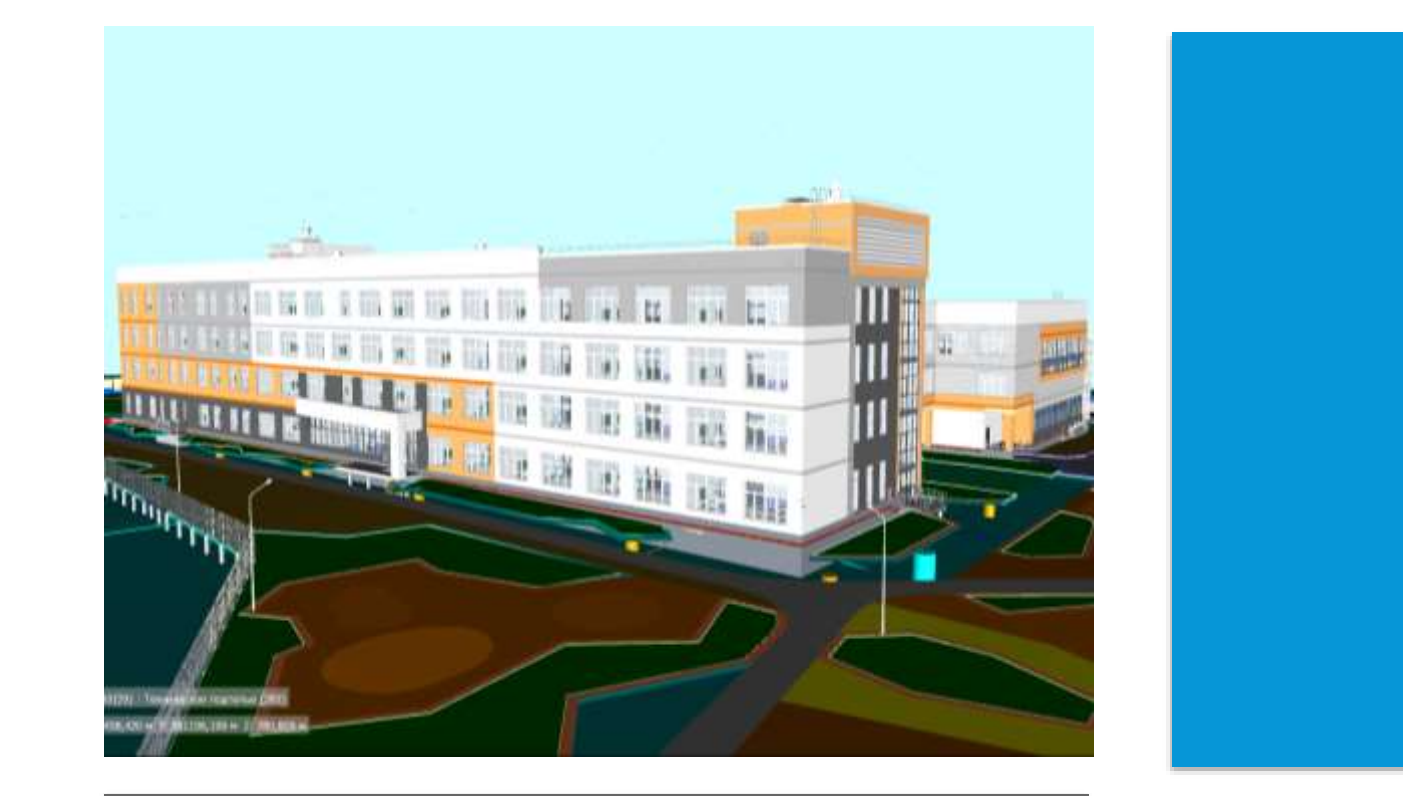

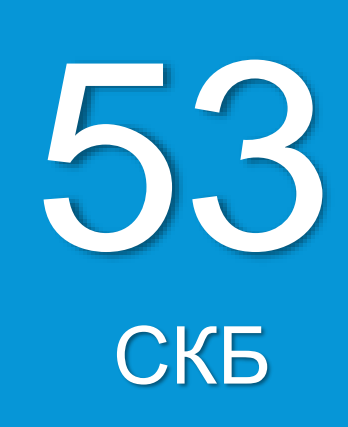

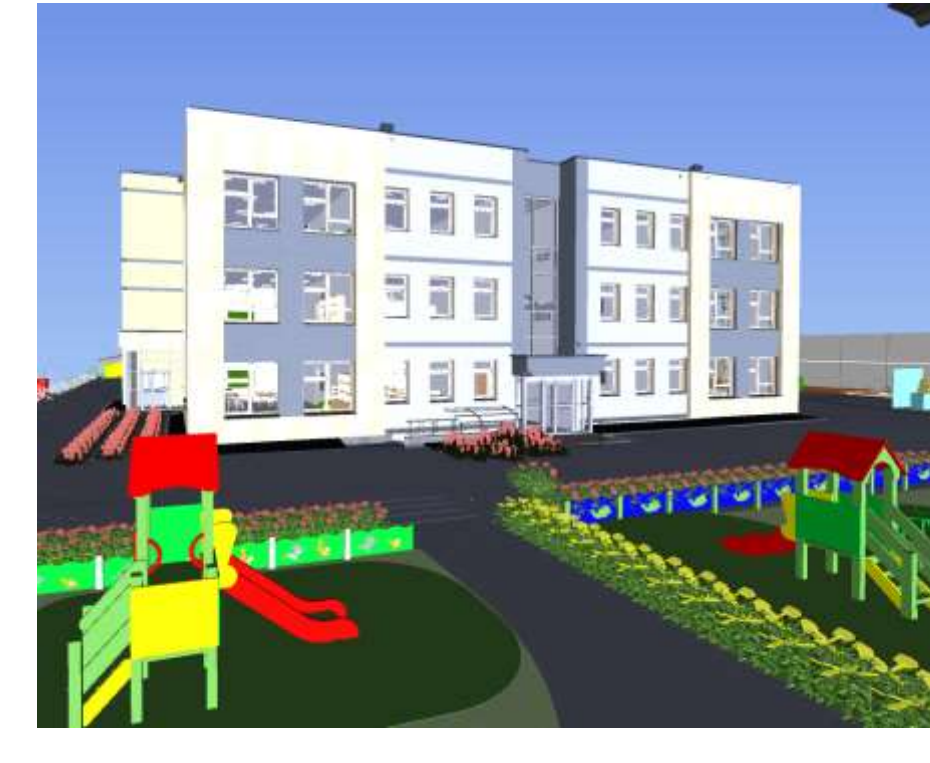

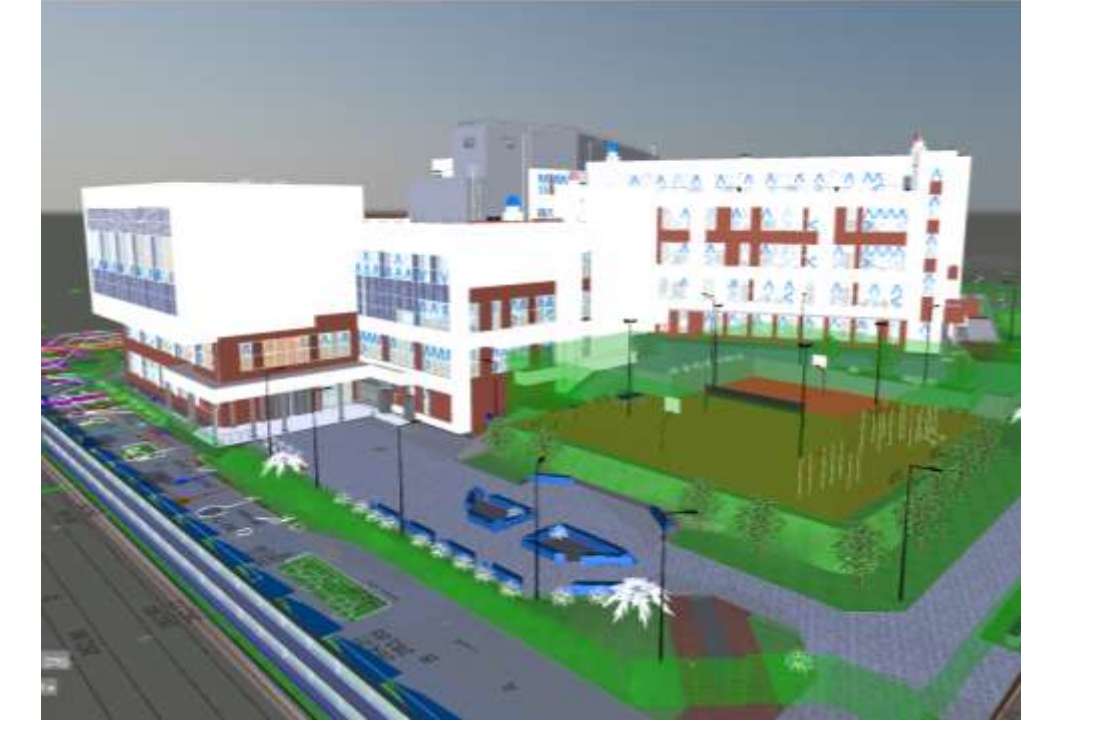

72

ОБЪЕКТА

В работе 46 Принято 26

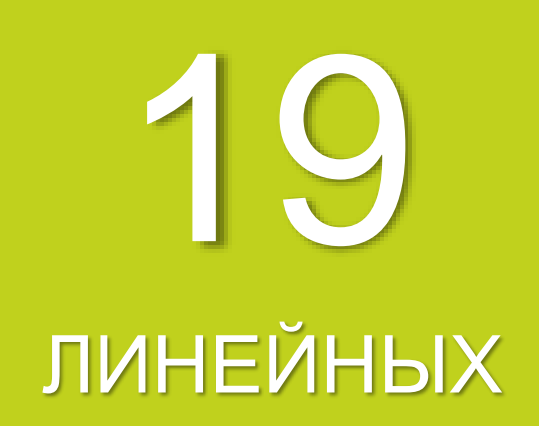

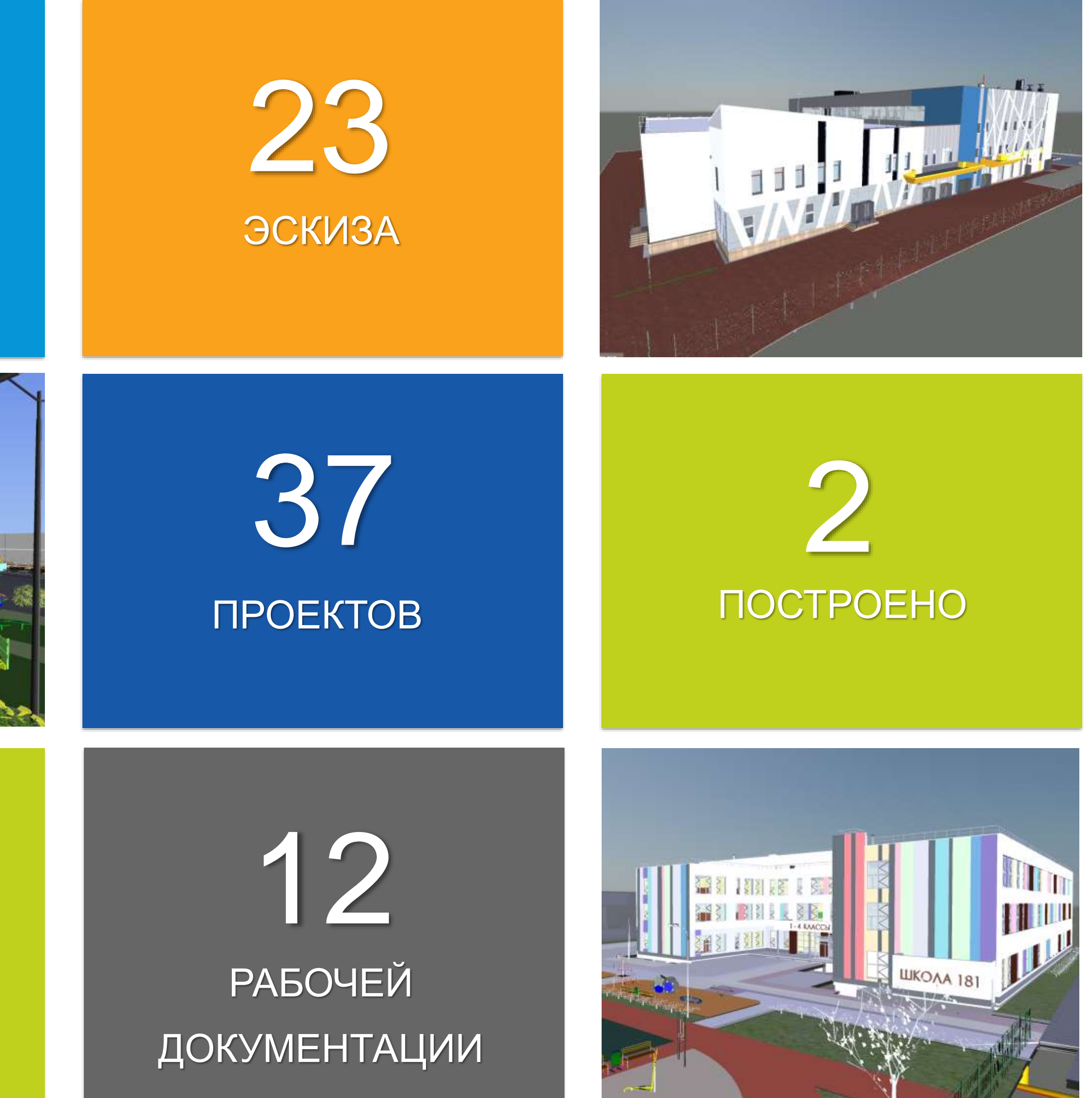

## Первый построенный объект в ВІМ

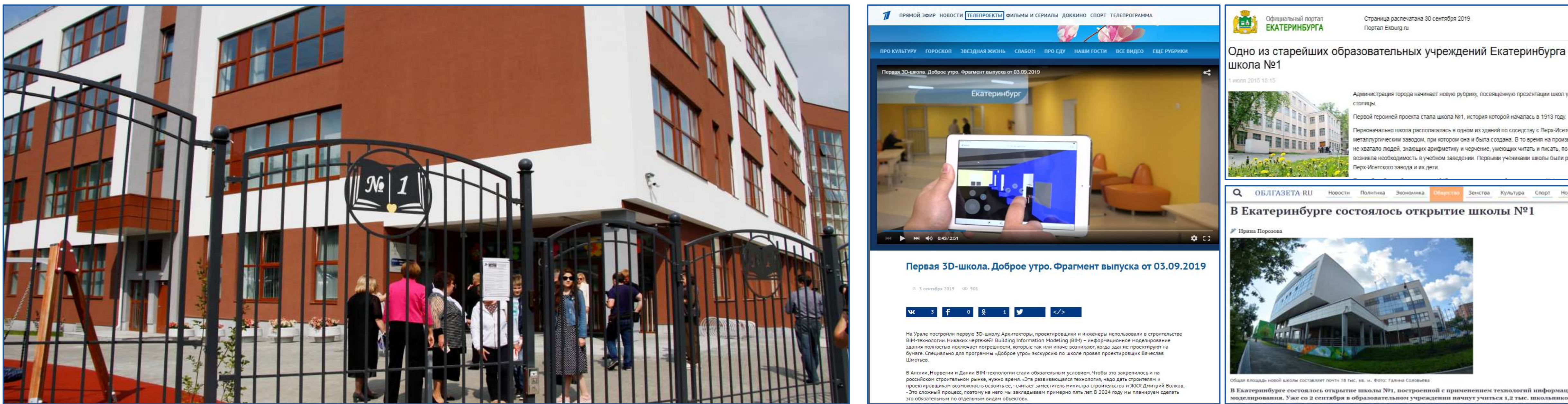

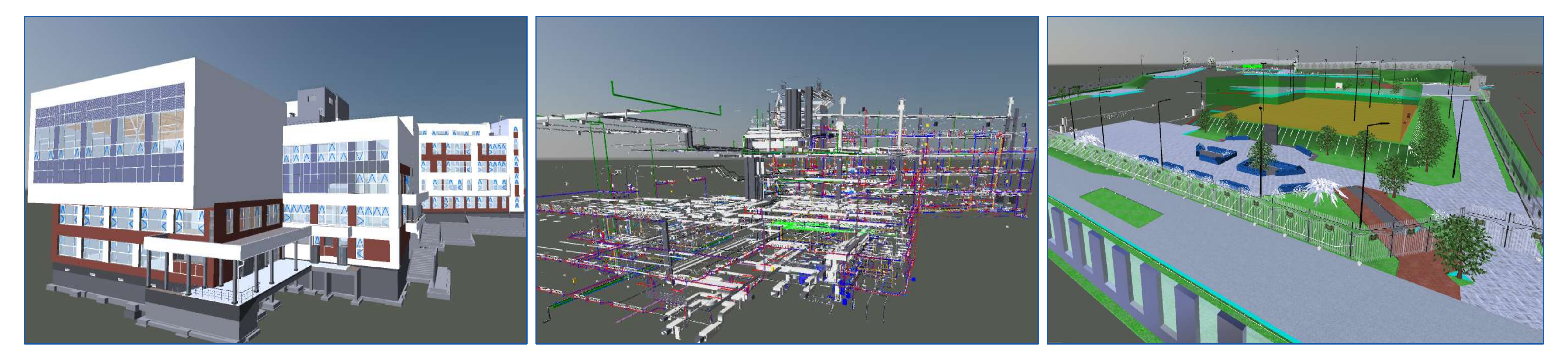

Одно из старейших образовательных учреждений Екатеринбурга -

Администрация города начинает новую рубрику, посвященную презентации школ уральской

иней проекта стала школа №1, история которой началась в 1913 году.

кола располагалась в одном из зданий по соседству с Верх-Исетским иеталлургическим заводом, при котором она и была создана. В то время на производстве е хватало людей, знающих арифметику и черчение, умеющих читать и писать, поэтому озникла необходимость в учебном заведении. Первыми учениками школы были рабочие

моделирования. Уже со 2 сентября в образовательном учреждении начнут учиться 1,2 тыс. школьников.

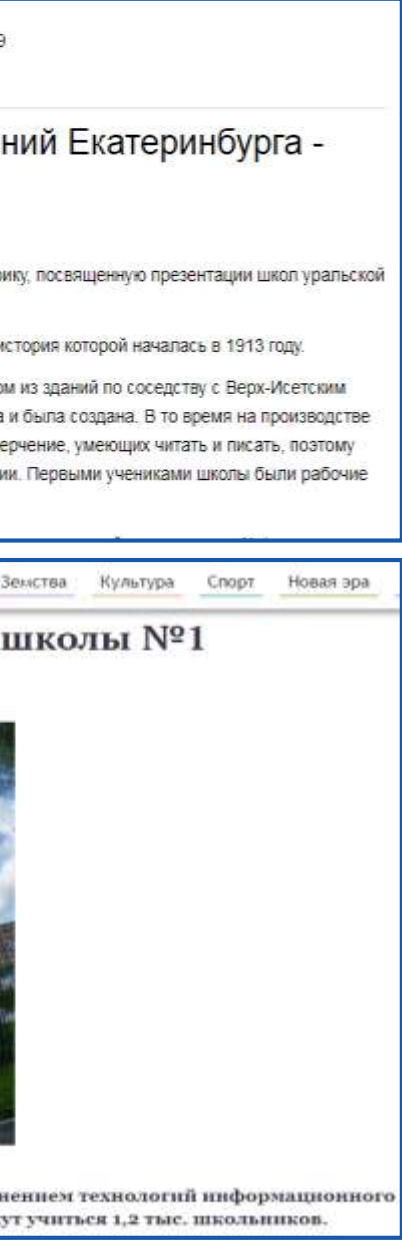

## Ожидания и реальность

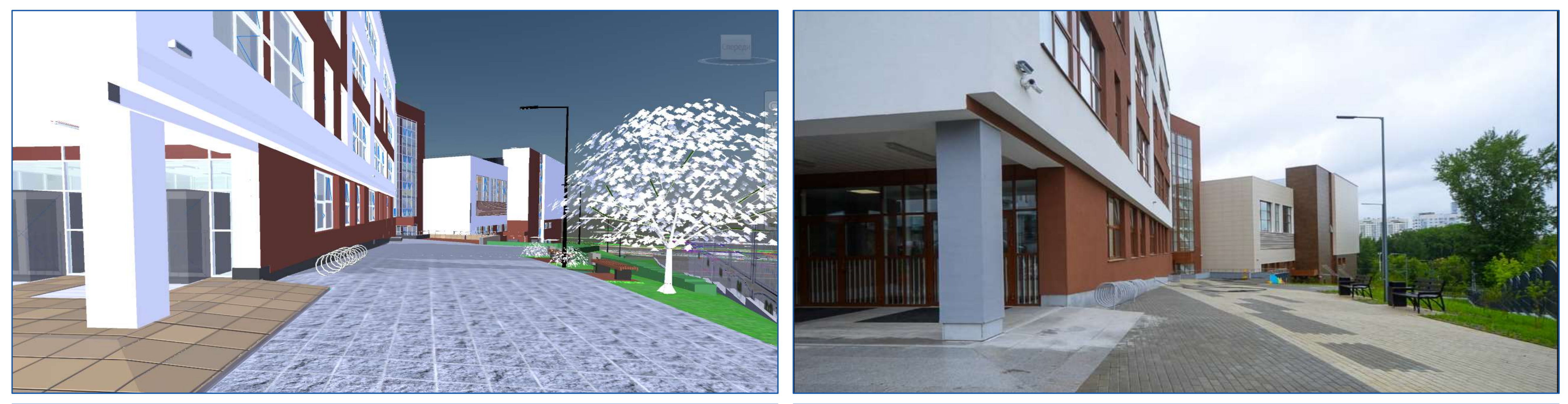

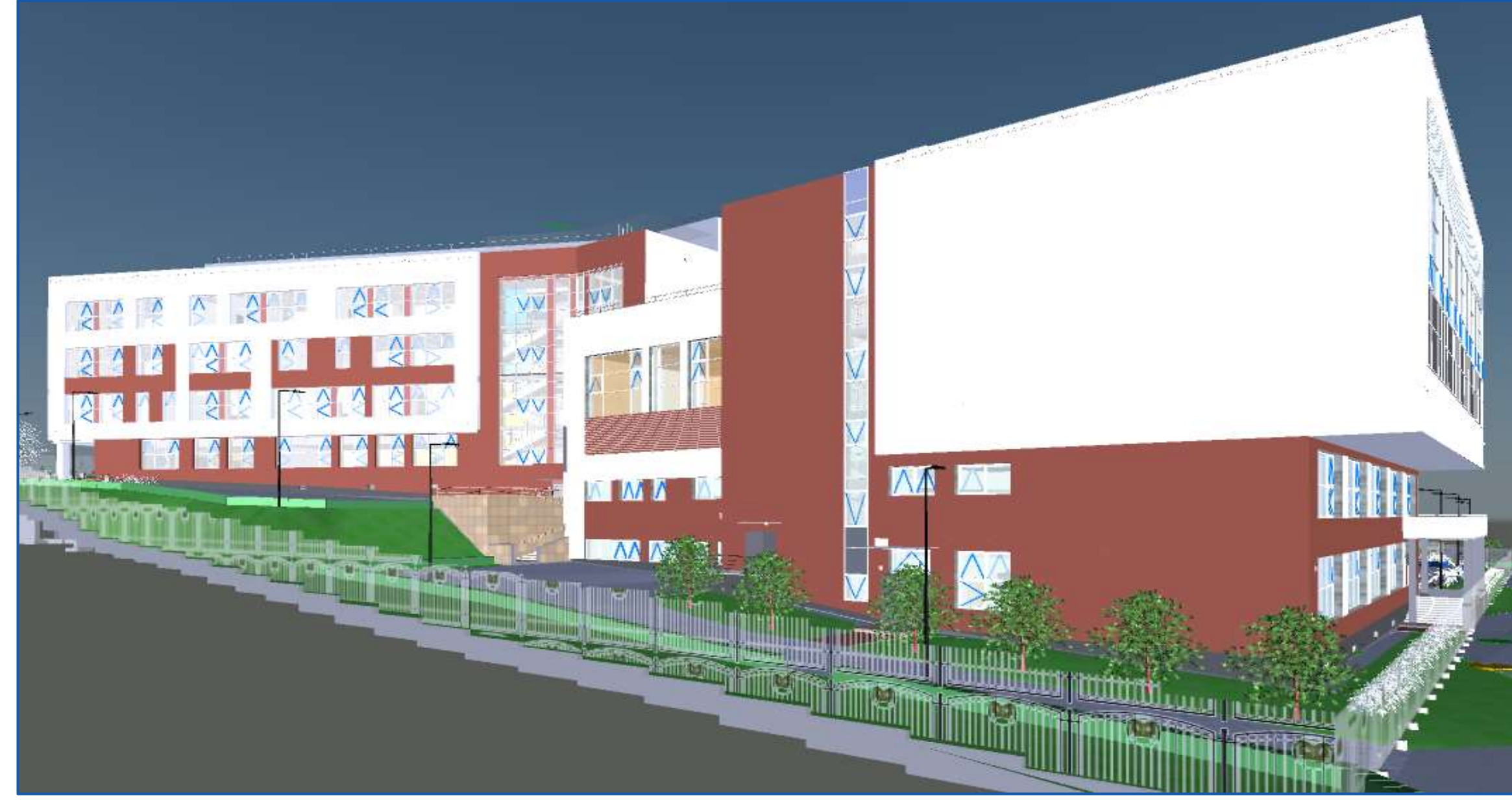

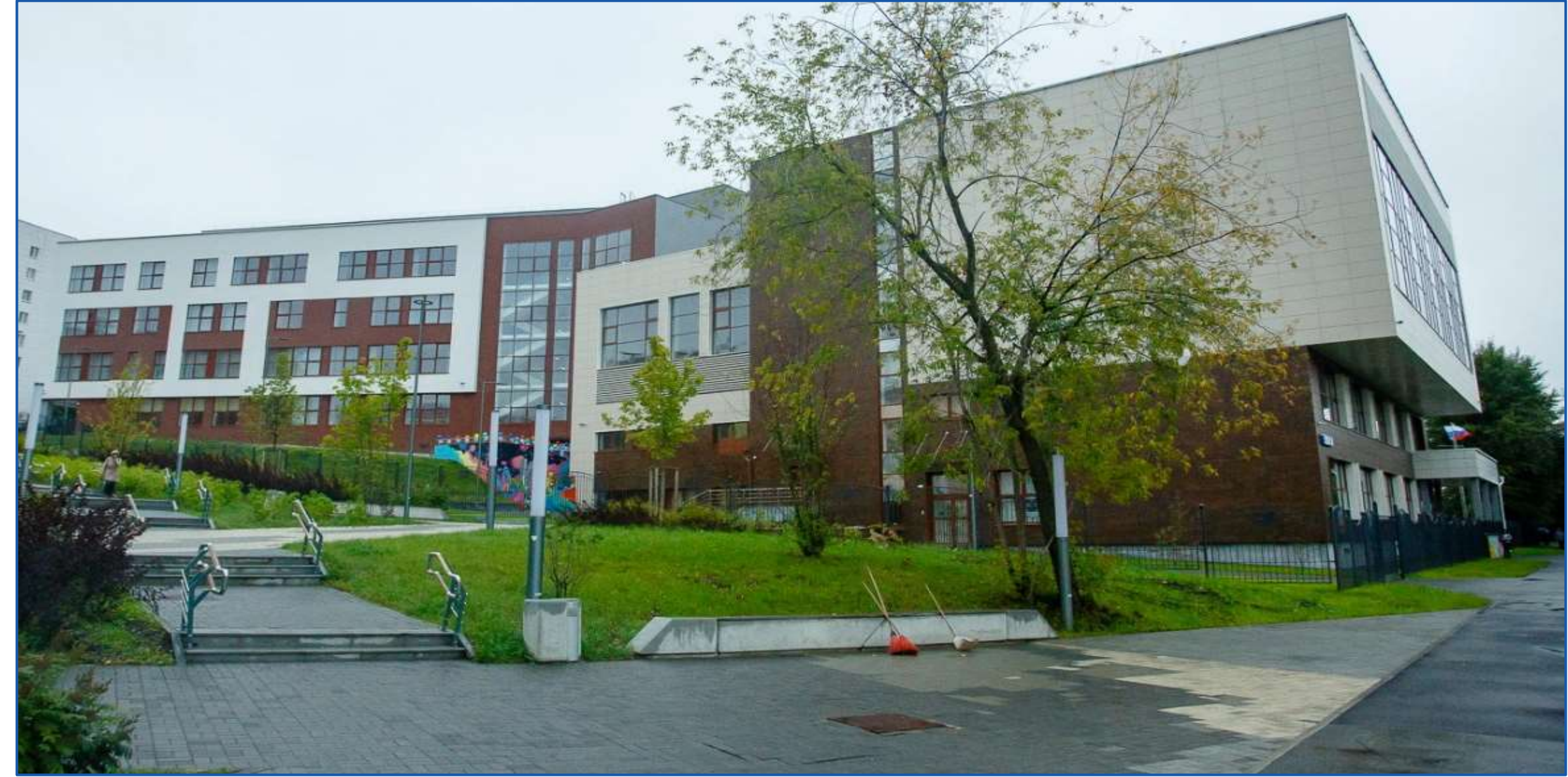

## Ожидания и реальность

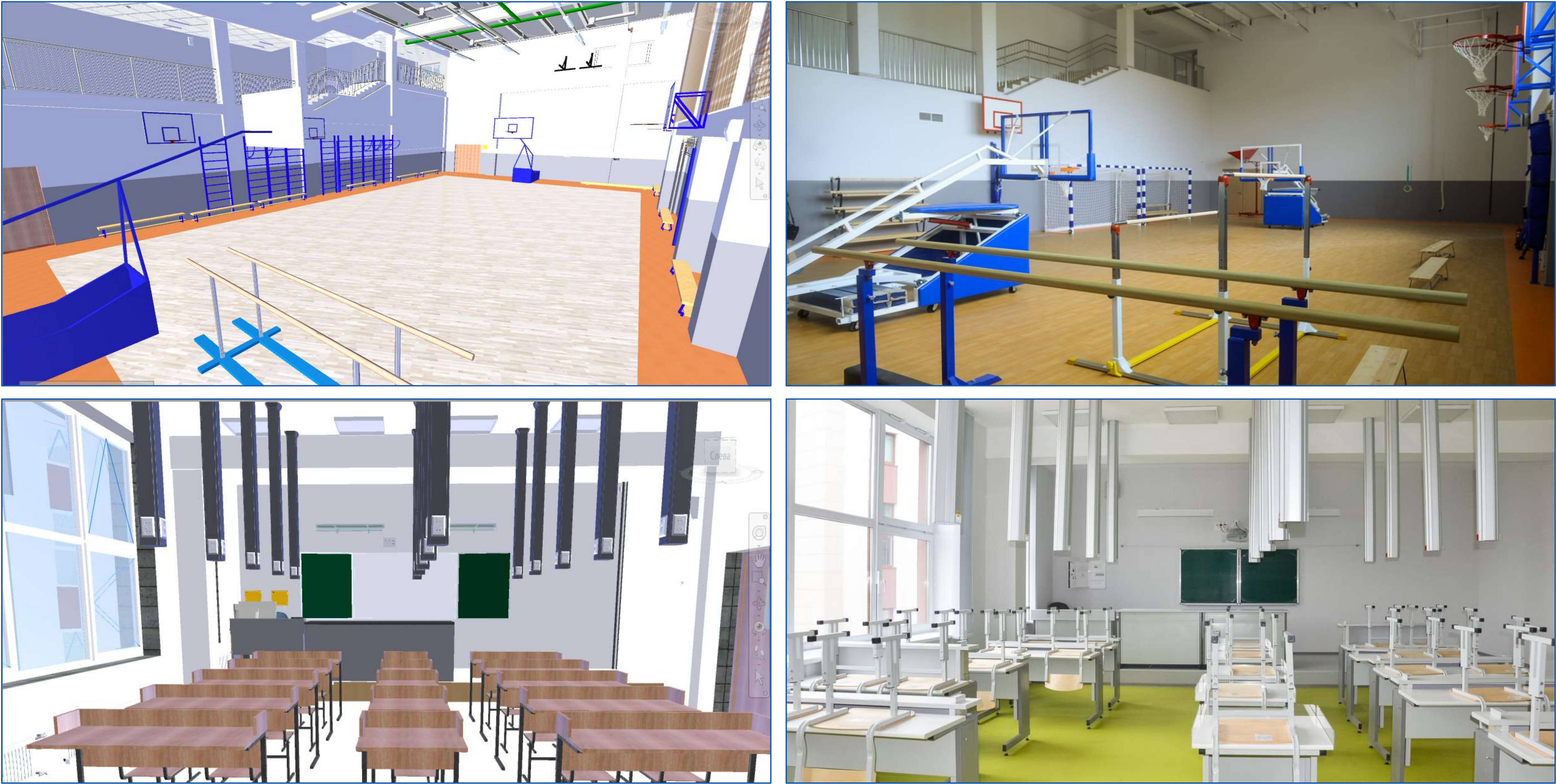

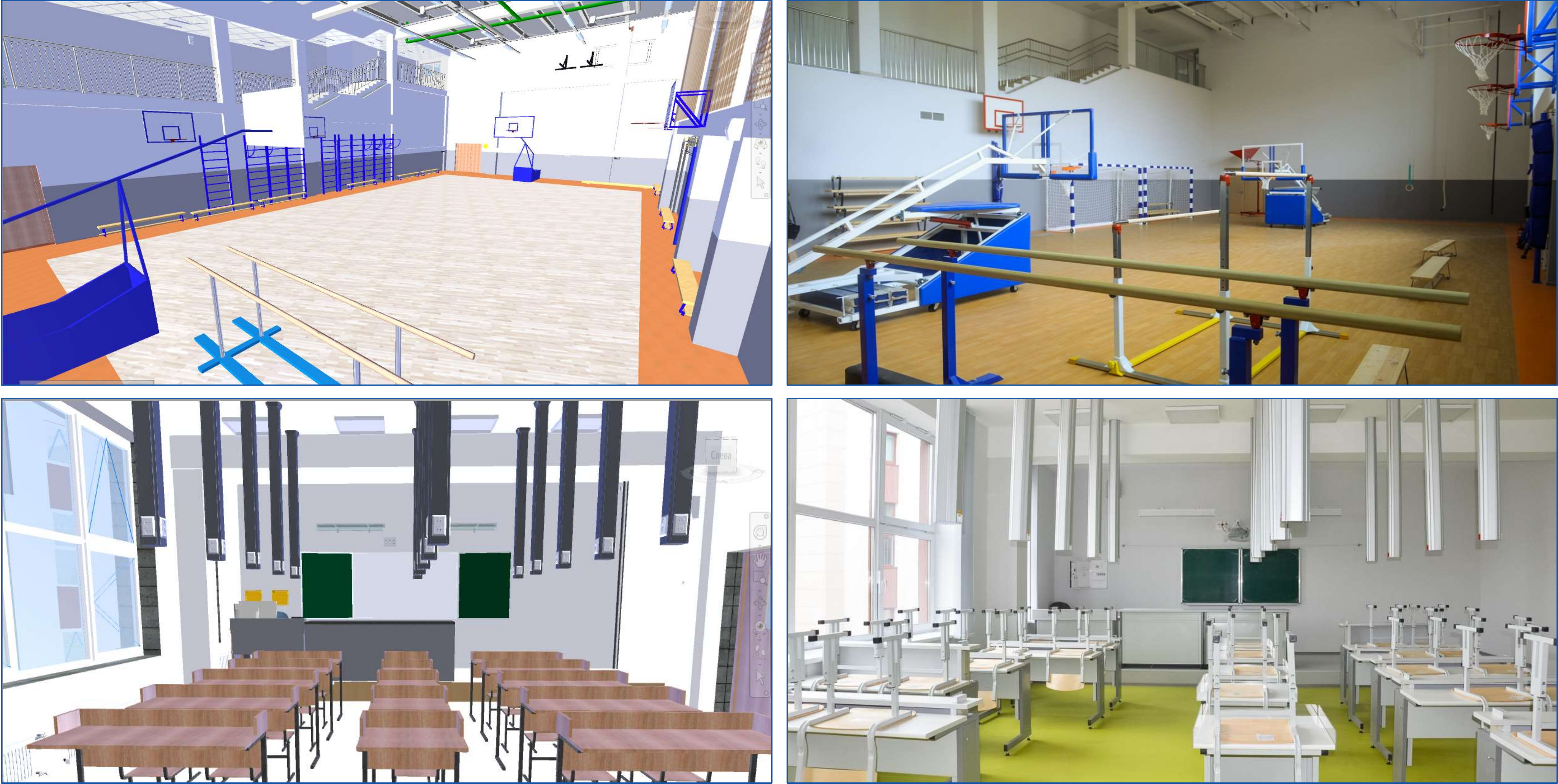

#### Техническое задание – инструмент Заказчика

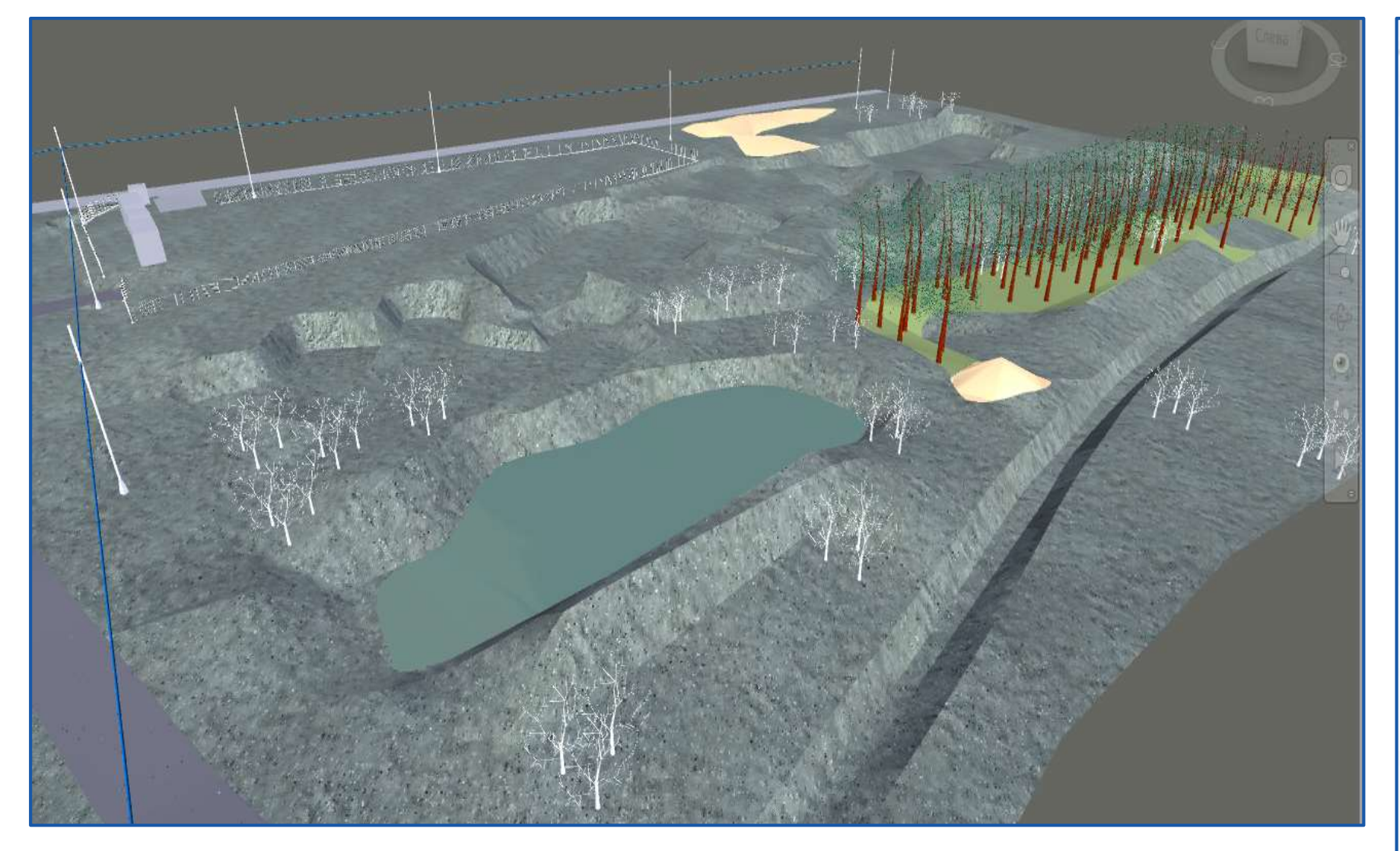

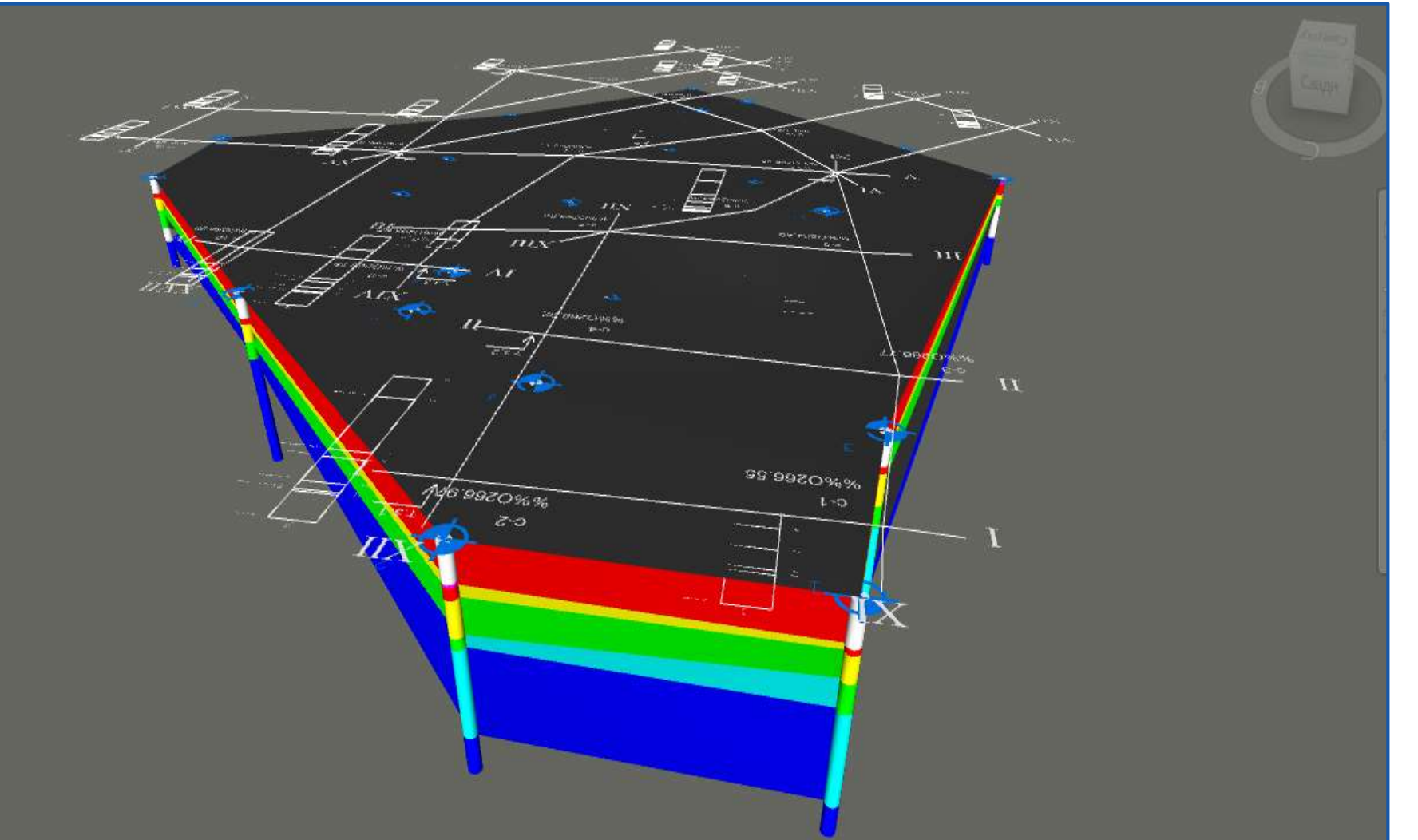

Техническое задание на создание Информационной модели объекта капитального строительства (Проект)

#### УТВЕРЖДАЮ:

Главный инженер МКУ «УКС города Екатеринбурга» А.Н. Кузеванов

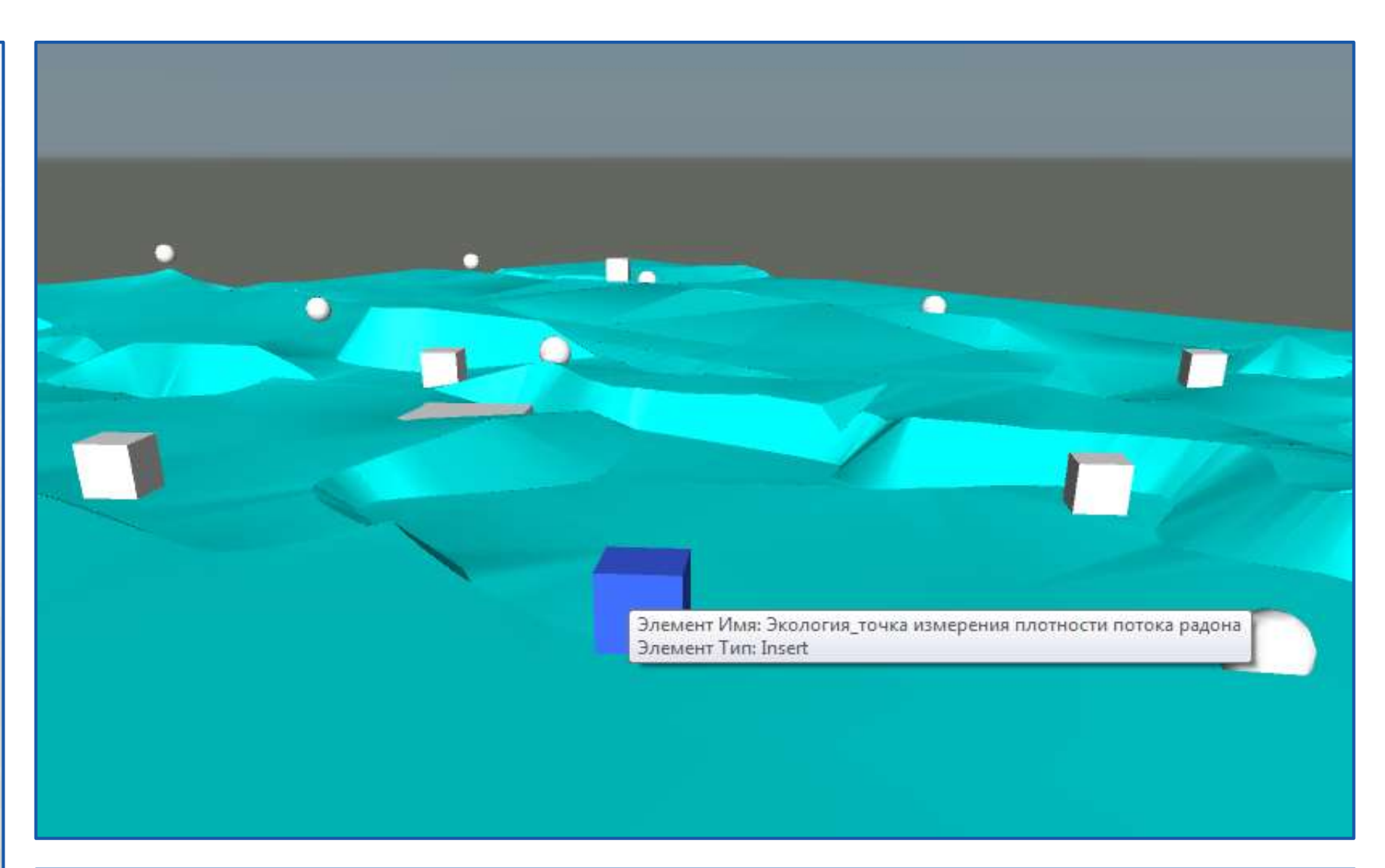

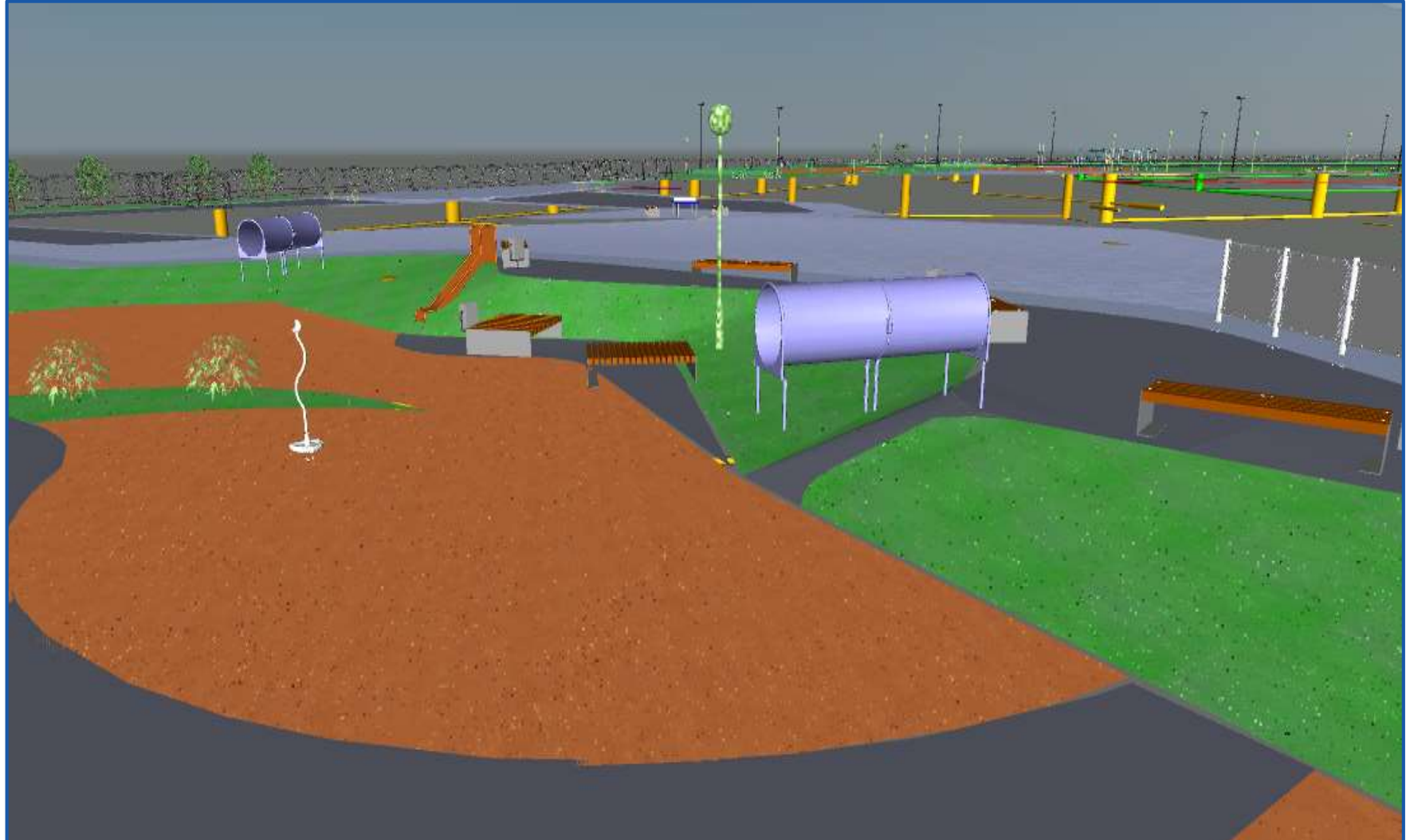

## Техническое задание – инструмент Заказчика

| Уровень геом                                                                                                    | Матрица проверки на коллизии                                                                                                    |                               |                                                                                   |         |       |                  |                      |                    |              |        |           |                 |                    |                 |                    |                     |                    |
|----------------------------------------------------------------------------------------------------|----------------------------------------------------------------------------------------------------|-------------------------------|-----------------------------------------------------------------------------------|---------|-------|------------------|----------------------|--------------------|--------------|--------|-----------|-----------------|--------------------|-----------------|--------------------|---------------------|--------------------|
| элементов и                                                                                                    | нформационной модели (I                                                                                                    | ВІМ-модели)                   |                                                                                   | IBI     | ытия  | IHbI             | U SOHS               | ания)<br>с.ч. зона | ания)<br>пок |        | lettbi    | оды d<50        | лычны.<br>оды d>50 | вание           | вина               | ение                | Maric<br>ble cern  |
| Тип элемента                                                                                                    | Уровень геометрической<br>проработки                                                                                                    |                               | Crea                                                                              | Перекр  | Колог | Бал<br>Окна (в т | открыв<br>Двери (в 1 | OTKPHB             | Πo           | фундал | TpyfonpoB | Трубопров       | Оборудо            | Огражи          | Озелен<br>Напута   | - такенерн<br>Колој |                    |
|                                                                                                    | Конструкции ниже нуля                                                                                                    |                               | Стены                                                                             | +       | +     | +                | + ·                  | + +                | - +          | +      | +         | +               | +                  | +               | +                  | + -                 | + +                |
|                                                                                                    |                                                                                                    |                               | Перекрытия                                                                        | +       | +     | +                | + -                  | + +                | - +          | +      | +         | +               | +                  | +               | +                  |                     | +                  |
|                                                                                                    | Точный габарит                                                                                                    | Масса, Объем, Материал,       | Колонны                                                                           | +       | +     | +                | + -                  | + +                | - +          | +      | +         | + +             | +                  | +               | +                  |                     |                    |
| Фундаменты                                                                                                    | Сечение/Профиль                                                                                                    | Производитель, Маркировка     | Балки                                                                             | +       | +     | +                | + -                  | + +                | - +          | +      | +         | + +             | +                  | +               |                    |                     |                    |
|                                                                                                    | Конструкция                                                                                                    | Стоимость                     | Окна (в т.ч. зона открывания)                                                     | +       | +     | +                | + -                  | + +                | - +          | +      |           | + +             | +                  | +               | +                  |                     |                    |
|                                                                                                    |                                                                                                    |                               | Двери (в т.ч. зона открывания)                                                    | +       | +     | +                | + -                  | + +                | - +          | +      |           | + +             | +                  | +               | +                  |                     |                    |
|                                                                                                    | Точный габарит                                                                                                    | Масса, Объем, Материал,       | Потолок                                                                           | +       | +     | +                | + -                  | + +                | - +          |        |           | +               | +                  | +               |                    |                     |                    |
| Стены подземного этажа                                                                                                    | Сечение/Профиль                                                                                                    | Производитель, Маркировка     | Пол                                                                               | +       | +     | +                | + -                  | + +                | -            | +      | +         | +               | +                  | +               | +                  |                     |                    |
|                                                                                                    | Конструкция                                                                                                    | Стоимость                     | Фундаменты                                                                        | +       | +     | +                | +                    |                    |              | +      | +         | + +             | +                  | +               | +                  | + -                 | + +                |
|                                                                                                    | Основные конструкции                                                                                                    |                               | Трубопроводы d<50                                                                 |         |       | +                | + -                  | + +                | -            |        | +         | + +             | +                  | +               | +                  |                     |                    |
|                                                                                                    | 1                                                                                                    |                               | Воздуховоды                                                                       | +       | +     | +                | + -                  | + +                | - +          | +      | +         | + +             | +                  | +               | +                  | <u> </u>            |                    |
|                                                                                                    | Внешний образ                                                                                                    | Масса, Объем, Материал,       | Трубопроводы d>50                                                                 | +       | +     | +                | + -                  | + +                | - +          | +      | +         | + +             | +                  | +               | +                  | <u> </u>            |                    |
| Перекрытия                                                                                                    | Точный габарит                                                                                                    | Производитель, Огнестойкость  | Оборудование                                                                      | +       | +     | +                | + -                  | + +                | - +          | +      | +         | + +             | +                  | +               | +                  | <u> </u>            | _                  |
|                                                                                                    | Сечение /Профиль                                                                                                    | Маркировка, Граница помещения | Ограждения                                                                        | +       | +     | +                |                      | + +                | -            | +      | +         | + +             | +                  | +               | +                  | +                   |                    |
|                                                                                                    | ±                                                                                                    |                               | Озеленение                                                                        | +       |       |                  |                      |                    |              |        | +         |                 |                    |                 | +                  | + -                 | + +                |
|                                                                                                    |                                                                                                    |                               | Наружные инженерные сети                                                          | +       |       |                  |                      |                    |              |        | +         |                 |                    |                 |                    | + -                 | + +                |
|                                                                                                    |                                                                                                    |                               | Колодцы инженерных сетей                                                          | +       |       |                  |                      |                    |              |        | +         |                 |                    |                 |                    | + -                 | + +                |
| a de la terre de la terre de l |                                                                                                    |                               | Охранная зона инженерных сетей                                                    | +       |       |                  |                      |                    |              |        | +         |                 |                    |                 |                    | + -                 | + +                |
|                                                                                                    |                                                                                                    |                               | СЗЗ, зоны с прочими ограничениями                                                 | +       |       |                  |                      |                    |              |        | +         |                 |                    |                 |                    | + -                 | + +                |
| Trank 1 1 1 1                                                                                                    |                                                                                                    |                               | Рабочая книга Quantification                                                      |         |       |                  |                      |                    |              |        |           |                 |                    |                 |                    |                     |                    |
|                                                                                                    |                                                                                                    |                               | 🗈 🎤 🗔 - 🖾 выборка модели - 🖾 Виртуальная выборка - 🔯 🗔 выбрать Сускрыть выборку 🖓 |         |       |                  |                      |                    |              |        | Токазат   |                 |                    |                 |                    |                     |                    |
|                                                                                                    | and international states of the states of the states of th |                               | Выбрать пометку                                                                   | 5       | - 2   | <u>m</u> -       | · 🔊                  |                    | +=           | 8      | (         | \$              | II.                | Пометка         | а фильт            | pa 🛱                |                    |
| TimeLiner                                                                                                    |                                                                                                    | ×                             | Элементы                                                                          |         |       |                  |                      | WBS                | -            | Ст     | атус      | WBS             |                    | Имя             |                    | Площа               | адь                |
| Задачи Источники данных Настройка Моделирование                                                                                                    |                                                                                                    |                               |                                                                                   |         |       |                  | 9                    |                    |              |        | 9         | ).2             | Карка              | <u>c</u>        |                    |                     |                    |
|                                                                                                    |                                                                                                    |                               | — Эземляные работы                                                                |         |       |                  | 9.1                  |                    |              |        | 9         | .2.1            | Карка              | <u>с - стен</u> | <u>bl</u>          | 4 735,4             | 444 M <sup>2</sup> |
| 02.10.2019 15 Настройки 00:00 12.03.2018                                                                                                    |                                                                                                    | 00:00<br>30.04.2020           | С Каркас                                                                          |         |       |                  | 9.2                  |                    |              |        | 9         | .2.2            | Карка              | <u>с - плит</u> | <u>ы</u>           | 28 821,0            | J24 м <sup>2</sup> |
| Има Стат                                                                                                    | — 🏹 Каркас - стены монолит                                                                                                    | ные (3                        | 35)                                                                               |         | 9.2.  | 1                |                      |                    | 5            | 12.3   | Карка     | <u>с - коло</u> | нны                | 3 324,          | 103 M <sup>2</sup> |                     |                    |
| 72,95% В Новый источник данных (корневой)                                                                                                    | W39<br>12.03.2018 30.04.2020                                                                                                    | W40 W41 W42                   | — 🎦 Каркас - плиты перекры                                                        | тия (13 | 4)    |                  | 9.2.                 | 2                  |              |        | -         | 12.1            | Тарка              | L - Nourr       | <u>101</u>         | 231,1               | 125 11-            |
| 88,01% — Кирпичная кладка наружных, внутренних стен и пере                                                                                                    | 22.10.2018 18.11.2019 22.10.2018 18.11.2019                                                                                                    | Каркас - колонны (976)        | ~                                                                                 |         |       | 9.2.             | 3                    |                    |              |        |           |                 |                    |                 |                    |                     |                    |
| 55,39% Монтаж внутренних инженерных сетей                                                                                                    | №         Стены перегородки 1-11,А-Д (захватка 2) 1эт         22.10.2018         18.11.2019           Э%         Монтаж внутренних инженерных сетей         31.03.2019         28.02.2020                                                                                                    |                               |                                                                                   |         |       |                  | ) 9.2.4              | 4                  |              |        |           |                 |                    |                 |                    |                     |                    |
| 56,49% — отделочные работы<br>66,76% потолки, стены, подоконники 1эт                                                                                                    | 01.02.2019 30.04.2020 01.02.2019 31.01.2020                                                                                                    |                               | С Архитектурные решения                                                           |         |       |                  | 9.3                  |                    | Ξ            | Ста    | атус      | WBS             | 0                  | бъект           | TP                 | С Плог              | цадь               |
| 55,26% потолки, стены, подоконники 2эт                                                                                                    | 01.04.2019 28.02.2020 28.02.2020 31.03.2020                                                                                                    |                               | — Г Стены наружные(867)                                                           |         |       |                  | 9.3.                 | L                  |              |        | 9.2       | 2.1.1           | basosa<br>Easos    | ия стена        |                    | 23,9                | 05 M <sup>2</sup>  |
| 42% двери 2эт                                                                                                    | 11.09.2019 31.10.2019                                                                                                    |                               | — Т Утепление стен (1326)                                                         |         |       |                  | 9.3.                 | 2                  |              |        | 9.4       | 2.1.2           | Базое              | ая стена        | ++                 | 20.0                | 07 M <sup>2</sup>  |
|                                                                                                    | •                                                                                                    | — 🕒 Утеплитель на кровле (0   | )                                                                                 |         |       | 9.3.             | 3                    |                    |              | 9.2    | 2.1.4     | Базов           | ая стена           |                 | 11,2               | 00 M <sup>2</sup>   |                    |

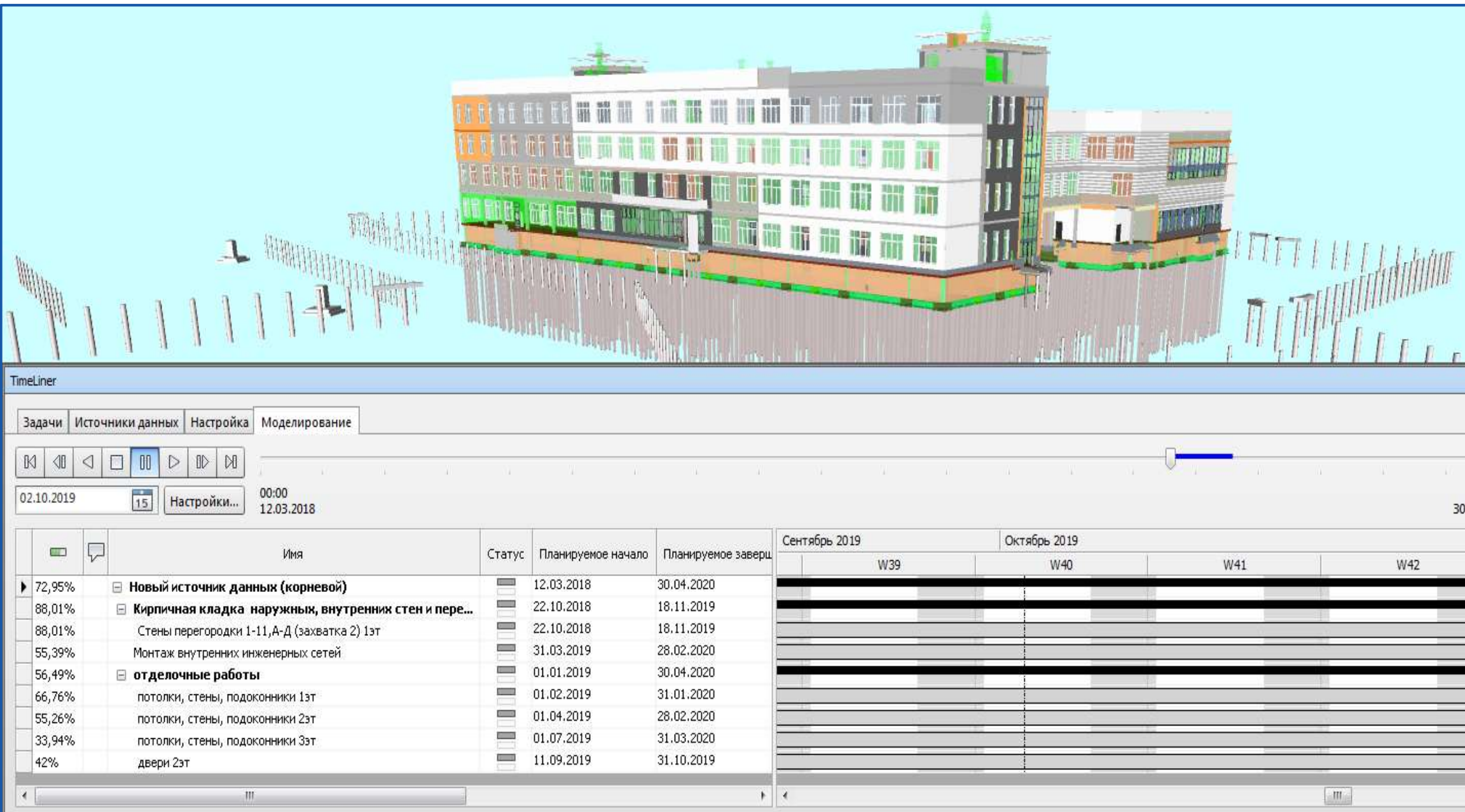

| 1000         |
|--------------|
|              |
| 5            |
| ┥            |
| ┨            |
| ٦            |
| ┥            |
|              |
|              |
|              |
|              |
| $\downarrow$ |
| +            |
| ┥            |
| ┥            |
| ┤            |
| ┥            |
|              |
| _            |
|              |
|              |
|              |
|              |
| 0=1          |
|              |
|              |
|              |
|              |
|              |
|              |
|              |
|              |
|              |
|              |
|              |
|              |
|              |

## В спорах рождается истина

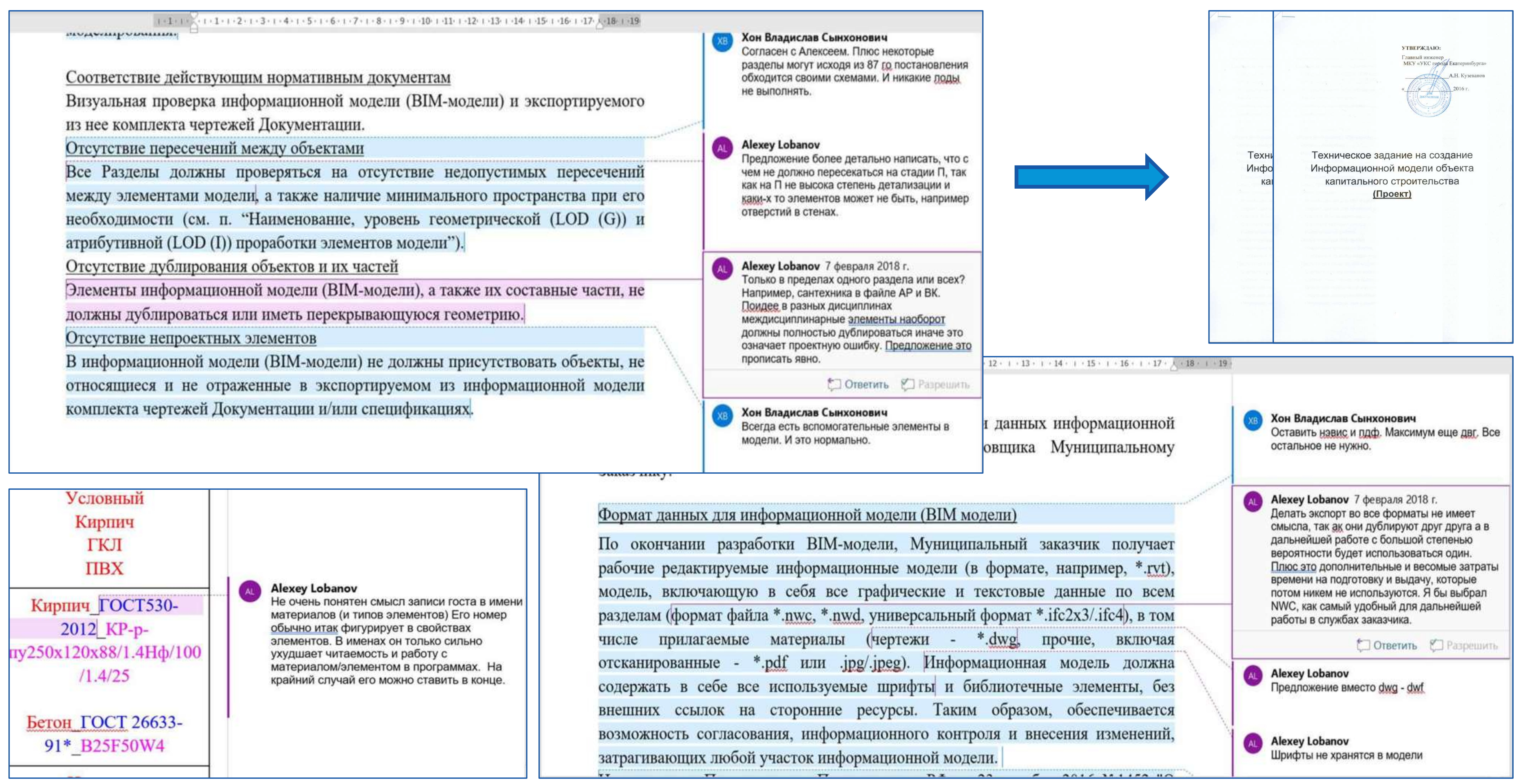

## Проверка и приемка

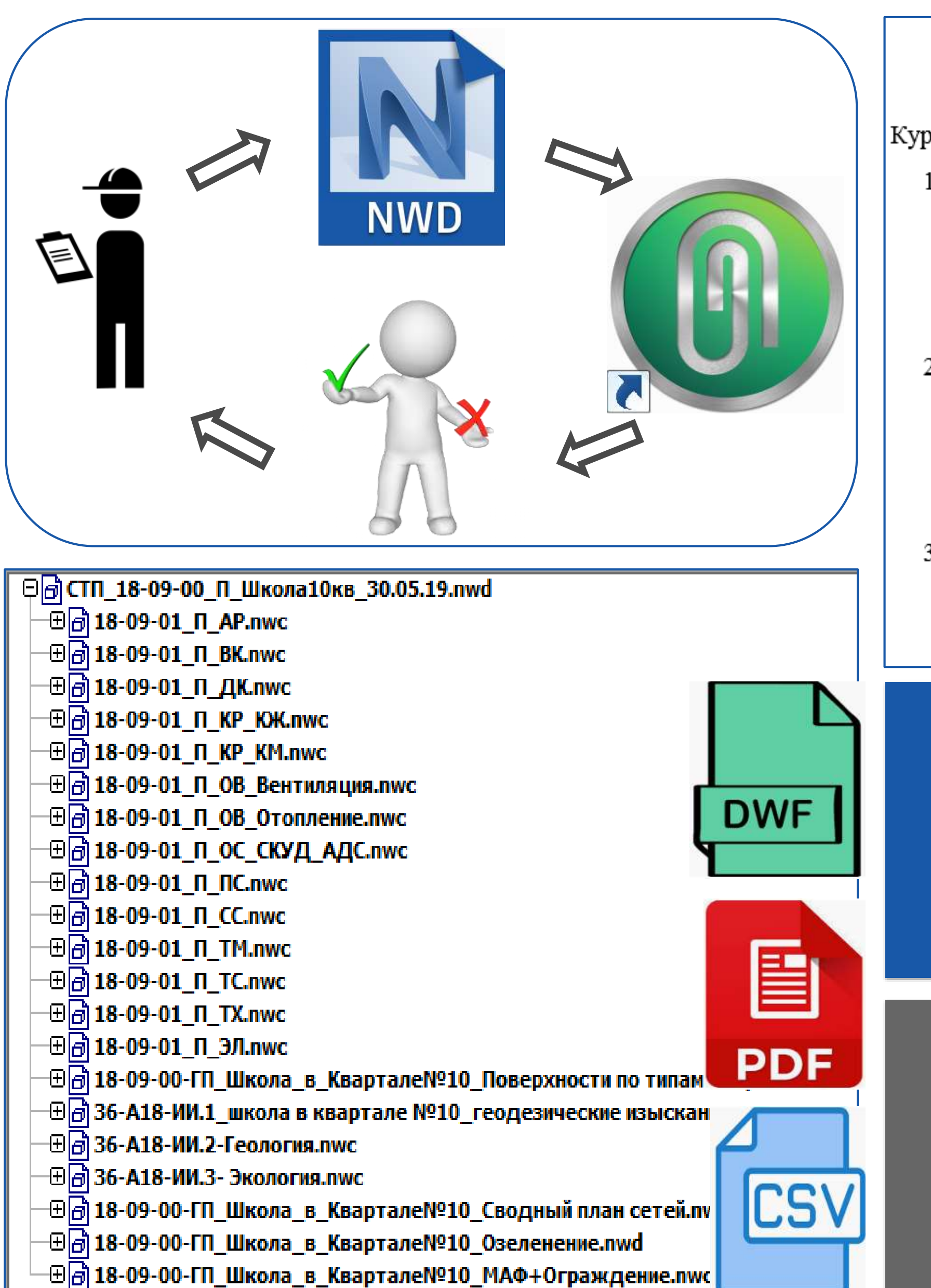

#### Куратор

- T3)
- организаций.
- замечаний

#### Поисковые наборы

Матрица коллизий

Регламент работы с ИМ Технический отдел СКБ/УДС

1) Принимает к рассмотрению информационные модели (далее – ИМ) в соответствии с графиком выполнения работ, требованиями к формату файлов, требованиями к созданию информационных моделей (далее –

2) Анализирует комплектность, структуру и состав ИМ в соответствии с требованиями ТЗ, осуществляет проверку наружных инженерных сетей на соответствие техническим условиями эксплуатирующих

3) Создает сводную модель, проводит визуальную проверку ИМ и формирует замечания в виде точек обзора с примечаниями по существу

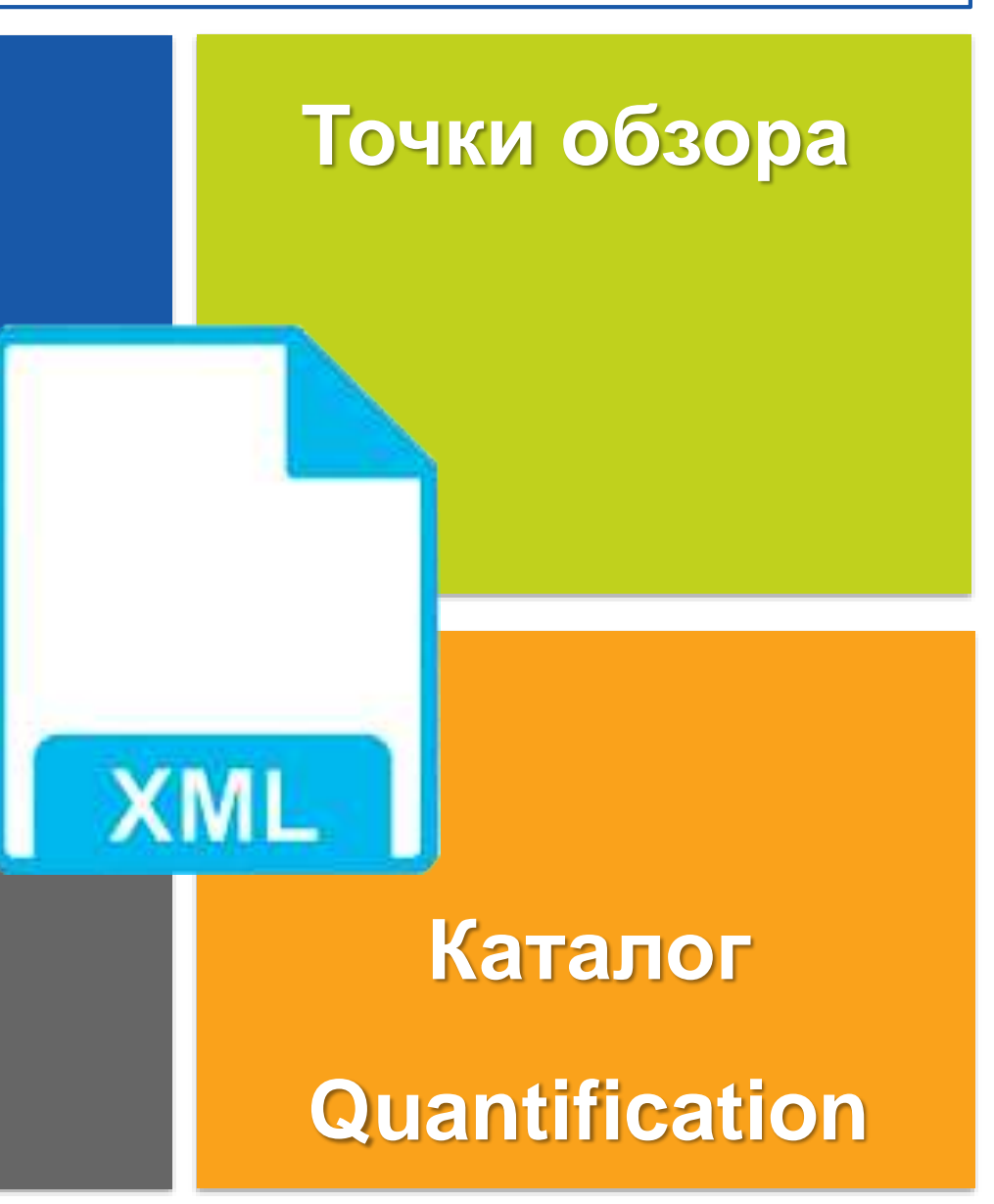

|    | <b>Ч</b><br>Промежуточная проверн             | ек-лист (отчет<br>ка информацион | о <b>б исполнении)</b> :<br>нной модели 18-08-00_П_ФОК_30.08.19                                                                                                    |
|----|-----------------------------------------------|----------------------------------|----------------------------------------------------------------------------------------------------|
| №  | Предмет проверки                              | Статус                           | Комментарии                                                                                                    |
| 1. | Состав ИМ                                     | В процессе<br>устранения         | Дополнить сводную ИМ моделью<br>генплана                                                                                                    |
|    | Результаты ИИ                                 | В процессе<br>устранения         | Отсутствуют привязки к гиперссылкам                                                                                                    |
| 2. | ЦМ землепользования                           | В процессе<br>устранения         | Отсутствуют привязки к гиперссылкам                                                                                                    |
|    | ЦМ геологического строения                    | В процессе<br>устранения         | Отсутствуют привязки к гиперссылкам                                                                                                    |
|    | ЦМ инженерно-экологических<br>изысканий       | В процессе<br>устранения         | Отсутствуют привязки к гиперссылкам                                                                                                    |
| 3. | Сметная документация                          | В процессе<br>устранения         | Отсутствует привязка сметной<br>документации с информационной<br>моделью. Предусмотреть привязку<br>каждого элемента информационной<br>модели к перечню кодов классификаторов<br>по строгому соответствию с актуальной<br>редакцией государственных элементных<br>сметных норм на строительные работы                                                                                |
| 4. | VR                                            | В процессе<br>устранения         | Дежурное замечание. VR модель предоставляется на итоговую ИМ                                                                                                    |
| 5. | Заложение контрольных точек                   | Частично<br>выполнено            | В файле контрольных точек отсутствует отметка, Z                                                                                                    |
| 6. | Спецификации и ведомости в<br>рабочей книге   | Частично<br>выполнено            | Представлены не все необходимые<br>спецификации и ведомости, динамически<br>связанные с геометрической и<br>атрибутивной проработкой<br>информационной модели, в рабочей книге<br>Quantification, обеспечивающие подсчет<br>технико-экономических показателей по<br>всему объекту/по уровням в<br>автоматическом режиме, в т.ч. при<br>внесении изменений в информационную<br>модель |
| 7. | Экспортируемый комплект<br>чертежей           | Частично<br>выполнено            | Добавить недостающие чертежи,<br>поддерживать актуальность<br>предоставляемой информации                                                                                                    |
| 8. | Наименование элементов и<br>материалов модели | В процессе<br>устранения         | Предоставить таблицу наименований                                                                                                    |
| 9. | Геометрическая проработка                     | В процессе<br>устранения         | Предоставить таблицу геометрической проработки.                                                                                                    |
|    |                                               | <b>D</b>                         | Предоставить таблицу атрибутивной                                                                                                    |

## Проверка и приемка

| Clash Detective                                      |                  |             |              |               |      |
|------------------------------------------------------|------------------|-------------|--------------|---------------|------|
| 🔨 06/12 П_Двери/Трубопроводы d>50 🥂                  |                  | Последн     | ее выполне   | ние: 30 мая ( | 2019 |
|                                                      |                  | (онфликты — | - Bcero: 1 ( | (открытые: 1  | зак  |
| Имя                                                  | Конф             | Созд        | Актив        | П             |      |
| 06/12 П_Двери/Трубопроводы d>50                      | Старая           | 1           | 0            | 0             | 1    |
| 07/12 П_Потолок/Трубопроводы d>50                    | Старая           | 0           | 0            | 0             | 0    |
| 09/09 П_Фундаменты/Фундаменты                        | Старая           | 0           | 0            | 0             | 0    |
| 09/10 П_Фундаменты/Трубопроводы d<=50                | Старая           | 0           | 0            | 0             | 0    |
| 🕐 09/11 П_Фундаменты/Воздуховоды                     | Старая           | 0           | 0            | 0             | 0    |
| 09/12 П_Фундаменты/Трубопроводы d>50                 | Старая           | 1           | 0            | 0             | 1    |
| 10/10 П_Трубопроводы d<=50/Трубопроводы d<=50        | Старая           | 0           | 0            | 0             | 0    |
| 10/12 П_Трубопроводы d<=50/Трубопроводы d>50         | Старая           | 1           | 0            | 1             | 0    |
| 11/11 П_Воздуховоды/Воздуховоды                      | Старая           | 1           | 0            | 1             | 0    |
| 11/12 П_Воздуховоды/Трубопроводы d>50                | Старая           | 3           | 0            | 3             | 0    |
| 12/12 П_Трубопроводы d>50/Трубопроводы d>50          | Старая           | 0           | 0            | 0             | 0    |
| ·                                                    |                  |             |              |               |      |
| Добавить проверку Сбросить все Сжать все Удалить все | Обновить все     |             |              |               |      |
| Правила Выбрать Результаты Отчет                     |                  |             |              |               |      |
|                                                      |                  |             |              |               |      |
| [ <sup>*</sup> ]Новая группа 🚳 🥵 🚱 🖉 Цазначить 🖓     |                  | ुलि Нет ा • | - LD 🖶       |               | рить |
| Имя 🔯 🖓 Статус Уровень Перес Н                       | łайдено Кем утве | Выделение   |              |               |      |
| ▶ [ஃ] Проанали ▼ Тех.под 2'-Д'(-2) 20:40:5           | 2 17-05-2019     | Элемен      | нт 1 📕       | Элемент 2     |      |
|                                                      |                  | Использов   | зать цвета э | лементов      |      |
|                                                      |                  | 🔲 Выделит   | гь все конф  | ликты         |      |
|                                                      |                  | Изоляция -  |              |               |      |
|                                                      |                  | 2           |              | Cumum arm     |      |

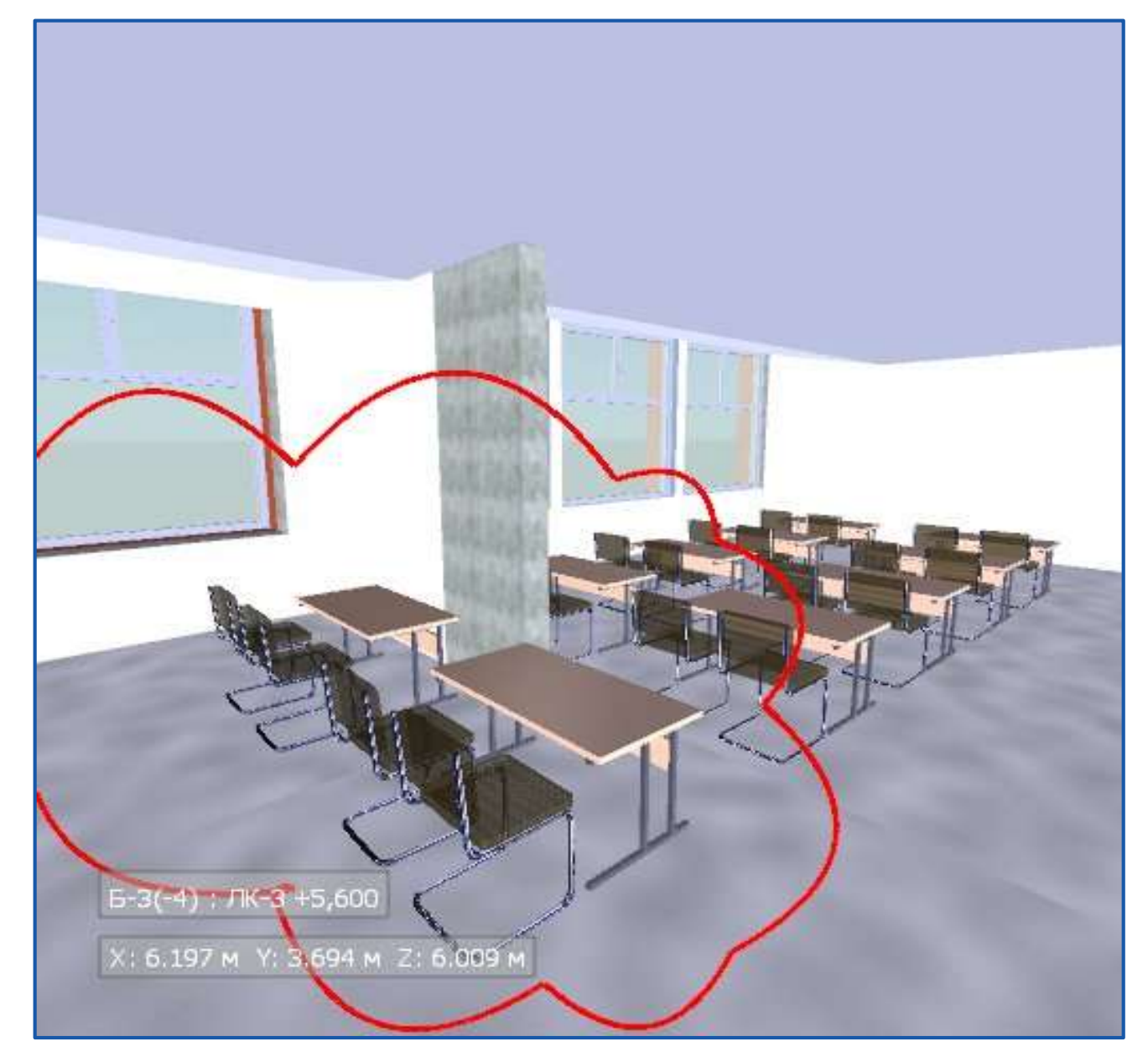

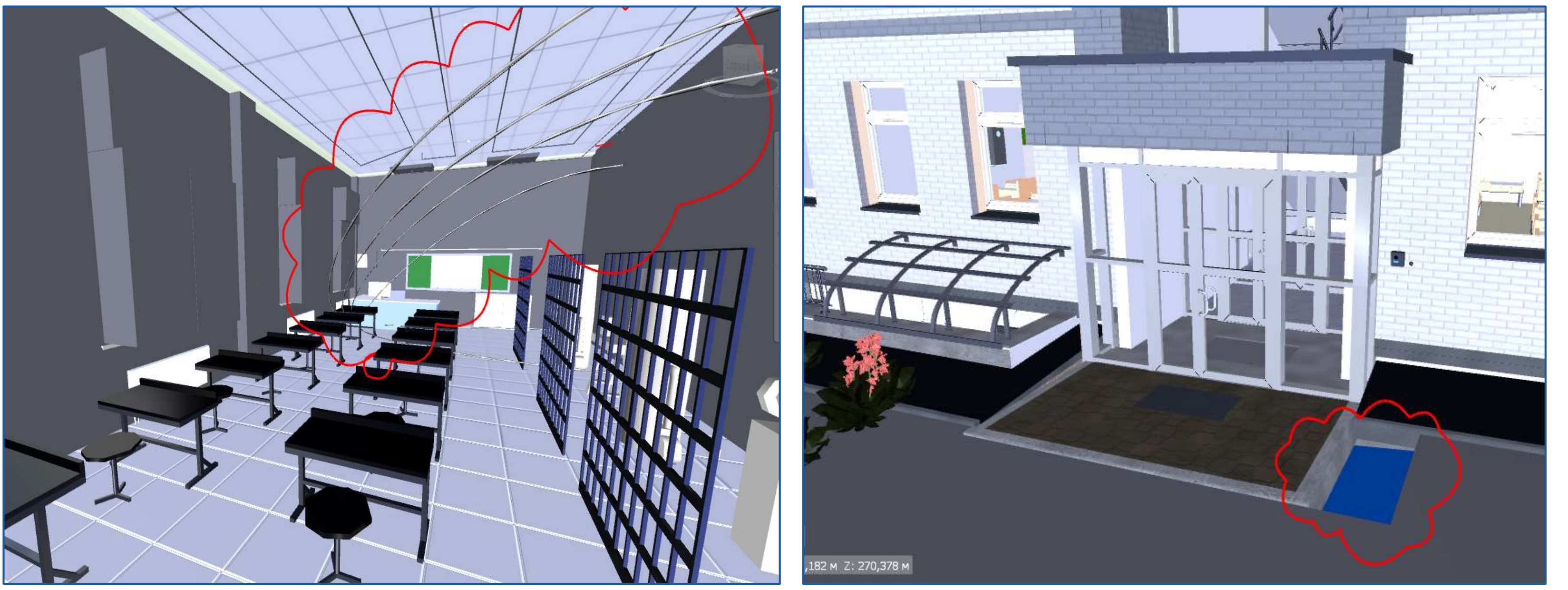

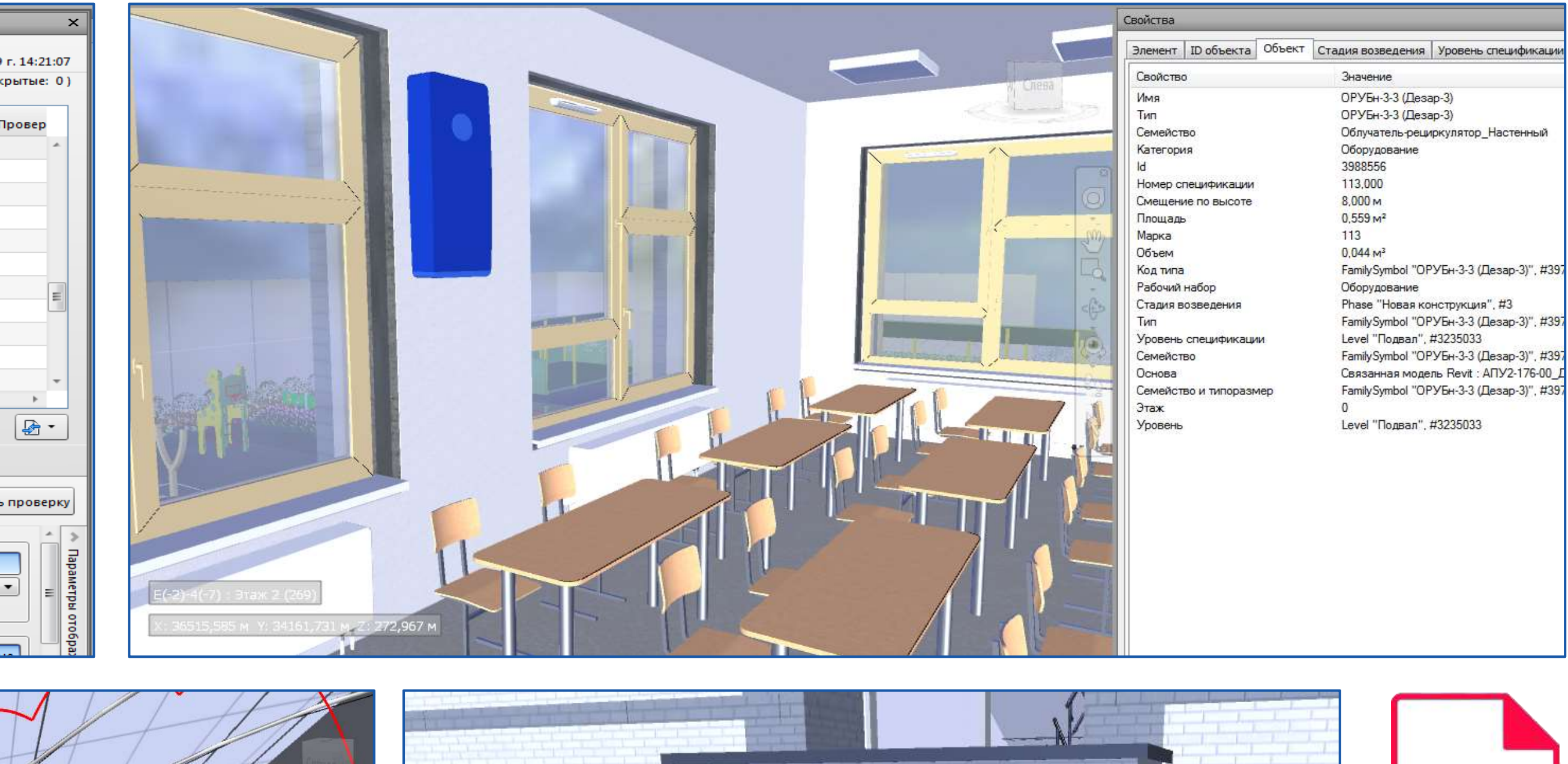

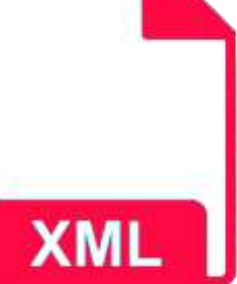

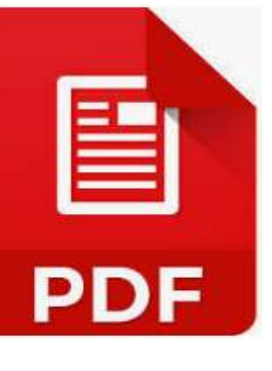

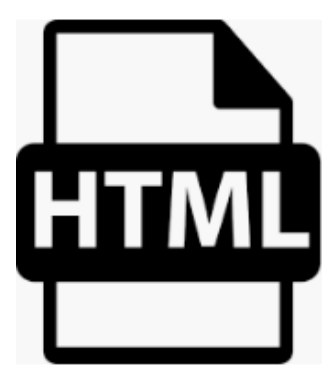

## Проверка и приемка

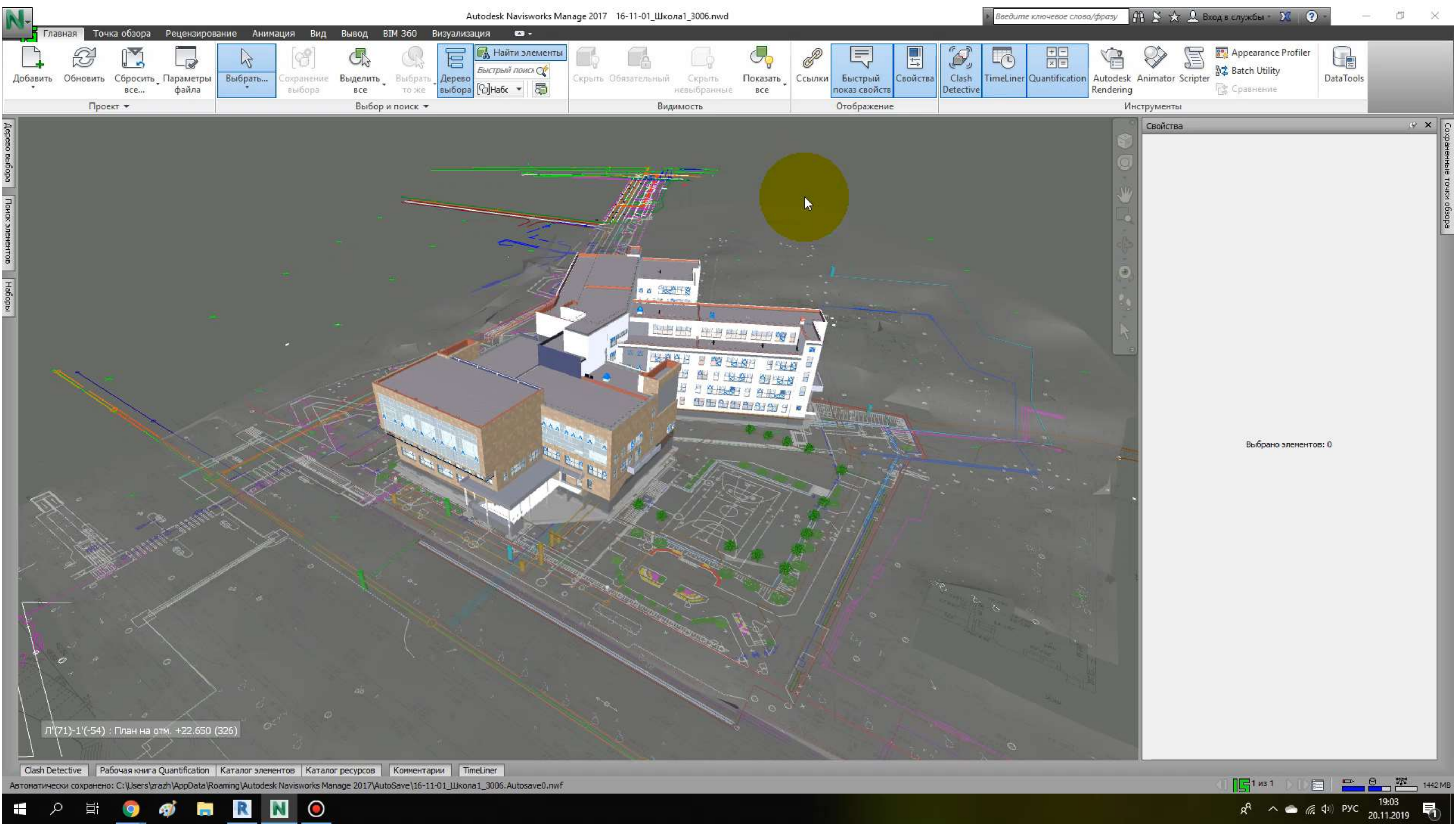

## Объемы работ и проверка смет

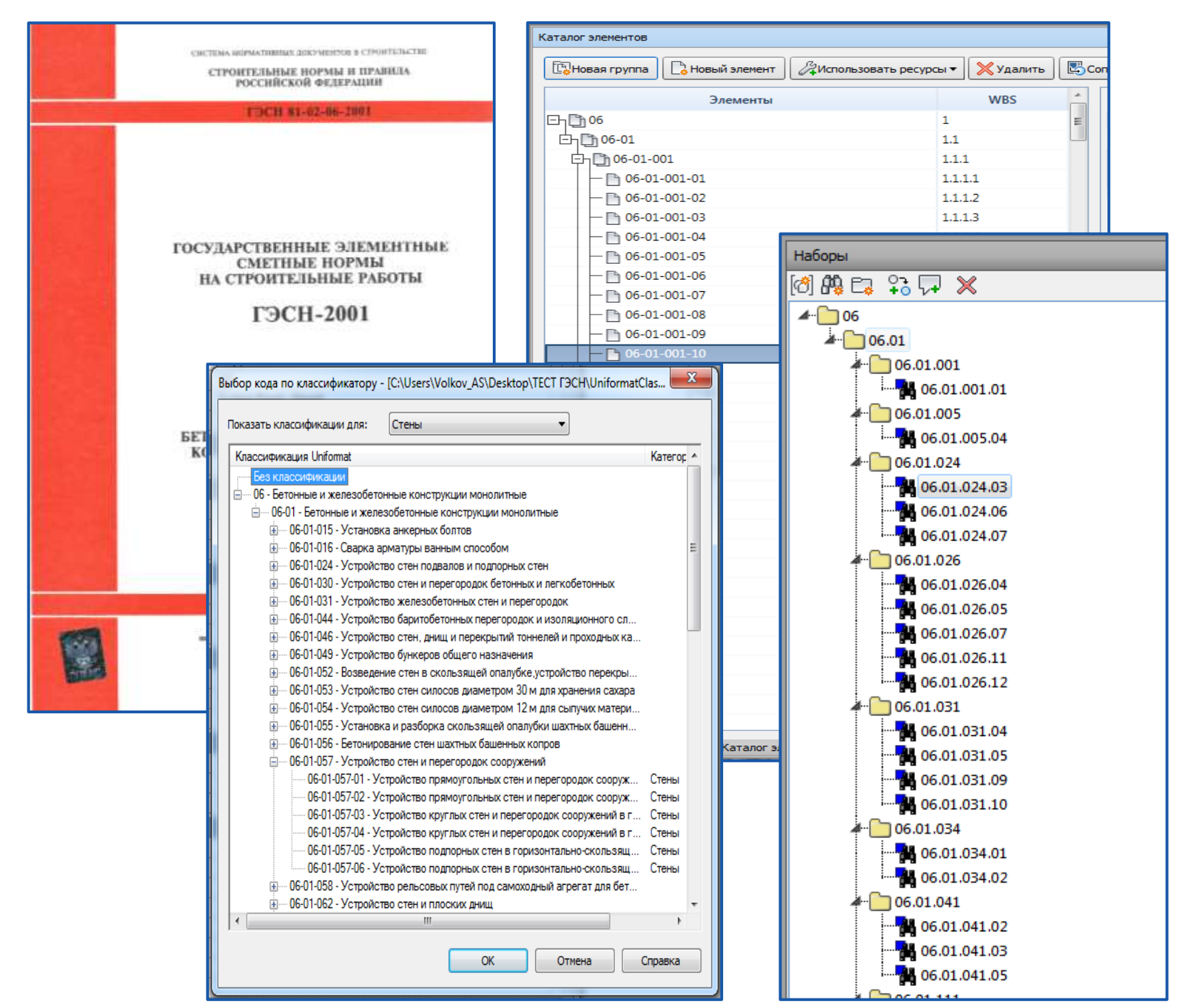

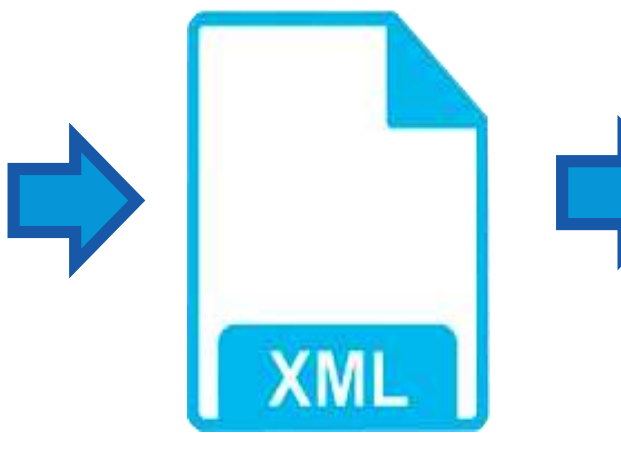

| 8                    | 5 r c                                | *** <del>•</del>                      | 02-01-02 K                                                                                                    | P2 изм.xlsx - Exce                         | I                                                    |             | 5                                         | 8 -                      | EJ                                | ×     | 8 5. C                       | ÷                               |                     | Новый отчет по Quantity.xlsx - Excel                                                                       | □ -                                                       | ۵                        |
|----------------------|--------------------------------------|---------------------------------------|----------------------------------------------------------------------------------------------------|--------------------------------------------|------------------------------------------------------|-------------|-------------------------------------------|--------------------------|-----------------------------------|-------|------------------------------|---------------------------------|---------------------|----------------------------------------------------------------------------------------------------|-----------------------------------------------------------|--------------------------|
| Файл                 | Глав                                 | на Вставк Разм                        | иет Форму Данны Реценз Вид Разраб Р                                                                                                    | oxit P Foxit R T                           | ехэкс Коман                                          | ♀ Помощи    | волков                                    | A A                      | Общий д                           | оступ | Файл Главная                 | Вставка Разме                   | тка Формулі Д       | Данные Рецензиг Вид Разработ Foxit PDF Foxit Rea Техэкспе Команда 🔉 Пол                                    | иощ+ Волков А 🞗 О                                         | )бщий досту              |
| Вставите<br>Буфер об | ———————————————————————————————————— | Arial<br>ЖКЦ-<br>Ш- 22-               | * 8     *     =     =     ○     Общий       A* A*     =     =     =     •     •     •       A* A*     =     =     =     =     •     •     •       A* A*     =     =     =     =     •     •     •     •       A*     =     =     =     ●     •     •     •     •       •     •     •     ●     ●     ●     •     •     •       •     •     ●     ●     ●     ●     •     •     •       •     •     ●     ●     ●     ●     ●     •     •       •     •     ●     ●     ●     ●     ●     ●       •     •     ●     ●     ●     ●     ●       •     •     ●     ●     ●     ●       •     •     ●     ●     ●     ●       •     ●     ●     ●     ●     ●       •     ●     ●     ●     ●     ●       •     ●     ●     ●     ●     ●       •     ●     ●     ●     ●     ● <td>• िट्ट Условно<br/>000 Формати<br/>Стили яч</td> <td>е форматирова<br/>ировать как таб.<br/>неек т<br/>Стили</td> <td>ние т 🏦</td> <td>Вставить<br/>Удалить<br/>Формат *<br/>Ячейки</td> <td>• ∑<br/>• ₪<br/>•<br/>Редак</td> <td>• А́т••<br/>• Р••<br/>•<br/>тировани</td> <td>e 🔺</td> <td>Вставить<br/>Эбуфер обмена Га</td> <td>Гаһота<br/>Ж К <u>Ч</u> -   Шриф</td> <td>- 10 • A A</td> <td><ul> <li>Т</li> <li>Т</li> <li>Т</li> <li>Выравнивание</li> <li>Б</li> <li>Стили</li> <li>Стили</li> </ul></td> <td>Вставить т Σ т<br/>Удалить т<br/>Формат т<br/>Ячейки Редакти</td> <td>Адт +<br/>Д +<br/>ирование</td> | • िट्ट Условно<br>000 Формати<br>Стили яч  | е форматирова<br>ировать как таб.<br>неек т<br>Стили | ние т 🏦     | Вставить<br>Удалить<br>Формат *<br>Ячейки | • ∑<br>• ₪<br>•<br>Редак | • А́т••<br>• Р••<br>•<br>тировани | e 🔺   | Вставить<br>Эбуфер обмена Га | Гаһота<br>Ж К <u>Ч</u> -   Шриф | - 10 • A A          | <ul> <li>Т</li> <li>Т</li> <li>Т</li> <li>Выравнивание</li> <li>Б</li> <li>Стили</li> <li>Стили</li> </ul> | Вставить т Σ т<br>Удалить т<br>Формат т<br>Ячейки Редакти | Адт +<br>Д +<br>ирование |
| E155                 | 8                                    | • : ×                                 | √ f <sub>x</sub>                                                                                                    |                                            |                                                      |             |                                           |                          |                                   | v     | H17 *                        | : × <                           | f <sub>x</sub> =CYM | 1M(H2:H16)                                                                                                 |                                                           |                          |
| 123                  | A                                    | в                                     | C                                                                                                    | D                                          | E                                                    | F           | G H                                       | 1                        | J.                                | K 🛋   | 4                            | A                               | н                   | L                                                                                                    |                                                           |                          |
| ٢٠                   | COL                                  | ЛАСОВАНО: 🖃                           | 1                                                                                                    |                                            |                                                      |             | -                                         | 111                      | УТВЕРЖ                            | ДАЮ:  | 1 Названия стр               | ж                               | Объем               | Описание классификатора                                                                                    |                                                           |                          |
|                      | 1                                    | TEP06-01-001-                         | Устройство бетонной подготовки<br>9.427.53 = 64.980.89 - 102 x 542.68                                                                                                    | 100 м3 бетона,                             | 2,058                                                | 9627,53 1   | 978,2 4648                                | 3,35 342,54              | 19813                             | 407   | 2 + 06-01-001-0              | 11                              | 205.7663875         | Устройство бетонных фундаментов общего назначения под колонны объемо                                       | и: до 3 м3                                                |                          |
|                      |                                      | Приказ Минстроя                       |                                                                                                    | железобетона в                             | 205,8 / 100                                          |             |                                           |                          |                                   |       | 3 + 06-01-001-               | 15                              | 261.289             | Устройство железобетонных фунламентов общего назначения пол колонны и                                      | объемом: до 3 м3                                          |                          |
| 2                    | 7                                    | Poccuu om 13.03.15<br>Ne171/np        |                                                                                                    | деле                                       |                                                      |             |                                           |                          |                                   |       | 4 + 06-01-001-0              |                                 | 234 178             | Устройство железобетонных фундаментов общего назначения под колонны и                                      | объемом: до 5 м3                                          |                          |
|                      | 3                                    | TEP06-01-001-                         | Устройство железобетонных фундаментов                                                                                                    | 100 м3 бетона,                             |                                                      | 24021,86 94 | 38,42 8067                                | 7,04 594,39              | 75277                             | 2951  | 5 + 06-01-001-0              | 17                              | 77 553              | Устройство железобетонных фунданентов общего назначения под колонны и                                      | объемом: до 10 мЗ                                         |                          |
|                      |                                      | 05<br>Приказ Минстроя                 | общего назначения под колонны объемом: до 3<br>м3                                                                                                    | оутобетона и<br>железобетона в             |                                                      |             |                                           |                          |                                   |       | 6 + 05-01-001-               | 16                              | 62 10167545         |                                                                                                    | obenon. do to no                                          |                          |
| 3                    | 0                                    | Poccuu om 13.03.15<br>Na171/no        | 24 021,85 = 54 200,08 - 101,5 × 593,48                                                                                                    | деле                                       |                                                      |             | 24                                        |                          | ,                                 |       | 7 005-01-001-                |                                 | 2 201096594         | Устройство фундачентных плит железоветонных, плоских                                                       | หลาย เมษาราคม การอาราค์ กอ                                |                          |
|                      | 5                                    | TEP06-01-001-                         | Устройство железобетонных фундаментов                                                                                                    | 100 м3 бетона,                             | 0,051                                                | 16092,95 58 | 10,44 6354                                | 470,13                   | 3 821                             | 23    | 9 005 01 001                 | 10                              | 5,201900304         |                                                                                                    | колонниками высотои до                                    | л 2 м при 10.            |
|                      |                                      | 07<br>Приказ Минстроя                 | общего назначения под колонны объемом: до                                                                                                    | бутобетона и                               | 6,17100                                              |             |                                           |                          |                                   |       | 8 + 06-01-001-               | 12                              | 30,14312120         | устроиство ленточных фундаментов: железоветонных при ширине по верху ,                                     | до 1000 MM                                                |                          |
|                      | 3                                    | Poccuu om 13.03.15                    | 10 002,05 = 70 331,17 - 101,5 × 503,48                                                                                                    | деле                                       |                                                      |             |                                           |                          |                                   |       | 9 +06-01-001-                |                                 | 107,7109733         | устроиство ленточных фундаментов: железооетонных при ширине по верху                                       | оолее 1000 мм                                             |                          |
|                      | 7                                    | TEP06-01-001-                         | Устройство железобетонных фундаментов                                                                                                    | 100 м3 бетона,                             | 11445                                                | 24021,86 94 | 38,42 8067                                | 7,04 594,39              | 34784                             | 1366  | 10 +06-01-024-0              | 13                              | 94,33483248         | Устроиство стен подвалов и подпорных стен железоветонных высотои: до 3                                     | м, толщинои до 300 мм                                     |                          |
|                      |                                      | 05<br>Dourse Muscroop                 | общего назначения под колонны объемом: до 3                                                                                                    | бутобетона и                               | 144.5-3100                                           |             |                                           |                          |                                   |       | 11 + 06-01-024-0             | 10                              | 488,6850/3/         | Устроиство стен подвалов и подпорных стен железоветонных высотои: до 6                                     | м, толщинои до 300 мм                                     |                          |
|                      | ~                                    | Poccuu om 13.03.15                    | M3<br>24 021,86 = 84 260,08 - 101,5 × 593,48                                                                                                    | железобетона в                             |                                                      |             |                                           |                          |                                   |       | 12 + 06-01-024-0             | 17                              | 10,61277434         | Устройство стен подвалов и подпорных стен железобетонных высотой: до 6                                     | м, толщиной до 500 мм                                     |                          |
|                      | 9                                    | No171/mp<br>TEP06-01-001-             | Устройство железобетонных фундаментов                                                                                                    | 100 м3 бетона.                             | 2.3418                                               | 19445,13 73 | 26.82 6690                                | .93 493.86               | 45537                             | 1711  | 13 + 06-01-026-0             | )4                              | 14,056              | Устройство железобетонных колонн в деревянной опалубке высотой: до 4 м,                                    | , периметром до 2 м                                       |                          |
|                      |                                      | 06                                    | общего назначения под колонны объемом: до 5                                                                                                    | бутобетона и                               | 234.18/100                                           | 68          | 82                                        | 25 - 25                  |                                   |       | 14 + 06-01-026-0             | 15                              | 236,794967          | Устройство железобетонных колонн в деревянной опалубке высотой: до 4 м,                                    | , периметром до 3 м                                       |                          |
|                      |                                      | Приказ Минстроя<br>России от 13.03.15 | M3<br>10 445 13 = 70 683 35 - 101 5 x 503 48                                                                                                    | железобетона в                             |                                                      |             |                                           |                          |                                   |       | 15 + 06-01-041-0             |                                 | 34,5982035          | Устройство перекрытий безбалочных толщиной: до 200 мм на высоте от опо                                     | рной площади до 6 м                                       |                          |
| 3                    | 9                                    | No171/hp                              | V                                                                                                    | деле                                       | 0.7245                                               | 18007 05 50 | 10 44 8254                                | 122 470 12               | 11859                             | 42    | 16 ± 06-01-041-0             | 15                              | 9,561610179         | Устройство перекрытий ребристых на высоте от опорной площади: до 6 м                                       |                                                           |                          |
|                      | 21                                   | 07                                    | общего назначения под колонны объемом; до                                                                                                    | бутобетона и                               | 72,45/100                                            | 10092,00 00 | 10,94 0004                                | Tree 479,13              | 1,000                             | 0.000 | 17                           |                                 | 1895,677605         | 5                                                                                                    |                                                           |                          |
|                      |                                      | Приказ Минстроя<br>России от 13.03.15 | 10 M3<br>16 002 05 = 76 331 17 - 101 5 v 503 48                                                                                                    | ж <mark>еле</mark> зобетона <mark>в</mark> |                                                      |             |                                           |                          |                                   |       | 18                           |                                 |                     |                                                                                                    |                                                           |                          |

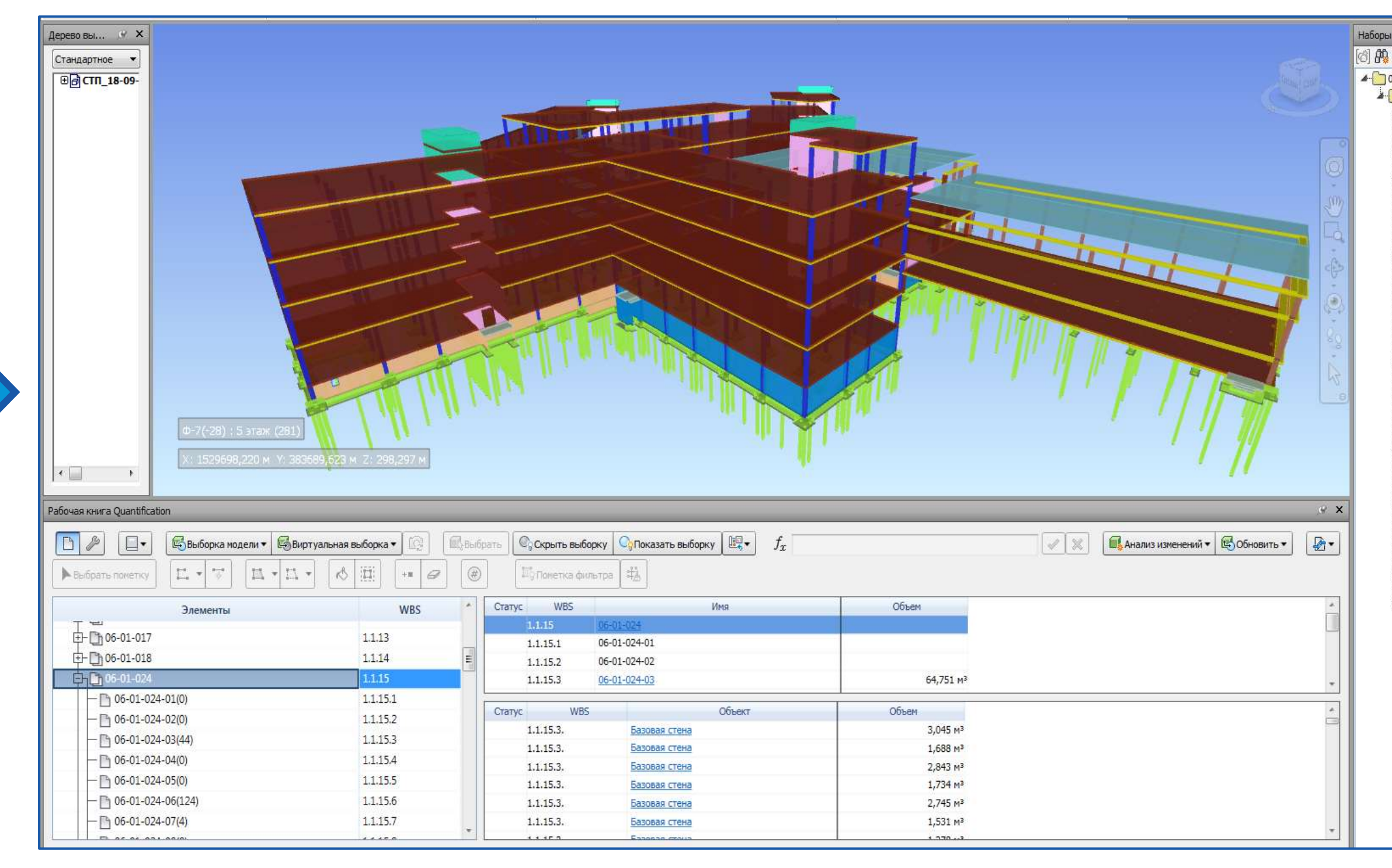

| Код классификтаора   | 🗾 Площадь   | Объем       | Количество |
|----------------------|-------------|-------------|------------|
| ■ 06                 |             |             |            |
| <b>□06-01</b>        |             |             |            |
| ■06-01-001           |             |             |            |
| <b>⊞06-01-001-01</b> | 2057,663875 | 205,7663875 | 322        |
| ±06-01-001-16        | 474,445946  | 166,0560811 | 117        |
|                      | 104,5734321 | 31,37200946 | 1          |
| 06-01-001-22         | 104,5734321 | 31,37200946 | 1          |
| ■ 06-01-005          |             |             |            |
|                      | 1415,62     | 495,467     | 191        |
| 06-01-005-04         | 10,18       | 3,563       | 1          |
| 06-01-005-04 (10)    | 10,18       | 3,563       | 1          |
| 06-01-005-04 (100)   | 10,72       | 3,752       | 1          |
| 06-01-005-04 (101)   | 10,72       | 3,752       | 1          |
| 06-01-005-04 (102)   | 10,72       | 3,752       | 1          |
| 06-01-005-04 (103)   | 10,72       | 3,752       | 1          |
| 06-01-005-04 (104)   | 10,72       | 3,752       | 1          |
| 06-01-005-04 (105)   | 10,72       | 3,752       | 1          |
| 06-01-005-04 (106)   | 10,72       | 3,752       | 1          |
| 06-01-005-04 (107)   | 10,72       | 3,752       | 1          |
| 06-01-005-04 (108)   | 10,72       | 3,752       | 1          |
| 06-01-005-04 (109)   | 10,72       | 3,752       | 1          |
| 06-01-005-04 (11)    | 10,18       | 3,563       | 1          |
| 06-01-005-04 (110)   | 10,72       | 3,752       | 1          |
| 06-01-005-04 (111)   | 10,72       | 3,752       | 1          |
| 06-01-005-04 (112)   | 11,6        | 4,06        | 1          |
| 06-01-005-04 (113)   | 11,6        | 4,06        | 1          |
| 06-01-005-04 (114)   | 4,41        | 1,5435      | 1          |
| 06-01-005-04 (115)   | 4,41        | 1,5435      | 1          |
| 06-01-005-04 (116)   | 4,41        | 1,5435      | 1          |
| 06-01-005-04 (117)   | 4,41        | 1,5435      | 1          |
| 06-01-005-04 (118)   | 4,41        | 1,5435      | 1          |
| 06-01-005-04 (119)   | 4.41        | 1.5435      | 1          |

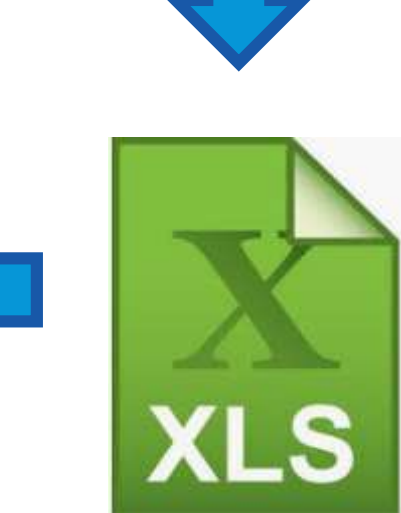

| 10                            |
|-------------------------------|
| D 93 🖓 🗙                      |
| 06                            |
| 06.01                         |
| 4-00 06.01.001                |
|                               |
| 4 06.01.005                   |
| 06.01.005.04                  |
| # 06.01.024                   |
| 06.01.024.03                  |
| 6.01.024.06                   |
|                               |
| 4 06.01.026                   |
| 06.01.026.04                  |
|                               |
| 06.01.026.07                  |
| 06.01.026.11                  |
| 06.01.026.12                  |
| 4 06.01.031                   |
| 06.01.031.04                  |
| 06.01.031.05                  |
| 06.01.031.09                  |
| 06.01.031.10                  |
| <b>4</b> 06.01.034            |
| 06.01.034.01                  |
| 06.01.034.02                  |
| 4 06.01.041                   |
| 6.01.041.02                   |
| 06.01.041.03                  |
| ····· <b>***</b> 06.01.041.05 |
| 4 06.01.111                   |
| 06.01.111.01                  |
| A 06.01.119                   |
| 06.01.119.01                  |
|                               |

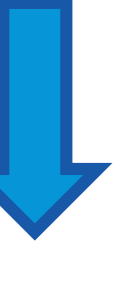

# Стоимостная оценка объекта капитального строительства

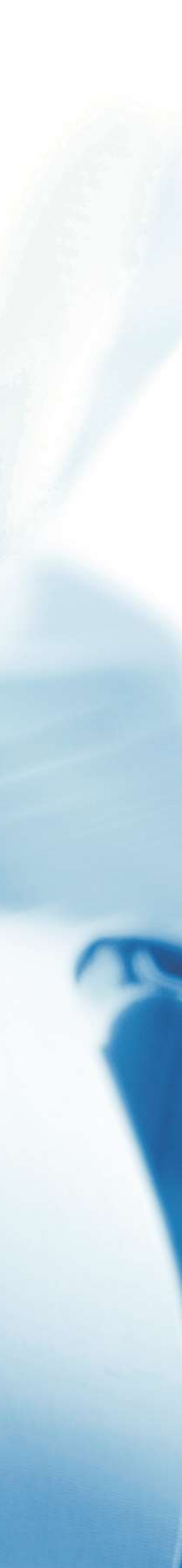

# Цели, которые планируется достигнуть:

- Повышение точности планирования бюджета на строительство. • Автоматизация подсчета объемов работ и капитальных вложений в
- объект строительства.
- Снижение рутинной работы по набору позиций смет. • Оперативное обновление сметного расчета в любое время.

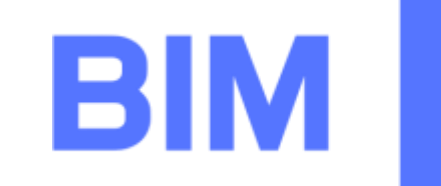

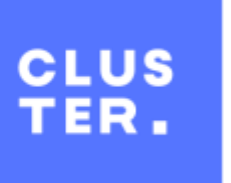

#### Платформа для автоматизированного менеджмента и структурирования данных из BIM моделей от BIM-CLUSTER

# **Решение - BimTangl**

Изделия и сопутствующие материалы и работы Возможность автоматического маппинга (определения, узнавания) элементов модели для позиций всех используемых классификаторов и построение сводного дерева затрат.

- Виды работ и трудозатраты Материалы
- Строительная зоны (уровень/Захватки)

Регламентация работы с ВІМ-проектами на этапе их создания и дальнейшей обработки (ТЗ на моделирование, ВІМ регламент службы заказчика) Наличие ВІМ модели, созданной по данным регламентам Разработка группы соподчиненных классификаторов. Например:

#### Что для этого нужно

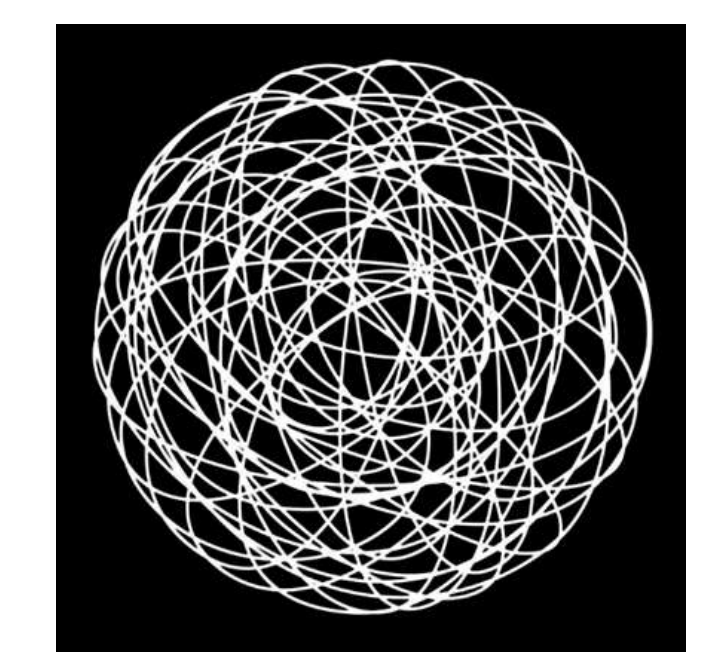

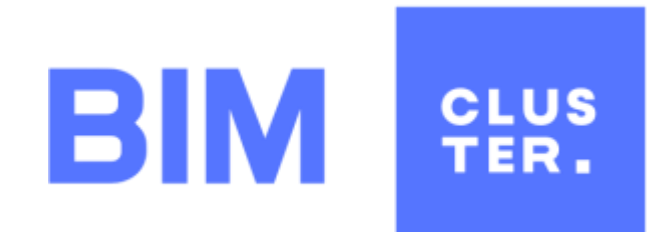

# **Решение - BimTangl**

- - Автоназначение классификаторов
  - изделия и т. д
- - Расчет факта, бюджетирование

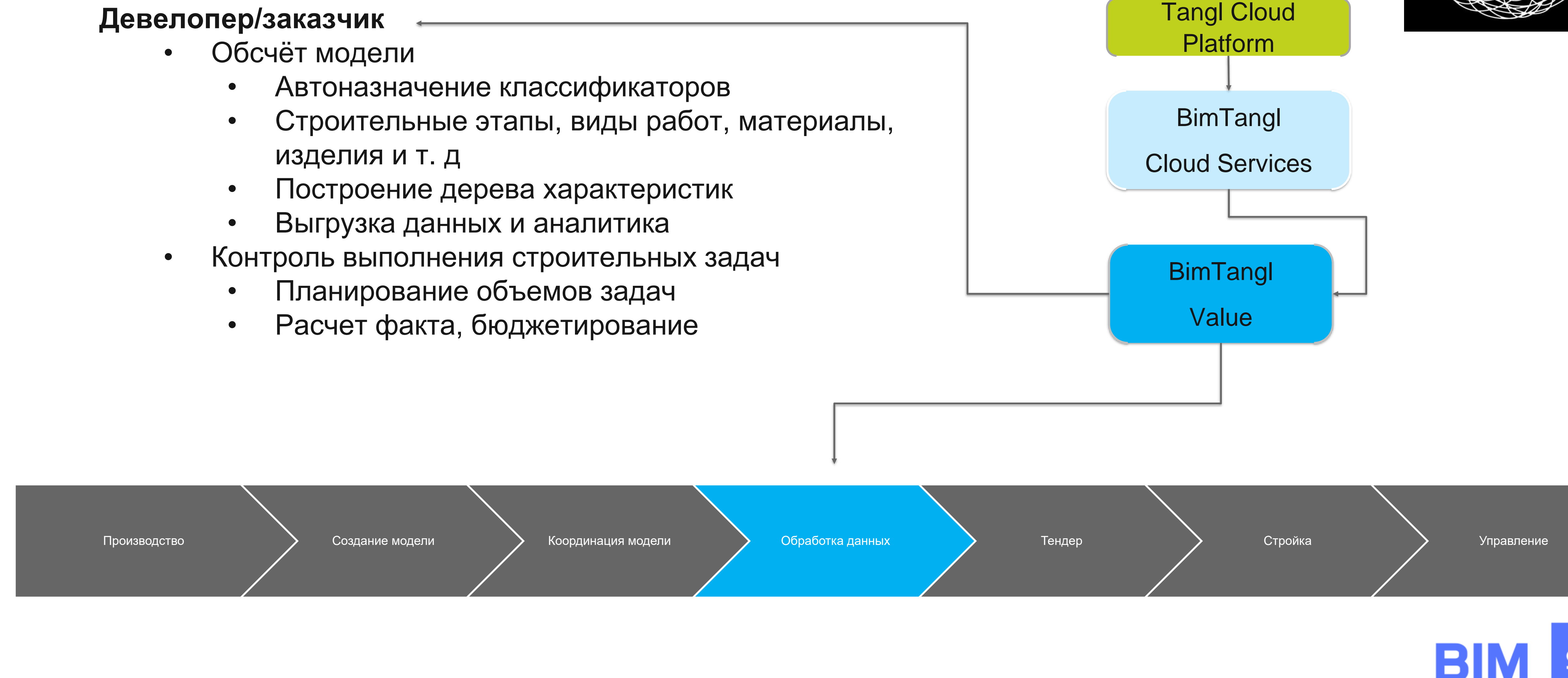

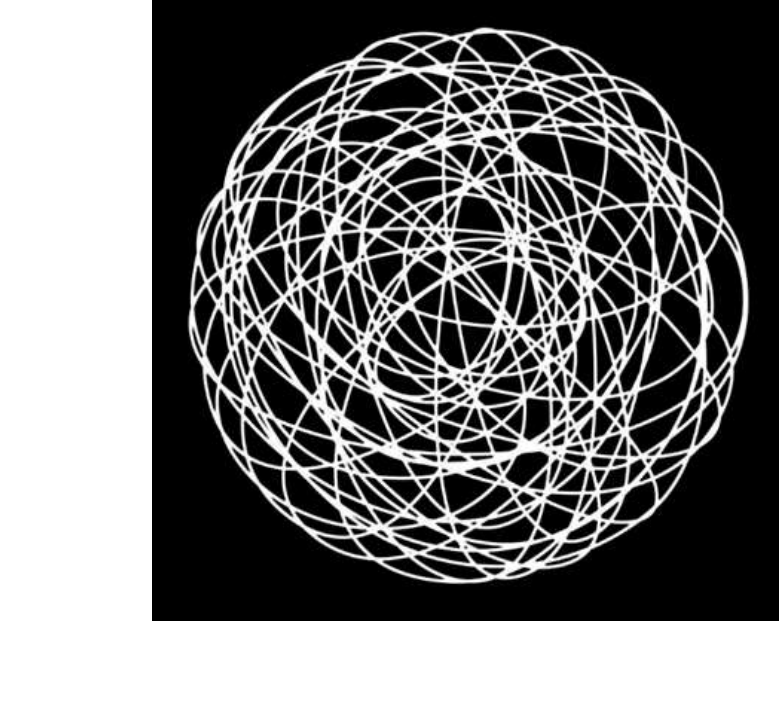

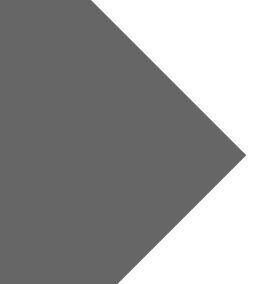

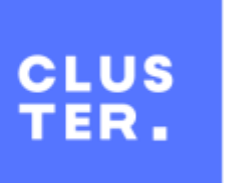

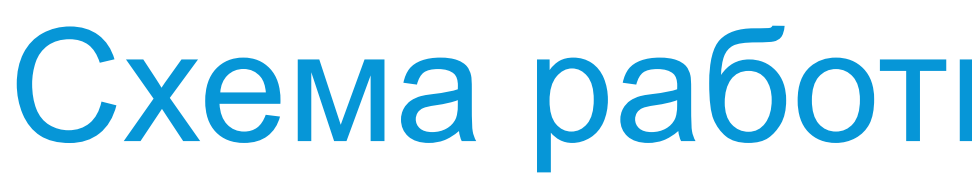

Виртуальный прототип здания (информационная модель)

#### Набор классификаторов

|        |                                  | ĒA         | 2020    |
|--------|----------------------------------|------------|---------|
|        |                                  | utakeppose | Кол-во  |
| Код    | Наименование основных материалов | 468        | मन हतू, |
|        | 2                                | 1          |         |
| C30    | Бетон тянелый (пример)           | M3         |         |
| C3001  | Бетон тинелый М100               | EM         | 1       |
| C3002  | Бетон тижелый М200               | M3         |         |
| C3003  | Бетон танелый М300               | EM         | - 16    |
| C3004  | Бетон тижелый М350               | MB         | 1       |
| C40    | Сливы из оцинкованной стали      | M.S.       | -       |
| C4003  | Слив окрыный оцень.2050я210мм    | LUTY .     | 0,41    |
| C4002  | Camopes 4,2x19-25                | un         | 2,93    |
| C4003  | Робибанд НЛ                      | M          | 1.0     |
| C4004  | Лента Герлен D-80                | M2         | 0,09    |
| -      | Итого:                           |            | 1 - 1   |
|        |                                  | E.A.       |         |
|        | 22                               | seawepen   | Han-R   |
| Нод    | Наименование основных материалов | 940        | 102.04  |
|        | 2                                | 3          |         |
| C30    | Бетон тяжалый (пример)           | M3         |         |
| C3001  | Бетон тюнелый М300               | 6w         |         |
| C1002  | Бетон такелый М200               | IM.        |         |
| C3003  | Бетон танклыё М300               | EM         |         |
| C3004  | Бетон такелый М350               | 43         |         |
| C40    | Сливы из одиннованной стали      | M.D.       |         |
| C4081  | Слив оконный оцина 2050х210мм    | iur.       | - 0,1   |
| C4802  | Саморез 4,2x19-25                | LUT:       | 2,1     |
| C4003  | Poliefiasg H/T                   | M.         | 3.      |
| C4004  | Лента тернен D-80                | M2         | 0,      |
|        | Итаго:                           | _          | -       |
|        |                                  | ĒΑ         |         |
| -      |                                  | измерен    | Non-eo  |
| -Koja, | Панменование основных материалов |            | HE CO.  |
| C30    | Бетон теметый (пример)           | Ess.       | -       |
| C3001  | Formul Research M1/0             | 40         | -       |
| C3003  | Carpor manager 0 M200            |            |         |
| C JUNE | DETOH INHERIAN NUV               | 100        |         |
| 1.3003 | Бетрн тажелын Мала               | M3         | - 11    |
| C3004  | Бетон пакелый Мээр               | M3         | -1      |
| C40    | Сливы на оцинкованной сталн      | м.п.       |         |
| C4001  | Слив сисинный одини.2058x210мм   | шт         | 0,4     |
| C4002  | Cawopes 4,2x19-25                | шт         | 2,9     |
| C4003  | Робибанд НЛ                      | M.         | 1.0     |
| C4004  | Лента герпен D-80                | 142        | 0,0     |
| 0      |                                  |            |         |
|        | Whore:                           |            |         |

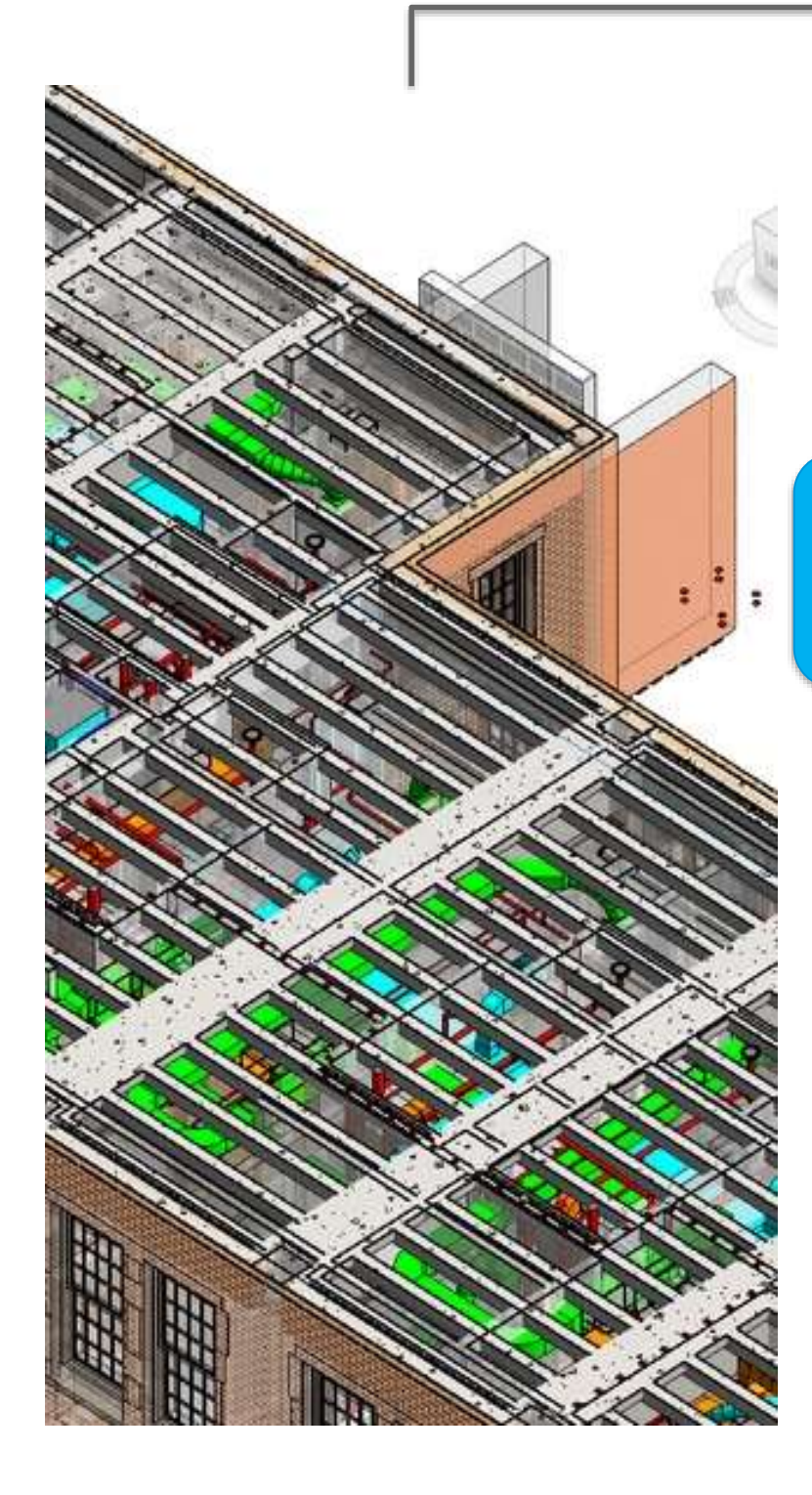

# Схема работы BimTangl Value

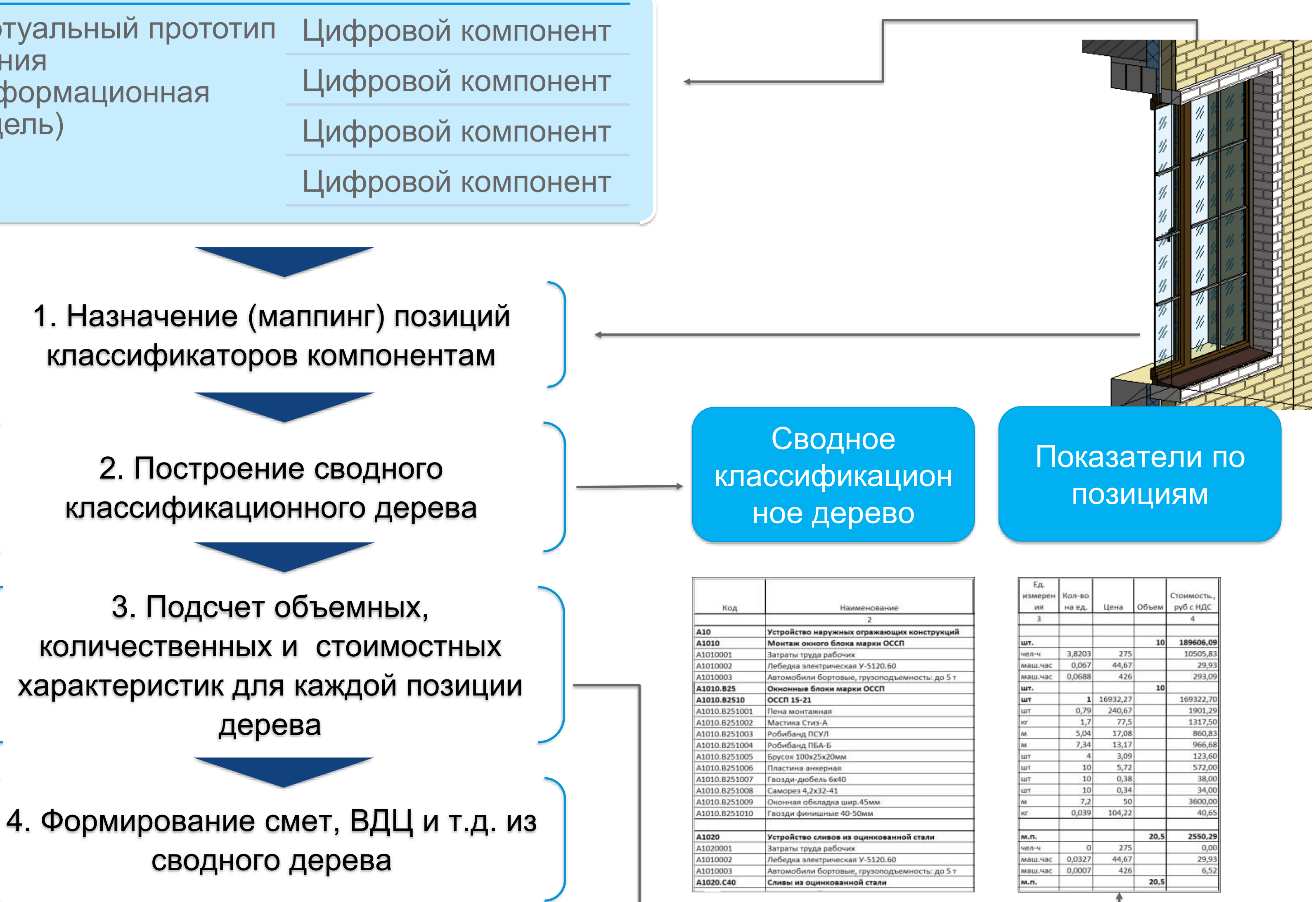

# Организация СОД

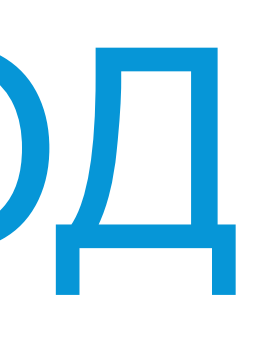

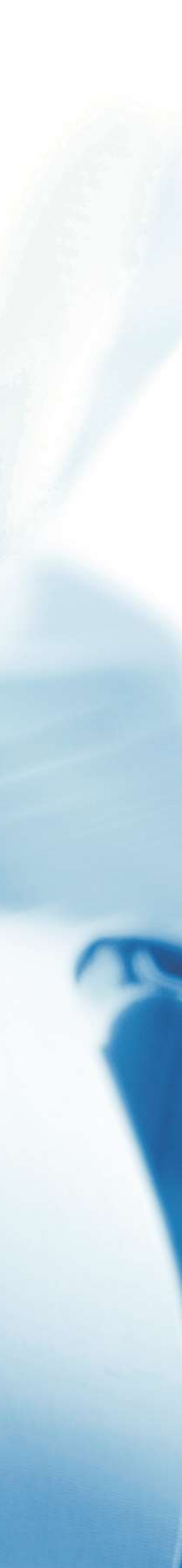

## Подготовка. Описание бизнеспроцессов

Технический отдел:

1. Согласование и выдача проектной документации техническим отделом. В процесс входит настройка маршрута по согласованию и подписанию документации внутри технического отдела и постановка последующих задач по выдаче документации в другие отделы.

Документы, относящиеся к процессу:

- Лист замечаний;
- Лист согласования;
- Накладная;

2. Настройка процесса мониторинга статуса и версионности всей документации и задач в рамках Технического и Производственного отделов.

3. Процесс агрегации информации и файлов из архивных задач/документации для составления карточки по заявленным требованиям

4. Формирование аукционной документации и настройка маршрутов по согласованию и документообороту данной документации.

Документы, относящиеся к процессу:

• Техническое задание.

#### Техническое задание на первичное внедрение КСУП в ЕМУП УКС Основные функциональные требования к программному комплексу, обеспечивающему

единую информационную среду:

- Обеспечение структурированного хранения всей документации по объекту строительства (конкурсная документация, договорная документация, инженернотехническая документация, исходно-разрешительная документация, исполнительная документация, деловая переписка).
- Возможность организации доступа к документам всем участникам процесса: Подрядчик (проектировщик и строитель) – Заказчик – Инвестор. Настраиваемые параметры доступа, задание стандартных сценариев доступа. Участники получают доступ к документу при достижении документом определенного статуса (этапа).
- Возможность доступа к документам с любых устройств компьютер, мобильное приложение. Допускается ограничение функционала для мобильных приложений;
- Возможность импорта календарного плана проекта в единую информационную среду посредствам необходимо для этого ПО.
- Возможность связи информационной модели (ВІМ-модели) с импортированным календарным планом.
- Поддержка отслеживания статуса любого рода конструкций информационной модели при проведении строительно-монтажных работ:
- Например: Просрочено синий цвет. На проверке желтый цвет. Есть дефект – красный цвет. Принято – зеленый цвет.
- Поддержка жизненного цикла документа (статус): Например: Загружен – На проверку - На рассмотрение – Рассмотрен замечания – На корректировку - Принято – В работу - Архив
- 9. Возможность назначения ответственных лиц на каждом цикле документа. Создание

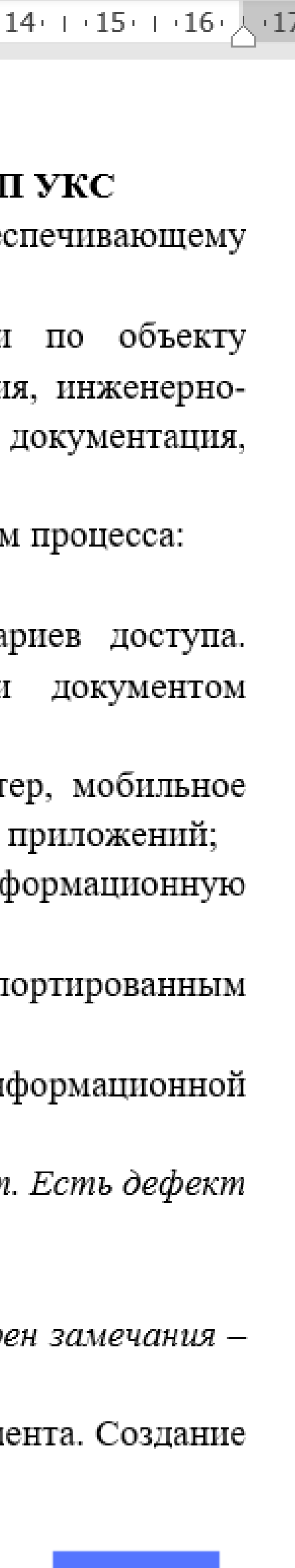

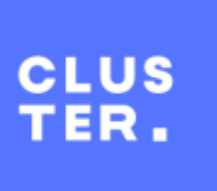

# Реализация. Маршруты

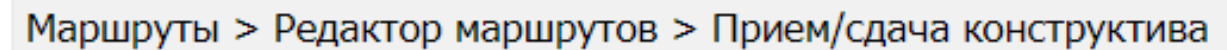

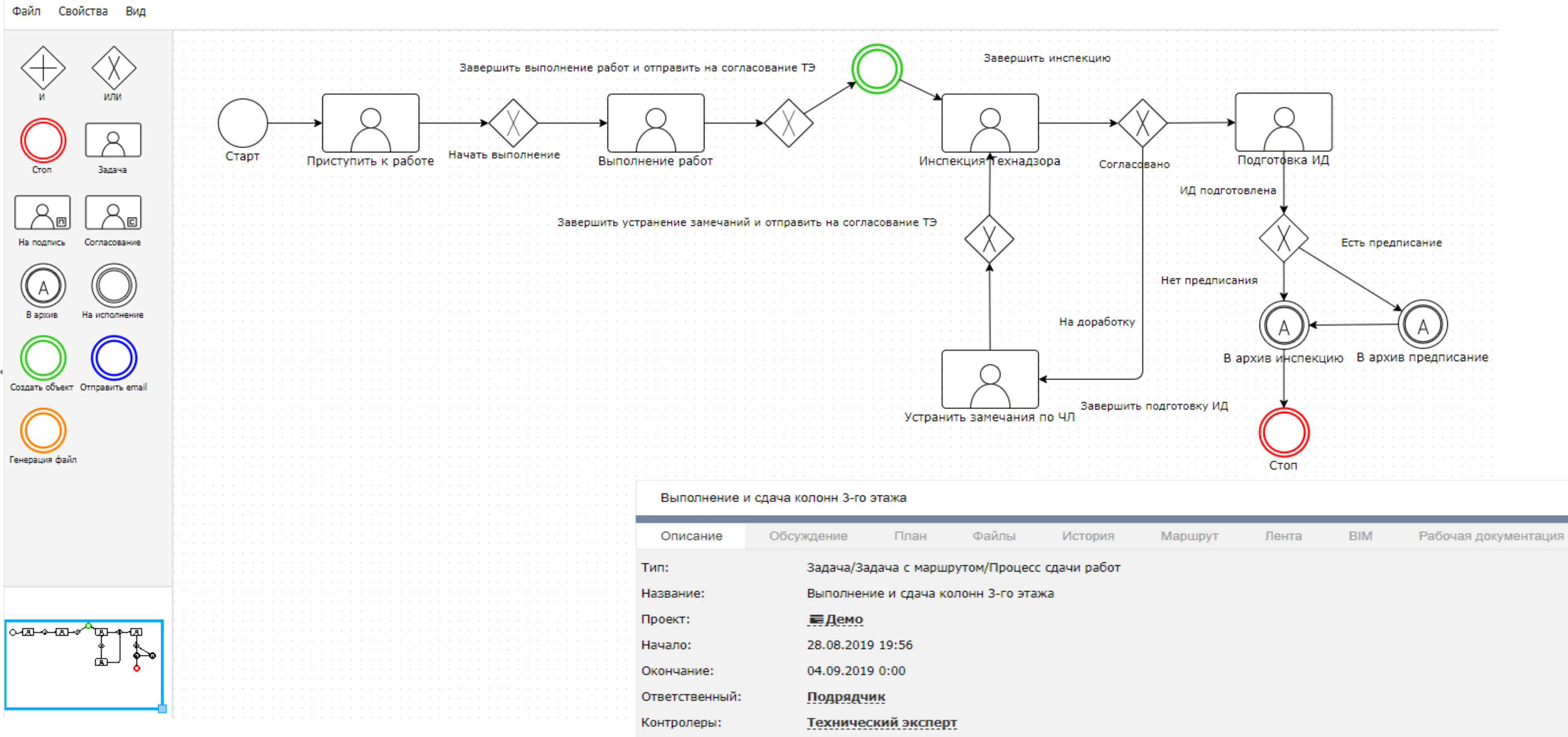

| Завершенные подзадачи: | Выполнить констру Приступить к работ |
|------------------------|--------------------------------------|
| Активные подзадачи:    | 🗎 Выполнить инспек                   |
| Рабочая документация:  | ▶ИС1-25-01                           |
| Инженер участка:       | Инженер ПТО                          |
| Технический эксперт:   | Технический эксперт                  |
| Единица измерения:     | куб.м                                |
| Объем :                | 76,000                               |
| Статус сдачи работ:    | Выполнено                            |
| BIM:                   | ⊘ Демо                               |

Участники:

Создать подзадачу Сделать подзадачей

Завершить задачу

уктив "Выполнение и сдача колонн 3-го этажа" <del>те по "Выполнение и сдача колонн 3-го этажа"</del>

цию конструктива "Выполнение и сдача колонн 3-го этажа"

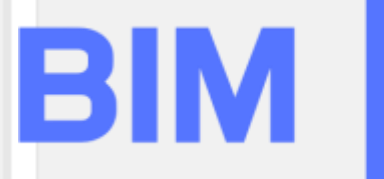

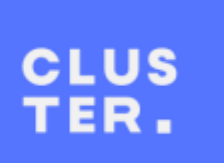

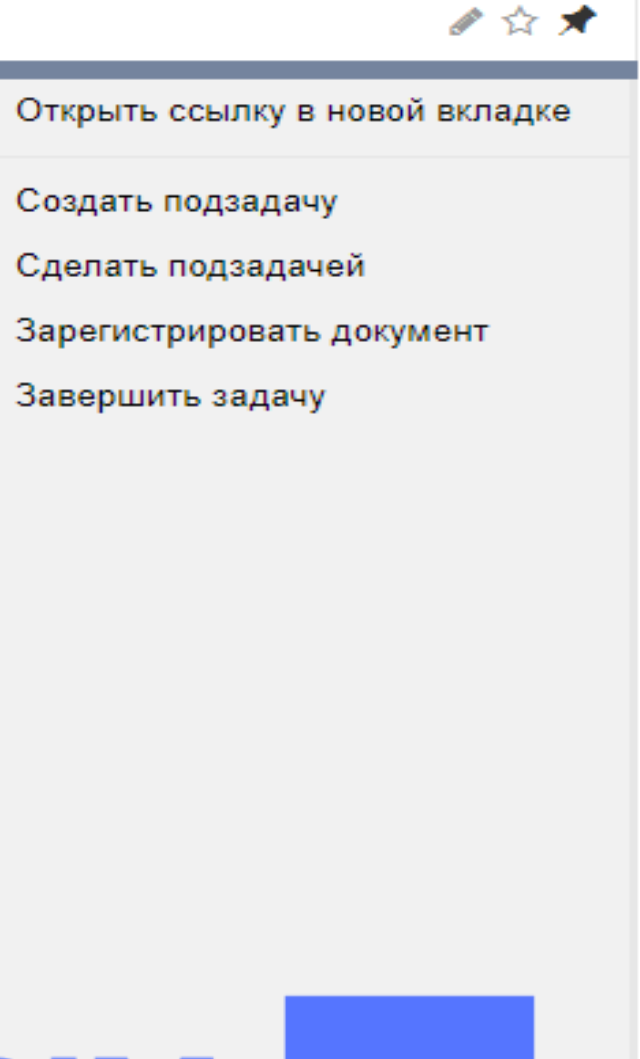

| Выполнить инспек     | цию конструкти             | ива "Выполне  | ение и сдача к               | колонн 3-го этажа"                                                           |
|----------------------|----------------------------|---------------|------------------------------|------------------------------------------------------------------------------|
| Описание О           | бсуждение                  | План          | Файлы                        | История                                                                      |
| Тип:                 | Задача/Этап                | њ сдачи раб   | от/Работа инс                | спекции                                                                      |
| Родительская задача: | 📋 Выполн                   | ение и сдач   | а колонн 3-г                 | го этажа                                                                     |
| Название:            | Выполнить и                | инспекцию ко  | онструктива "Е               | Выполнение и сдача колонн 3-го этажа"                                        |
|                      | Необходимо                 | :<br>:        |                              |                                                                              |
|                      | 1. Войти в р               | ежим редакт   | ирования чер                 | ез меню "Карандаш" в правом верхнем углу.                                    |
|                      | 2. Указать Д               | lату проведен | ния.                         |                                                                              |
|                      | Вариант 1. Е               | Если это пере | зичная инспек                | кция и нет претензий к качеству работ:                                       |
|                      | 3.1 Создать                | документ Че   | к-лист и укаж                | ите его в поле Чек-лист.                                                     |
|                      | 4.1 Указать                | статус инспе  | кции "Инспекі                | ция принята".                                                                |
|                      | 5.1 Сохрани                | ть изменения  | я в задаче.                  |                                                                              |
|                      | 6.1 Заверши                | пь задачу, в  | ыбрав в конте                | экстном меню соответствующий пункт.                                          |
|                      | 7.1 Конструн               | ктив считает  | ся принятым т                | гехническим экспертом. Далее он направляется на этап "Подготовка ИД".        |
|                      | Вариант 2. В               | Если это пере | зичная инспек                | кция и есть претензии к качеству работ:                                      |
|                      | 3.2 Создать                | документ Пр   | едписание и у                | указать его в поле Предписание.                                              |
| Описание:            | 4.2 Заполни                | ть Описание   | дефекта.                     |                                                                              |
|                      | 5.2 Заполни                | ть Рекоменда  | ации по устран               | нению.                                                                       |
|                      | 6.2 Указать                | Статус инспе  | кции "Инспекі                | щия отклонена".                                                              |
|                      | 7.2 Сохрани<br>9.2 Сохрани | ть изменения  | я в задаче.<br>Обрав в колто |                                                                              |
|                      | 0.2 Уонстри                | пь задачу, в  | орав в конте                 | житном меню соответствующий пункт.                                           |
|                      | 9.2 KOHCI DV               | ктив считает  | ся не приняты                | им техническим экспертом, далее он направляется на этап эстранить замечания. |
|                      | Вариант З. В               | Если это повт | горная инспек                | кция с устранением предыдущего предписания:                                  |
|                      | 3.3 Создать                | документ Че   | к-лист и указа               | ать его в поле Чек-лист.                                                     |
|                      | 4.3 Создать                | документ Ак   | т устранения г               | предписания и указать его в поле Акт устранения предписания.                 |
|                      | 5.3 Указать                | статус инспе  | кции "Инспекі                | ция принята".                                                                |
|                      | 6.3 Сохрани                | ть изменения  | я в задаче.                  |                                                                              |
|                      | 7.3 Заверши<br>0.2 Канатти | пь задачу, в  | ыбрав в конте                | жстном меню соответствующии пункт.                                           |
|                      | 8.3 Конструн               | ктив считаето | ся принятым т                | гехническим экспертом. далее он направляется на этап подготовка ид .         |
| Проект:              | ∎Демо                      |               |                              |                                                                              |
| Документация:        |                            |               |                              |                                                                              |
| Рабочая документация | я: 🗁 ИС1-25-               | 01            |                              |                                                                              |
| Начало:              | 28.08.2019 2               | 22:15         |                              |                                                                              |
|                      |                            |               |                              |                                                                              |

# Реализация. Элементооборот

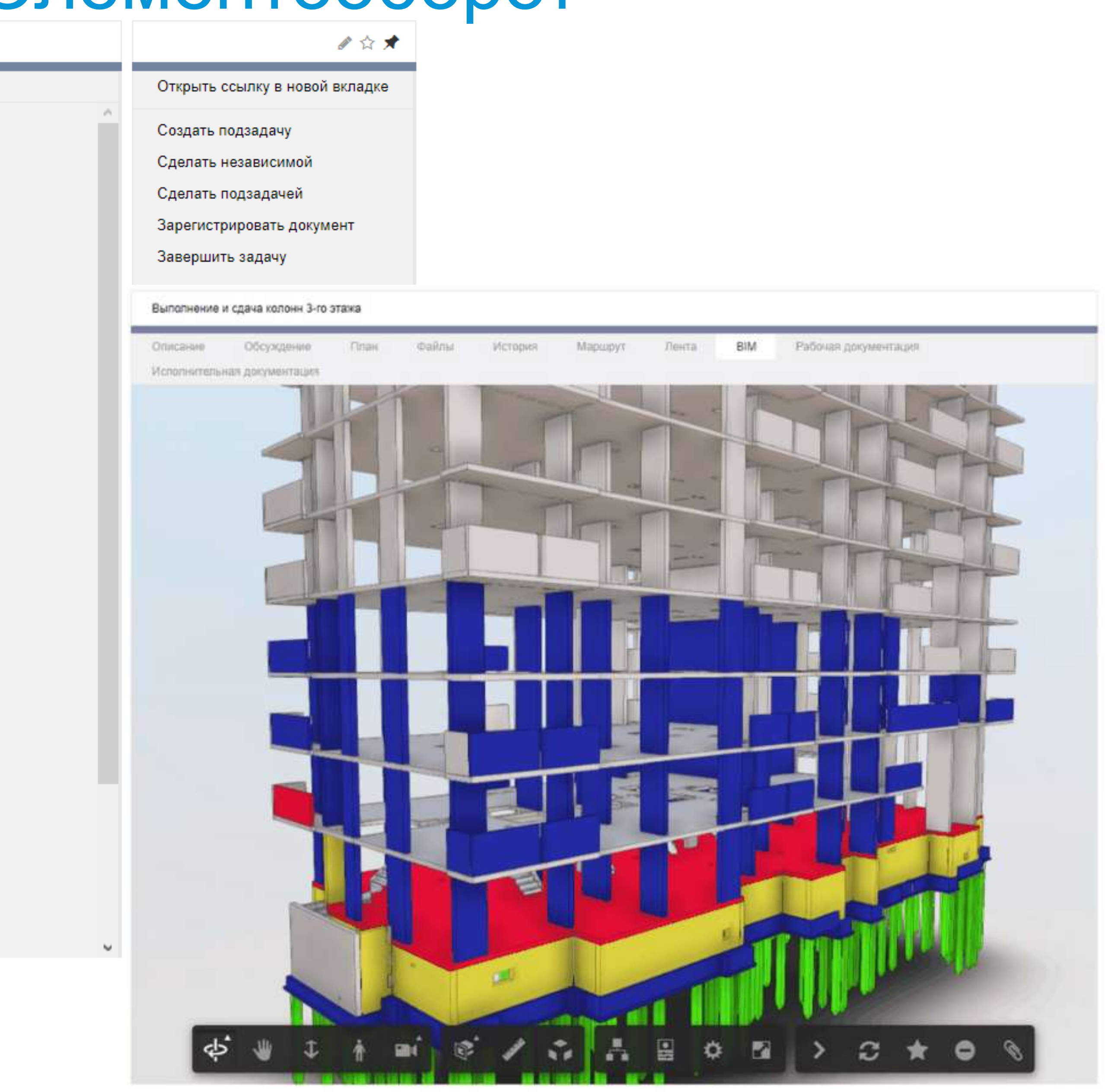

## Факты и цифры

# 100%

< 3%

Каждый объект торгуется в ВІМ

Предельная разница между данными исполнительной документации и объемами модели КЖ

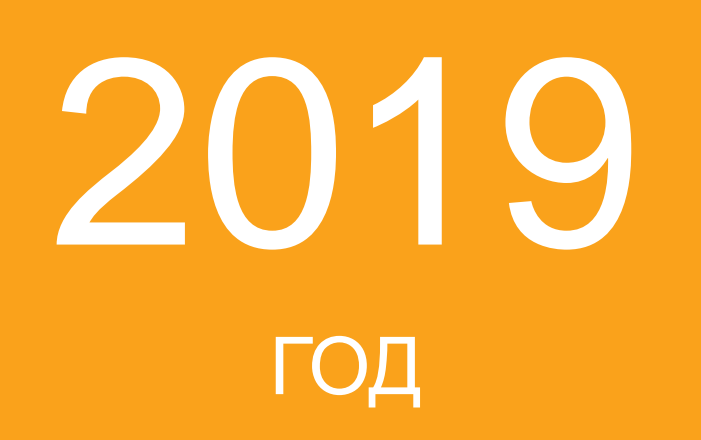

# 2020 ГОД

Перевод линейных объектов в ВІМ

Плановый срок внедрения среды общих данных

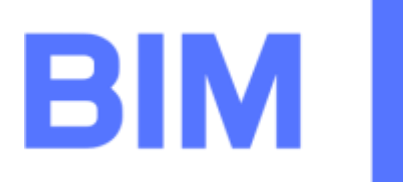

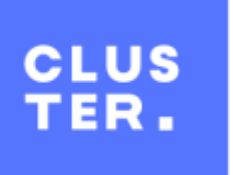

# Практические инструменты BIM для Заказчика

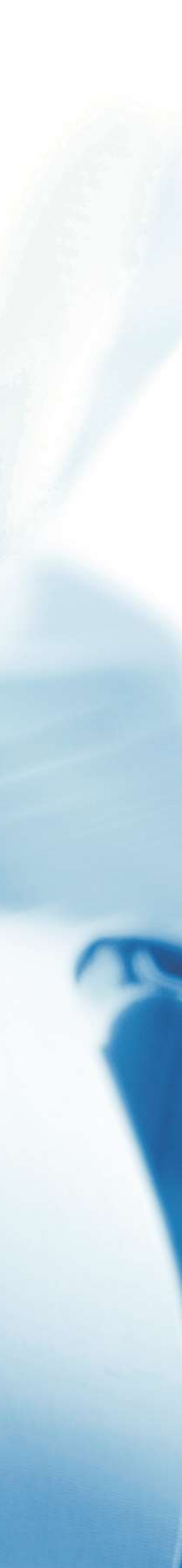

#### Пример реализации для блока «Проектирование». Быстрые ТЭПы

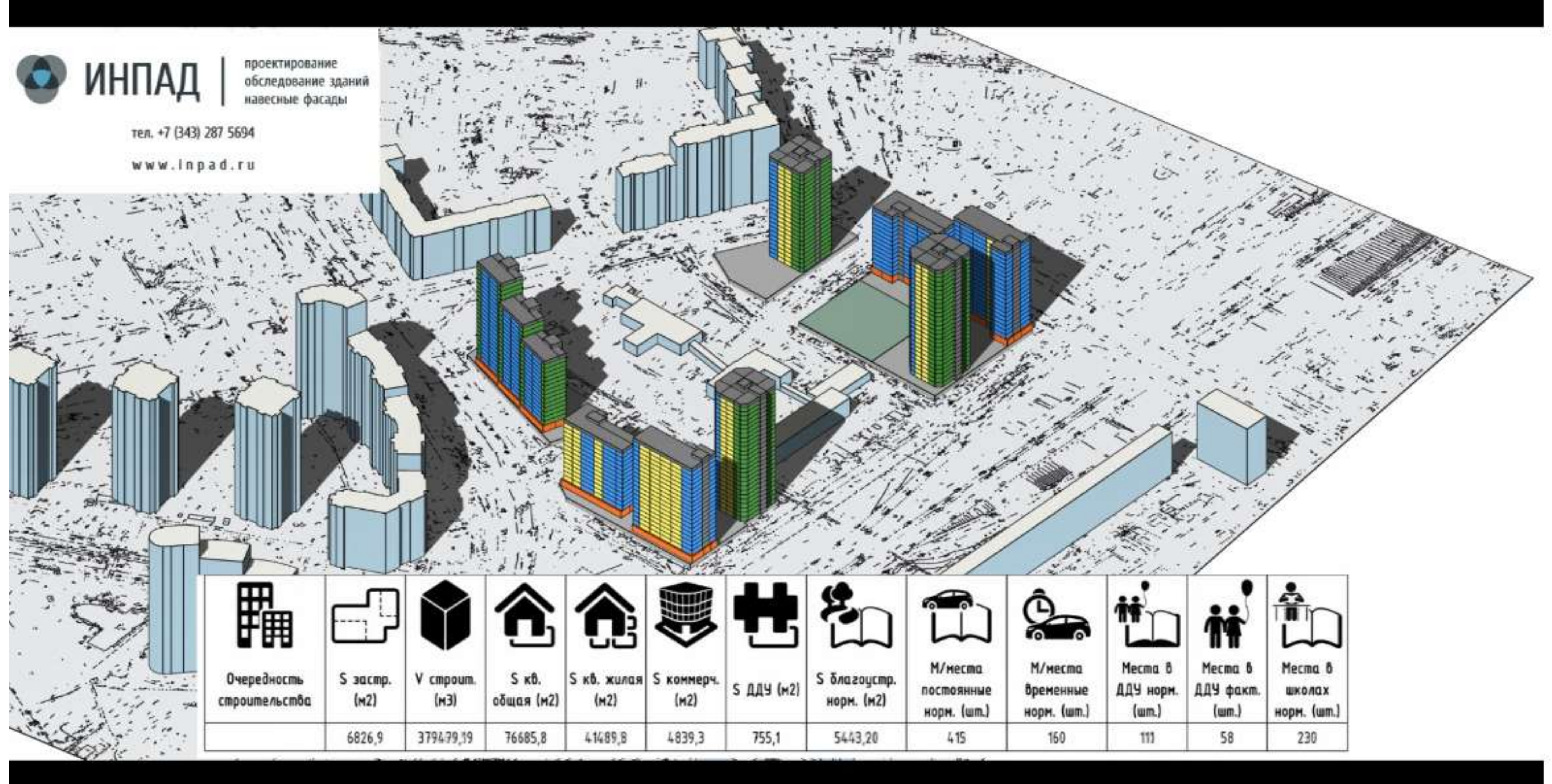

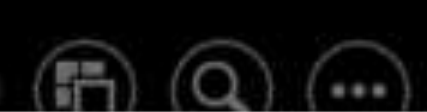

## Моделирование и автоматический подсчет опалубки

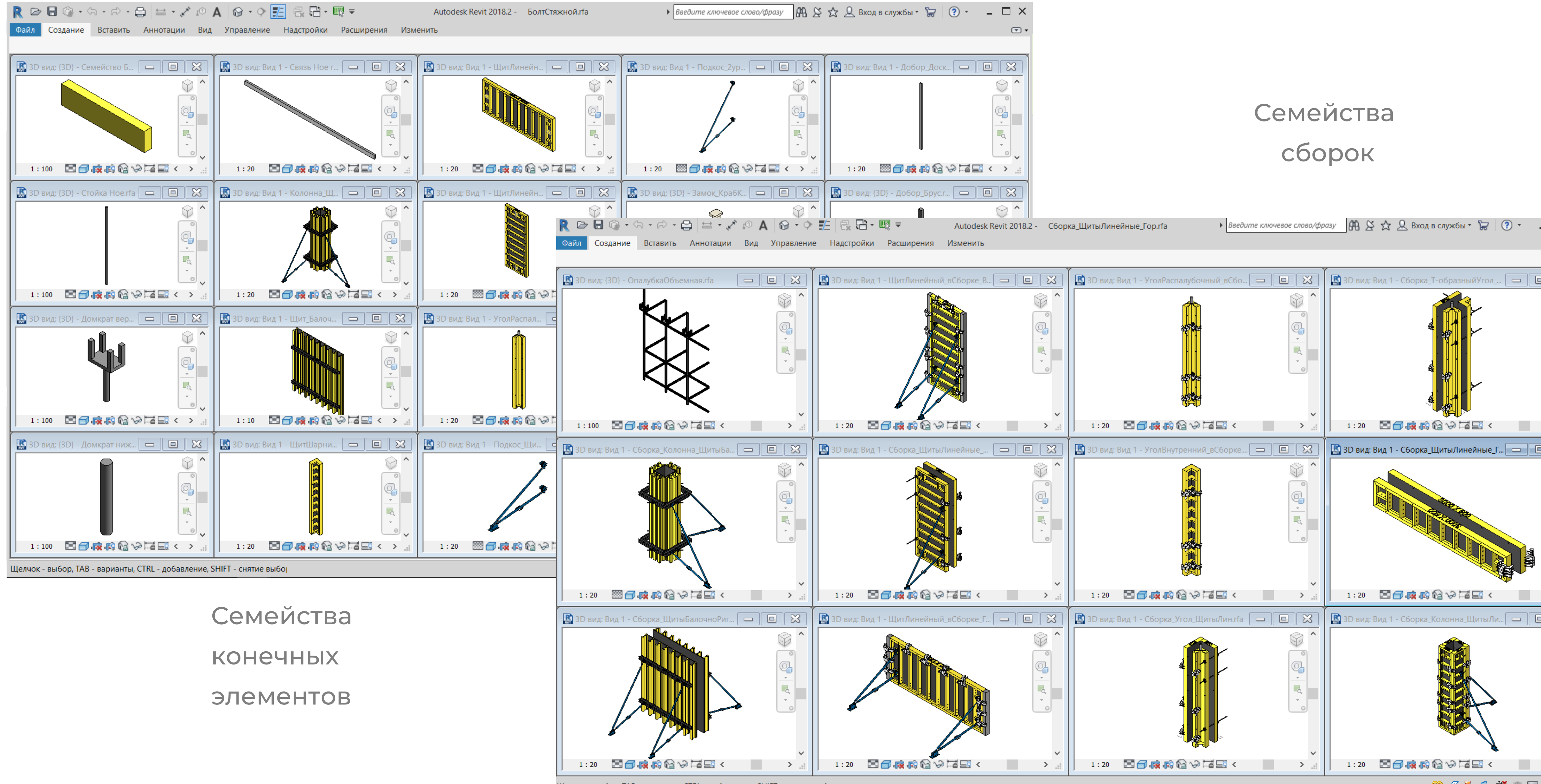

Щелчок - выбор, ТАВ - варианты, CTRL - добавление, SHIFT - снятие выбора.

🊏 🖧 🛼 🏠 👯 🔘 🖓:0

| - |          | X        |
|---|----------|----------|
|   |          |          |
|   |          |          |
| _ |          |          |
| _ | 2        | 3        |
| _ |          |          |
|   | R.       |          |
|   |          |          |
|   |          |          |
|   | 20       |          |
|   | <u> </u> |          |
|   | <b>_</b> |          |
|   |          |          |
|   |          |          |
|   |          |          |
|   |          |          |
|   |          | ~        |
|   | >        | .:       |
|   |          |          |
| 5 |          |          |
|   |          |          |
|   | S        |          |
| 1 |          |          |
|   | ຼ        |          |
|   | C.       |          |
|   | <u> </u> |          |
|   | -à,      |          |
|   |          |          |
|   |          |          |
|   |          |          |
|   |          |          |
|   |          | <b>U</b> |
|   | >        |          |
|   |          |          |
| 5 | 5        | 2        |
|   |          |          |
|   | S        | ^        |
| 1 |          |          |
|   |          |          |
|   | 6        |          |
|   |          |          |
|   | -à,      |          |
|   |          |          |
|   |          |          |
|   |          |          |
|   |          |          |
|   |          |          |
|   |          | ×.       |
|   | >        |          |
| ~ |          |          |

## Моделирование и автоматический подсчет опалубки

| Парамстр                                |   |
|-----------------------------------------|---|
| Набор                                   |   |
| Замки_01_Количество (по умолчанию)      | ſ |
| Замки_01_Тип<Каркас несущий> (по умолча | a |
| Замки_01_Удлинение (по умолчанию)       | ( |
| Замки_02_Количество (по умолчанию)      | ( |
| Замки_02_Тип<Каркас несущий> (по умолча | a |
| Замки_02_Удлинение (по умолчанию)       | ( |
| Замки_Верхние_Количество (по умолчанию  | ) |
| Замки_Верхние_Тип<Каркас несущий> (по у | 1 |
| Подкос_01_Наличие (по умолчанию)        |   |
| Подкос_02_Наличие (по умолчанию)        |   |
| Размеры                                 |   |
| Щит_Ширина (по умолчанию)               |   |
| Прочее                                  |   |
| а (по умолчанию)                        | ( |
| Добор_01_Брус (по умолчанию)            |   |
| Добор_01_Доска40мм (по умолчанию)       |   |
| Добор_02_Брус (по умолчанию)            |   |
| Добор_02_Доска40мм (по умолчанию)       |   |
| Добор_Наличие                           |   |
| 3_01_1 (по умолчанию)                   |   |
| 3_01_2_4 (по умолчанию)                 |   |
| 3_01_3 (по умолчанию)                   |   |
| 3_01_5 (по умолчанию)                   |   |
| 3_02_1 (по умолчанию)                   |   |
| 3_02_2_4 (по умолчанию)                 |   |
| 3_02_3 (по умолчанию)                   |   |
| 3_02_5 (по умолчанию)                   |   |
| 3В_01 (по умолчанию)                    |   |
| 22.04.2.4                               |   |

| значение       | Формула                                                                         |   |  |  |  |  |
|----------------|---------------------------------------------------------------------------------|---|--|--|--|--|
|                |                                                                                 |   |  |  |  |  |
|                | =                                                                               | [ |  |  |  |  |
| амок_КлиновойР | =                                                                               |   |  |  |  |  |
| ).0            | =                                                                               | Ľ |  |  |  |  |
| )              | =                                                                               | Ľ |  |  |  |  |
| амок_КлиновойР | =                                                                               |   |  |  |  |  |
| ).0            | =                                                                               | Ľ |  |  |  |  |
|                | =                                                                               | Ľ |  |  |  |  |
| амок_КрабКлино | =                                                                               |   |  |  |  |  |
|                | =                                                                               |   |  |  |  |  |
|                | =                                                                               |   |  |  |  |  |
|                |                                                                                 |   |  |  |  |  |
| 200.0          | =                                                                               | [ |  |  |  |  |
|                |                                                                                 |   |  |  |  |  |
| ).0            | =if(and(Замки_02_Тип = Универсальный, Замки_02_Удлинение > 100 мм), 100 мм, if( | [ |  |  |  |  |
|                | =and(Добор_Наличие, Замки_01_Удлинение > 90 мм)                                 |   |  |  |  |  |
|                | =and(Добор_Наличие, and(Замки_01_Удлинение > 0 мм, not(Замки_01_Удлинение >     |   |  |  |  |  |
|                | =and(Добор_Наличие, Замки_02_Удлинение > 90 мм)                                 |   |  |  |  |  |
|                | =and(Добор_Наличие, and(Замки_02_Удлинение > 0 мм, not(Замки_02_Удлинение >     |   |  |  |  |  |
|                | =                                                                               |   |  |  |  |  |
| /              | =Замки_01_Количество > 0                                                        |   |  |  |  |  |
|                | =or(Замки_01_Количество > 3, Замки_01_Количество = 2)                           |   |  |  |  |  |
|                | =Замки_01_Количество > 2                                                        |   |  |  |  |  |
|                | =Замки_01_Количество = 5                                                        |   |  |  |  |  |
|                | =Замки_02_Количество > 0                                                        |   |  |  |  |  |
|                | =or(Замки_02_Количество > 3, Замки_02_Количество = 2)                           |   |  |  |  |  |
|                | =Замки_02_Количество > 2                                                        |   |  |  |  |  |
|                | =Замки_02_Количество = 5                                                        |   |  |  |  |  |
| <u>_</u>       | =and(Замки_Верхние_Количество > 0, not(Щит_Ширина < 900 мм))                    |   |  |  |  |  |
|                | -and(Замки Верхние Колицество > 1 not(Шит Ширина < 900 мм))                     |   |  |  |  |  |

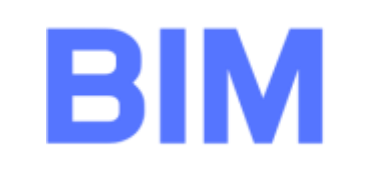

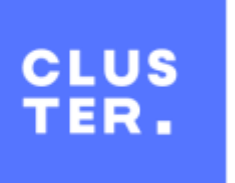

#### Моделирование и автоматический подсчет опалубки

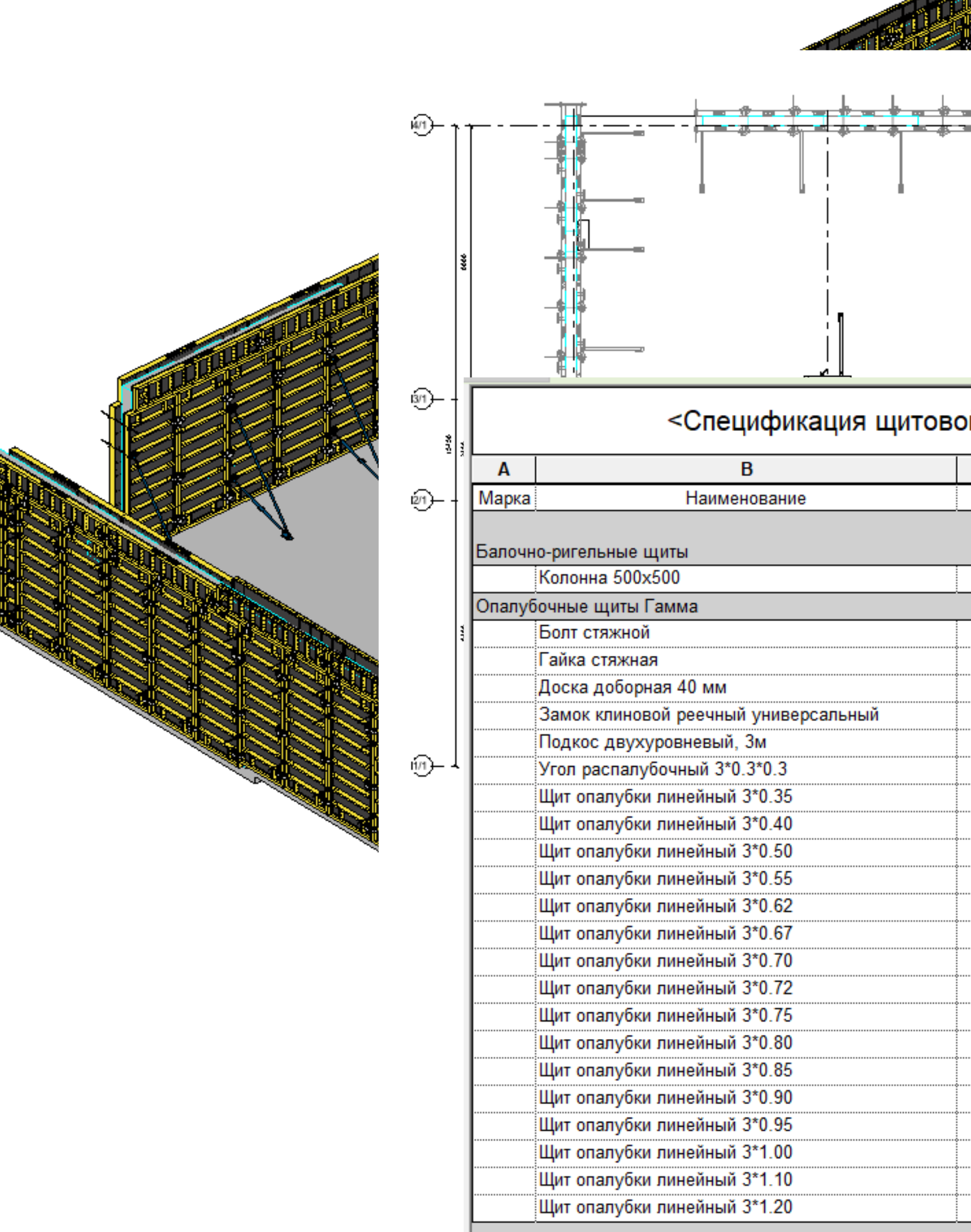

| в | ой опалуб                                                    | ки>                                                                |            | 2₽ |        | <Спецификация объем                                                                                                    | иной опал                                                                         | убки>                                                              |            |
|---|--------------------------------------------------------------|--------------------------------------------------------------------|------------|----|--------|----------------------------------------------------------------------------------------------------|-----------------------------------------------------------------------------------|--------------------------------------------------------------------|------------|
|   | С                                                            | D                                                                  | E          | 1  | A      | В                                                                                                    | С                                                                                 | D                                                                  | E          |
|   | Кол-во                                                       | Ед.изм                                                             | Примечание |    | Марка  | Наименование                                                                                                    | Кол-во                                                                            | Ед. из                                                             | Примечание |
|   | 4<br>312<br>624<br>6<br>694<br>41<br>21<br>2<br>4<br>52<br>2 | ШТ.<br>ШТ.<br>ШТ.<br>ШТ.<br>ШТ.<br>ШТ.<br>ШТ.<br>ШТ.<br>ШТ.<br>ШТ. |            |    |        | БДК-1.1-12<br>БДК-1.1-15<br>БДК-1.1-21<br>БДК-1.1-24<br>БДК-1.1-27<br>БДК-1.1-27<br>БДК-1.1-30<br>Домкрат верхний в комплекте с унивилкой<br>Домкрат нижний<br>Связь Ное горизонтальная 1 м<br>Связь Ное горизонтальная 1 м<br>Связь Ное горизонтальная 1,5 м<br>Стойка Ное 1 м | 2<br>31<br>10<br>139<br>13<br>69<br>164<br>164<br>714<br>186<br>164<br>164<br>164 | ШТ.<br>ШТ.<br>ШТ.<br>ШТ.<br>ШТ.<br>ШТ.<br>ШТ.<br>ШТ.<br>ШТ.<br>ШТ. |            |
|   | 6<br>2<br>4<br>10<br>2<br>15<br>4<br>20<br>6                 | ШТ.<br>ШТ.<br>ШТ.<br>ШТ.<br>ШТ.<br>ШТ.<br>ШТ.<br>ШТ.<br>ШТ.        |            |    | План 2 | этажа<br>БДК-1.1-12<br>БДК-1.1-15<br>БДК-1.1-21<br>БДК-1.1-24<br>БДК-1.1-27<br>БДК-1.1-30<br>Домкрат верхний в комплекте с унивилкой<br>Домкрат нижний                                                                                                    | 2<br>31<br>10<br>139<br>13<br>69<br>164<br>164                                    | ШТ.<br>ШТ.<br>ШТ.<br>ШТ.<br>ШТ.<br>ШТ.<br>ШТ.<br>ШТ.               |            |
|   | 10<br>6<br>94                                                | ШТ.<br>ШТ.<br>ШТ.                                                  |            |    |        | Связь Ное горизонтальная 1 м<br>Связь Ное горизонтальная 1,5 м<br>Стойка Ное 1 м<br>Стойка Ное 1,5 м                                                                                                    | 714<br>186<br>164<br>164                                                          | ШТ.<br>ШТ.<br>ШТ.<br>ШТ.                                           |            |

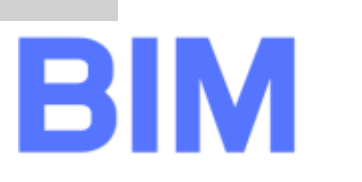

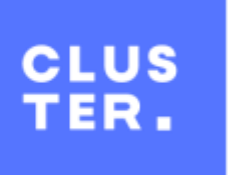

Программные дополнения для экспорта ИЗ исходной модели:

• информации об объектах и их свойствах

• информации о возможной перепланировке квартир

• изображений квартир со всей необходимой информацией и в необходимом визуальном стиле.

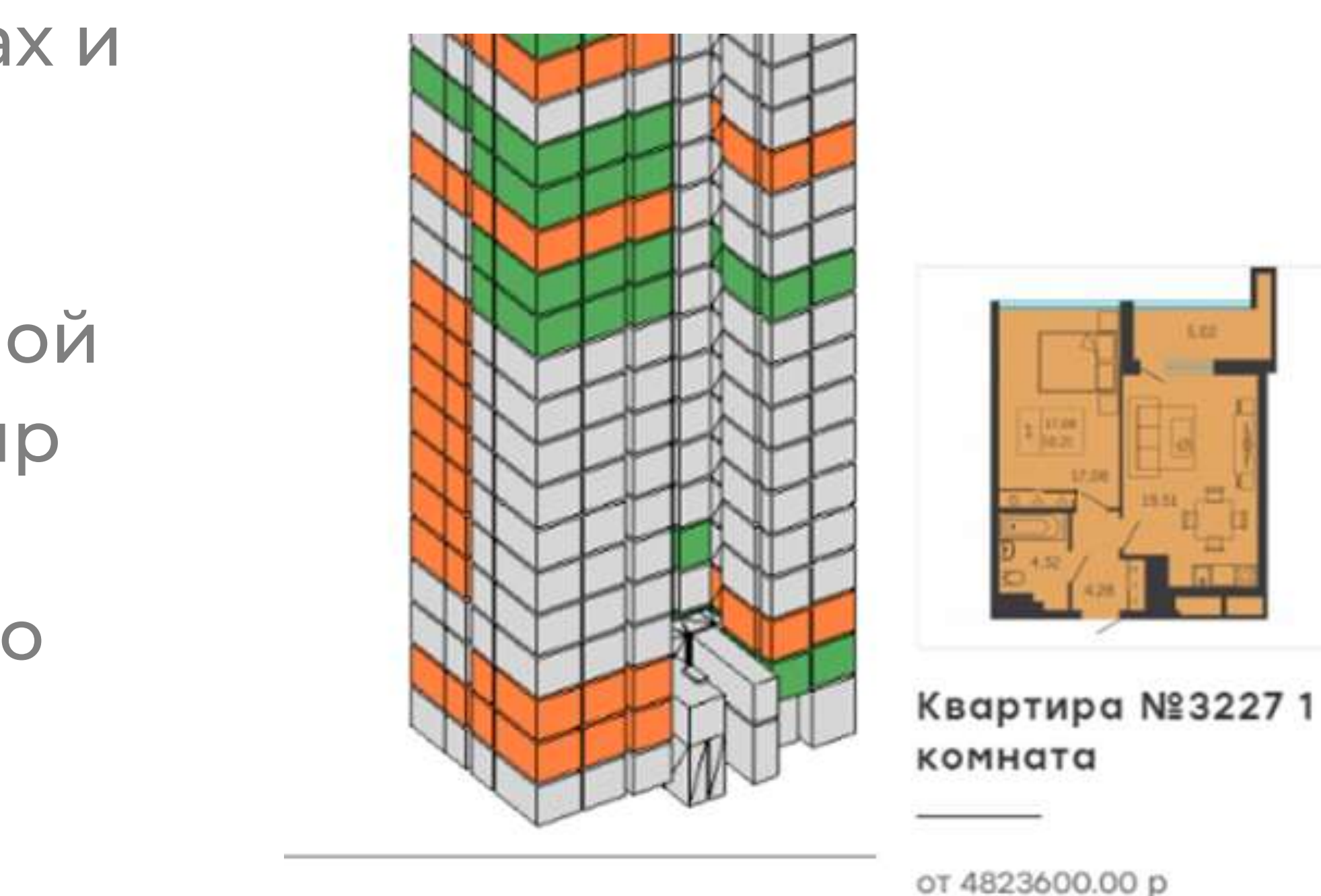

50.37 M<sup>2</sup>

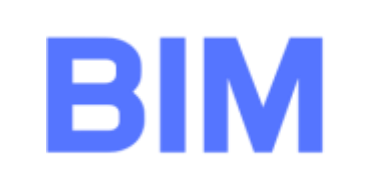

Свободна

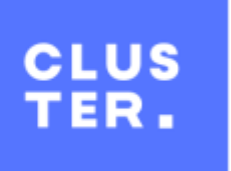

| Квартиры УПП: 1 126                                                                                                    | _ 🗆 ×                                                                                                    |                                                                                                    |
|----------------------------------------------------------------------------------------------------|----------------------------------------------------------------------------------------------------|----------------------------------------------------------------------------------------------------|
| Действия 🕶 🛃 💽 🦙 🕶 Перейти 🔹 ②                                                                                                    |                                                                                                    |                                                                                                    |
| Квартира Группа: 5-я Подлесная                                                                                                    | 1 этап 🗙 Код: 000012140                                                                                                    |                                                                                                    |
| Номер (строит.) : 1126 Номер порядковый                                                                                                    | 0 Номер квартиры для ДДУ: 1126                                                                                                    |                                                                                                    |
| Наименование: 1126                                                                                                    |                                                                                                    |                                                                                                    |
| Общие План Дополнительно План поэтажный                                                                                                    | Дополнительные изображения ЭСКРОУ Ценообразование                                                                                                    | X                                                                                                    |
| Подъезд:       1.0         Этаж (вертикаль):       12         Квартиры на лестничной клетке (горизонт.):       6         Количество комнат:       4.0         Количество этажей объекта недвижимости:       17         Не продается       Выгружать в любом случае         Бесплатная отделка       Вторичная недвижимость         Проект:       5 квартал, Металлург, г.Ихевск       Q.         Цена кв. метра:       50 734,31         Стоимость:       4 414 900,00         Стоимость в рассрочку:       4 505 000,00         Стоимость отделки:       0,00         Повышенная комиссия:       0,00         Инвестиционный продукт       Номер блок         Тип помещения:       Жилое         Здание (при выгрузке на сайт обязательно):       5-я Подлесна | Площади помещений       История цены         Помещение       Площадь       Площадь с Знаков пос         Комната 1       14,90       3         2       Комната 3       12,23         4       Комната 4       14,94         5       Кухня - ниша       5,70         6       Поскона       7,70         8       1       Номер позиции/секц         1       Номер позиции/секц       1 | Подлесная 1 этап … × Код: 000012140<br>эрядковый: 0 Номер квартиры для ДДУ: 1126<br>тажный Дополнительные изображения ЭСКРОУ Ценообразование |
|                                                                                                    | Скопировать план для других квартир                                                                                                    |                                                                                                    |
|                                                                                                    |                                                                                                    |                                                                                                    |
|                                                                                                    |                                                                                                    | Сканированные документы Печать ОК Записать Закрыть                                                                                           |

|  | сументы |
|--|---------|
|  | Скопиро |
|  |         |

■ Предоставление конечному клиенту возможности <u>увидеть на сайте модель секции</u> со всем квартирами,

квартир.

- Возможность выбора интересующей его квартиры и редактирование отделки её помещений.
- Возможность перепланировки выбранной квартиры. Отображение <u>актуальной стоимости</u> квартиры с учетом

Возможность отправки заявки на бронирование интересующей квартиры с учетом проведенных изменений.

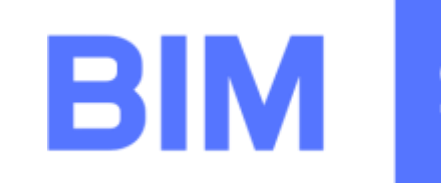

измененной отделки и произведенной планировки.

навигацией по этажам и по квартирам, характеристиками

Клиент-серверные модули должны решать следующие задачи:

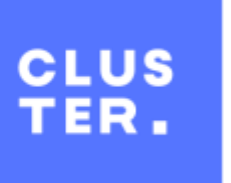

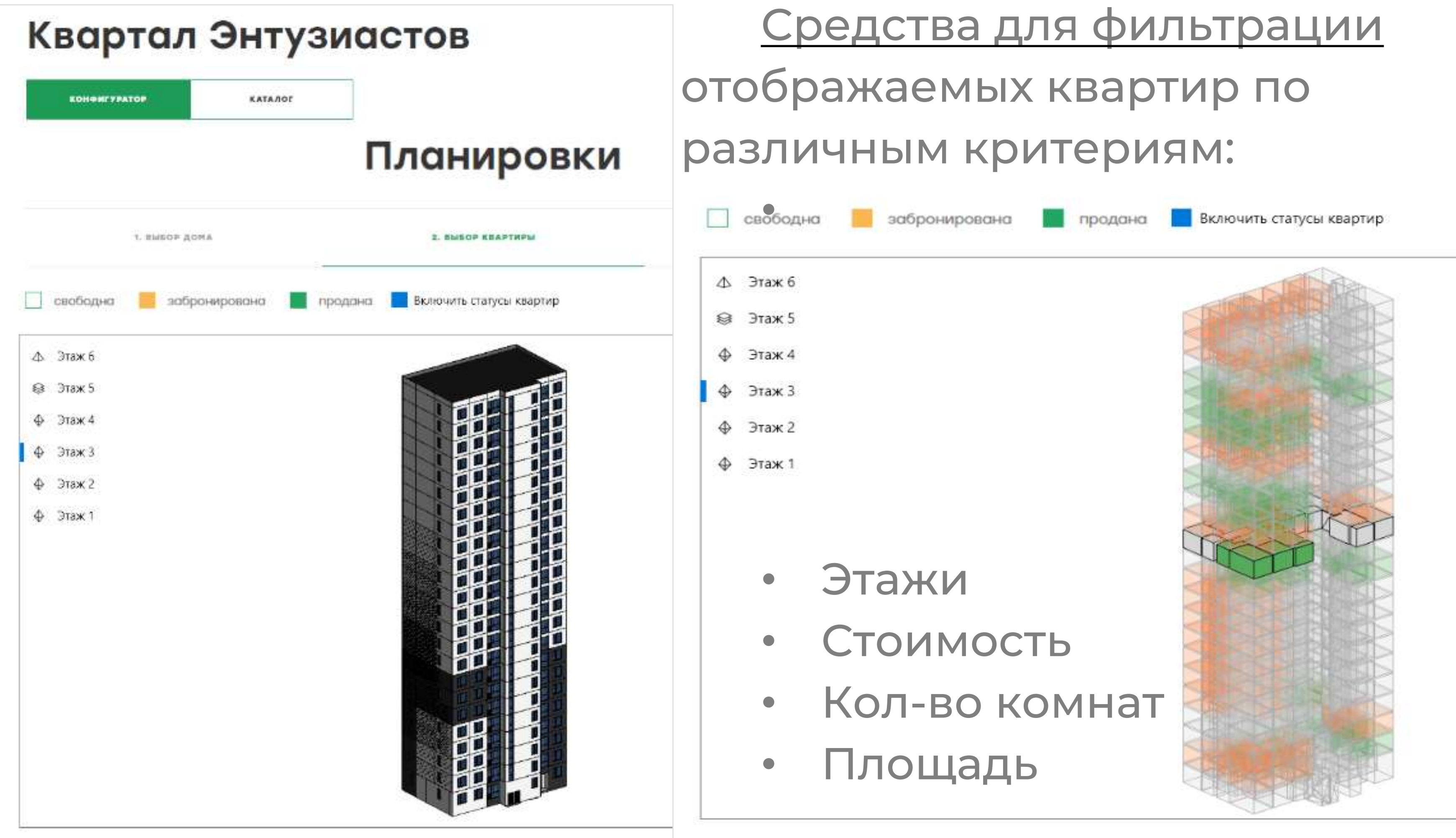

#### Информация о этажах и расположении квартир на них берется напрямую из модели

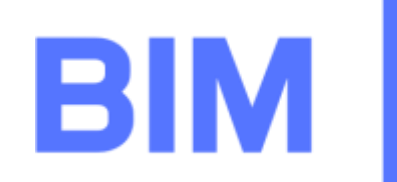

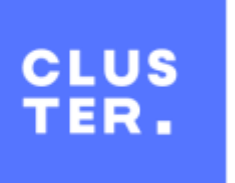

#### При выборе квартиры фронтенд переходит в режим показа квартиры и отсекает, скрывает все лишние элементы модели

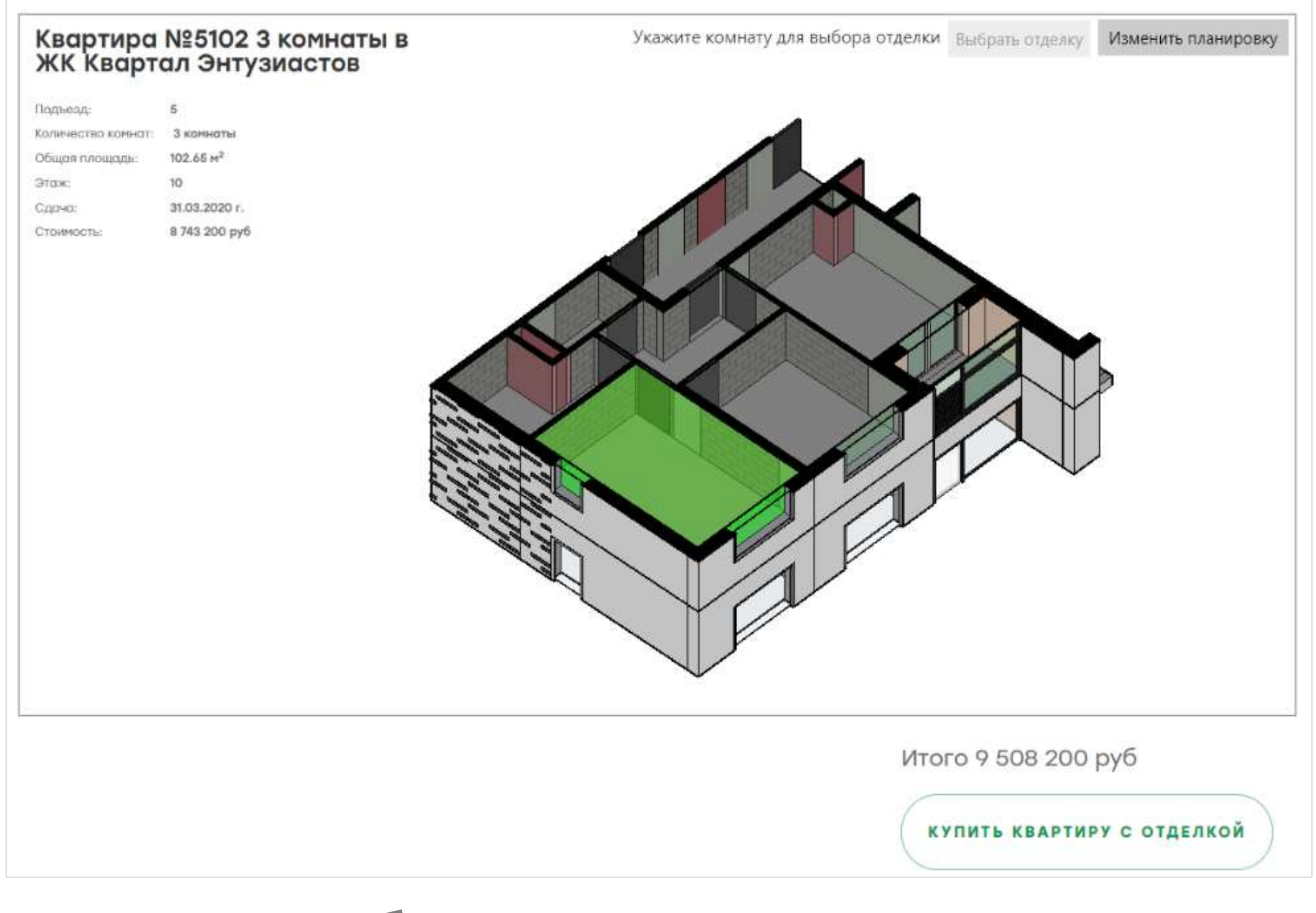

#### Режим позволяет выбрать комнату квартиры для изменения отделки и перейти в режим изменения планировки

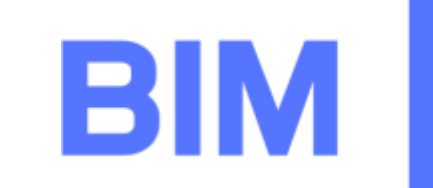

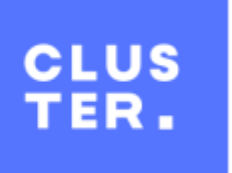
#### Автоматизация управления данными о квартирах

#### Режим позволяет выбрать материал отделки пола, стен и дверей. Находятся такие объекты по их ключевым свойствам.

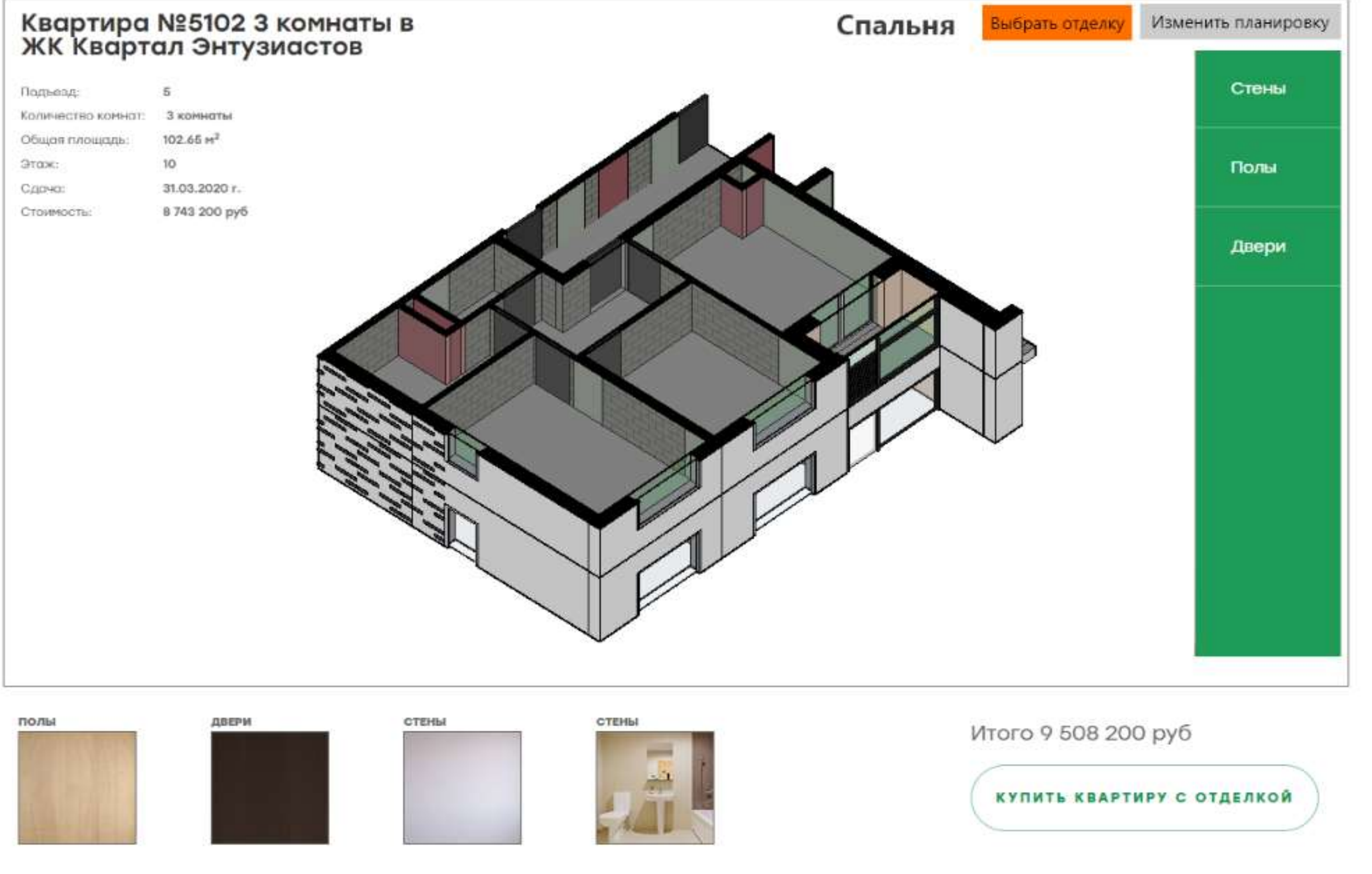

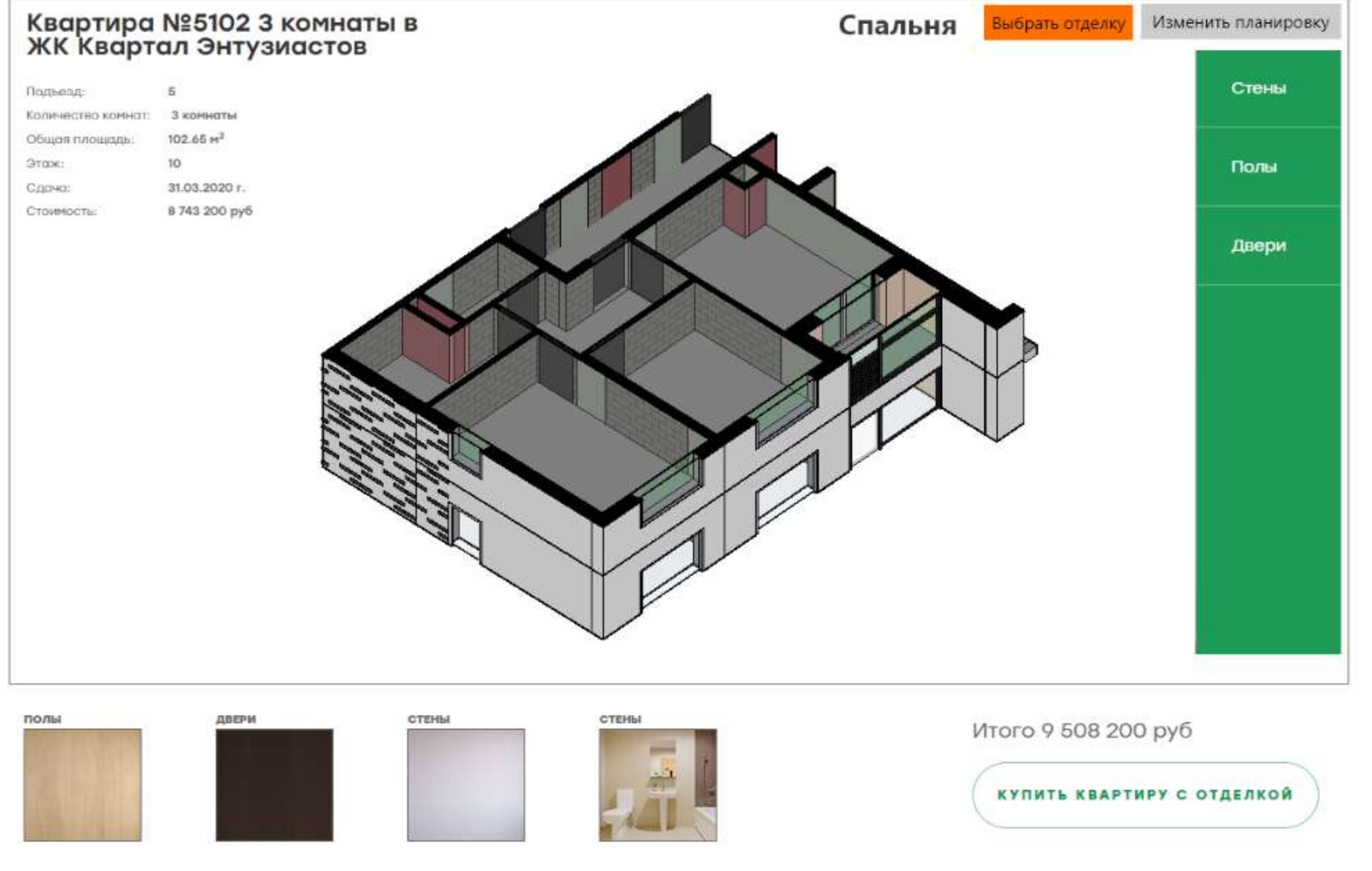

Іекстура материала применяется к соответствующим объектам модели (слоям отделки стен, дверям, полу), которые являются в модели отдельными объектами

BIN

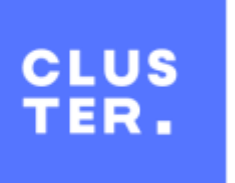

#### Автоматизация управления данными о квартирах

#### Редактор позволяет двигать или отключать определенные конструкции с помощью 3D редактора в пределах заданных допусков.

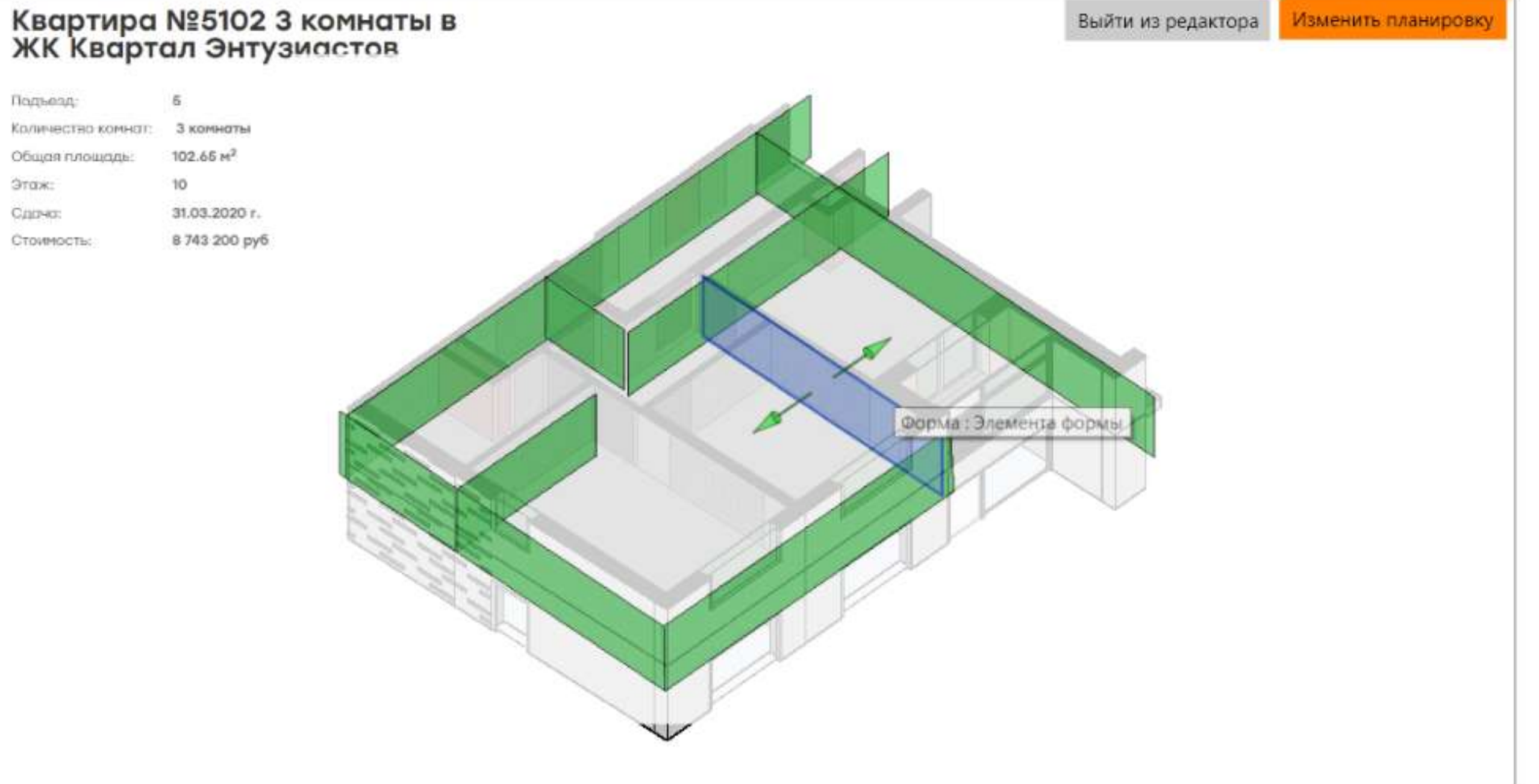

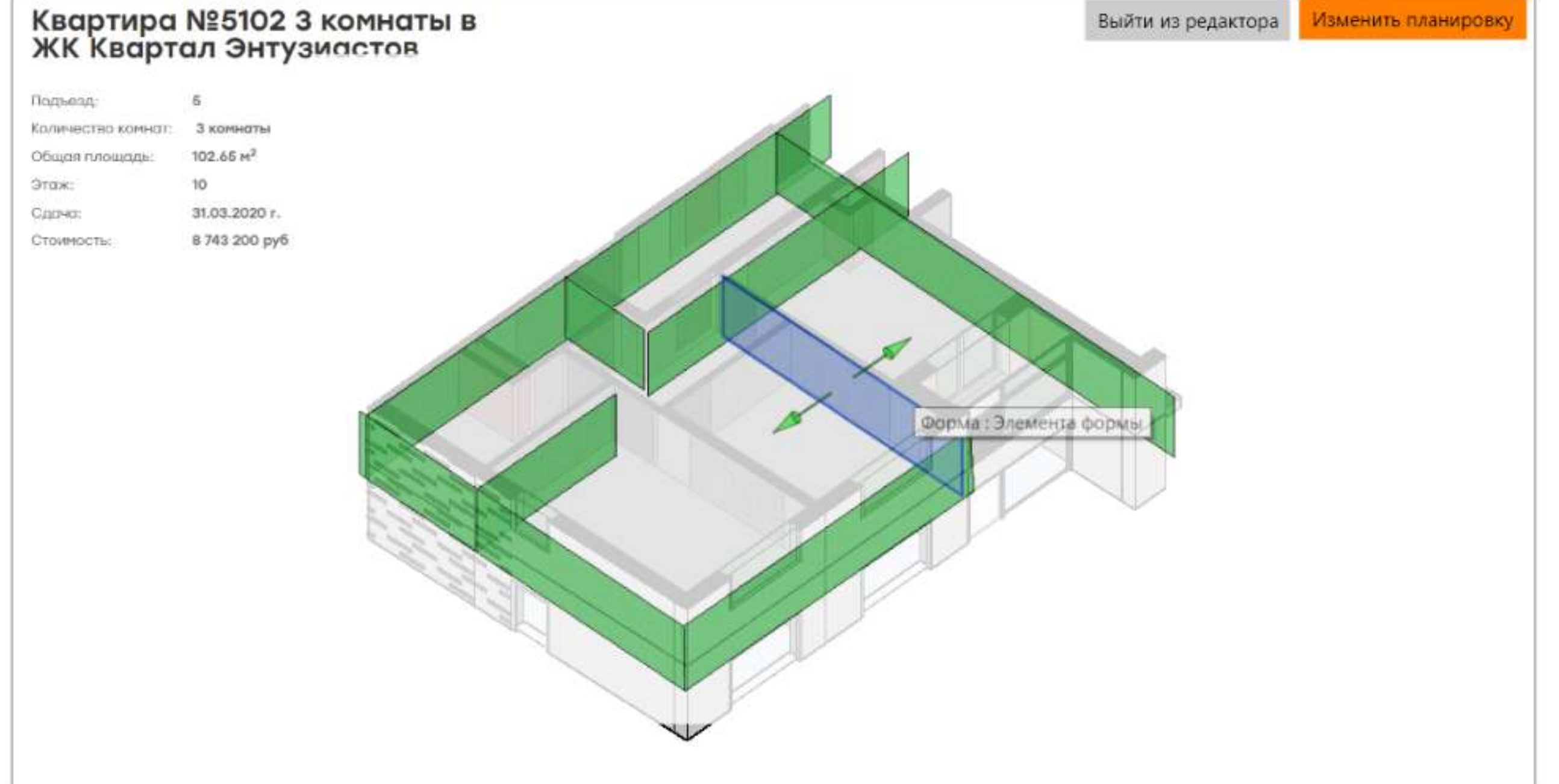

На стороне сервера необходимо разработать систему расчета актуальной цены с учетом и перепланировки, и изменения материалов.

## BIN

КУПИТЬ КВАРТИРУ С ОТДЕЛКОЙ

Итого 9 508 200 руб

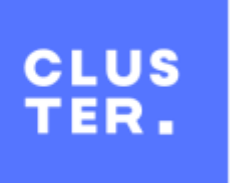

#### Оперативная оценка стоимости

#### Достижимые задачи:

- минимум от 10 до 30 % относительно текущего метода расчета
- Снижение времени расчета капвложений минимум на 50%
- Оптимизация системы ценообразования компании
- Повышение квалификации персонала

#### Исходные данные:

- Справочник видов работ
- Справочник материалов
- Ресурсные сметы

#### В т.ч. результат блока проектирование:

- ТЭП
- Ведомости объёмов работ

• Снижение погрешности расчета сметной стоимости строительства

#### Результаты работы:

- Единый программный комплекс для автоматизации расчёта капитальных вложений
- Набор регламентирующих документов, с написанием должностных инструкций для целевых отделов (ПТО,СДО) по работе с ВІМ-проектами
- Обученный персонал, инновационное ПО, снижение погрешности расчета до 10%

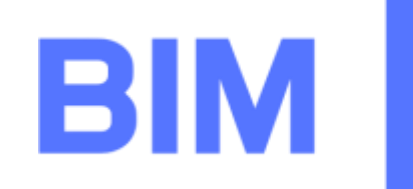

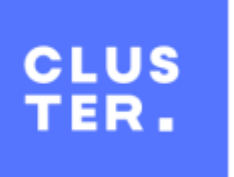

#### Исходники

| Deses   |                |              |                                       |        |                              | Кол.                    | (     | Сметная с       | тоимость       | в текущи | х (прогнозі | ных) ценах | , руб.                                                                                                    |
|---------|----------------|--------------|---------------------------------------|--------|------------------------------|-------------------------|-------|-----------------|----------------|----------|-------------|------------|----------------------------------------------------------------------------------------------------|
| Разде   | Обоснование    | поменклатур  | Наименование                          | Ед. и  | 13M.                         | Deese                   |       |                 | общ од         |          | В том числ  | Пе         |                                                                                                    |
| JIIN≌   |                | ный номер    |                                       |        | на ед.                       | BCELO                   | на ед |                 | оощая          | Осн.3    | 3/п Э       | ж.Маш.     | Мат                                                                                                    |
| 1       | 2              | 3            | 4                                     | 5      | 6                            | 7                       | 8     |                 | 9              | 10       |             | 11         | 12                                                                                                    |
| 10. ДЕ  | РЕВЯННЫЕ КС    | онструкции   |                                       |        |                              |                         |       |                 |                |          |             |            |                                                                                                    |
| Разде   | л 10.1. Деревя | инные констр | укции                                 |        |                              |                         |       |                 |                |          |             |            |                                                                                                    |
| Подра   | здел 10.1.4 Ок | на           |                                       |        |                              |                         |       |                 |                |          |             |            |                                                                                                    |
| 10.1.4. | 10.1.4.1.      |              | Установка в жилых и общественных      | 100    | м2                           | 0,302                   |       |                 | 185 951,38     | 10       | 505,83      | 308,95     | 175 136,60                                                                                                    |
|         |                |              | зданиях блоков оконных с переплетами: |        |                              | (3,02*10)/100           |       |                 |                |          |             |            |                                                                                                    |
|         |                |              | спаренными в стенах каменных          |        |                              |                         |       |                 |                |          |             |            |                                                                                                    |
|         |                |              | площадью проема более 2 м2            |        |                              |                         |       |                 |                |          |             |            |                                                                                                    |
|         |                |              |                                       |        |                              |                         | _     | -               | - and the      | CO/CER   | (WYYY)      | 1000       | BCCI1                                                                                                    |
|         |                |              | Затраты труда рабочих                 |        |                              |                         | Ea.   | OCCII           | occii          | Jean     | 10.135      | 15.0       | 22.7.5                                                                                                    |
|         |                |              | Лебедка электрическая У-5120.60       | No     | Напменовая                   | the mutcherra           | H3M.  | 15-13,5         | 15-21          | 4,8-13   | 10-13-0     | 3          | -                                                                                                    |
|         |                |              | Автомобили бортовые, грузоподъемно    | 100.00 | Chroning official            | mm 1500x45mm            | ALT   | 4               | 2              | 3        |             |            | 2                                                                                                    |
|         |                |              | до 5 т                                | 1      | Onomian offeran              | men 275/bed 5arat       | TIT   |                 | 2              |          |             | -          |                                                                                                    |
|         |                |              |                                       | -      | Concentration of the         | Tduce                   | ITT   |                 |                |          |             |            | 1                                                                                                    |
|         |                | 005815       | ОССП 15-21 кл                         | 2      | HULTIPOLIER 1 300            | /X/98.8                 | TTTT. |                 |                |          |             |            | 3                                                                                                    |
|         |                | 006031       | Пена монтажная                        | 4      | IIIypyn 6a100 s              | MM.                     | 100.0 | 07              | 0.84           | 0,35     | 0,42        | 0,36       | 0,7                                                                                                    |
|         |                | 004364       | Мастика Стиз-А                        | 5      | TIONS MONTRAIN               | aa.875m.n               | 100.0 | 10,1            |                | 0.2      | 0.4         | 0.66       | 0.9                                                                                                    |
|         |                | 007605       | Робибанд ПСУЛ                         | 6      | MISCTHER CTHE                | • A                     | 8T    | 0,9             | 1              | 0,5      |             | Al         | 4.7                                                                                                    |
|         |                | 007922       | Робибанд ПБА-Б                        | 2      | Voluments arents             | Робябана ПСУЛ           | M     | 4,6             | 5,4            | 2,3      | 3,4         | 4,1        | 4.0                                                                                                    |
|         |                | 000168       | Брусок 100х25х20мм                    | 10     | Classeson near               | a Pofutana              | м     | 6,4             |                | 4        | 22/4        |            | 0,0                                                                                                    |
|         |                | 085122       | Пластина анкерная                     | 121    | THEALE                       |                         |       |                 |                |          |             | -          |                                                                                                    |
|         |                | 990763       | Гвозди-дюбель 6х40                    | -      | Contraction and              | Polinform Hill          | N N   | 1.5             | 2,3            | 1,33     | 1,33        |            |                                                                                                    |
|         |                | 007812       | Саморез 4,2х32-41                     | 1 4    | т маровскогозна              | TTA E CAPITONIOITE CONT |       | 0.11            | 0.162          | 0.11     | 0.11        | 0.073      |                                                                                                    |
|         |                |              |                                       | 10     | Jienta repace                | D-80                    | 842   | 0,11            | 0,107          | 0,11     | 0.026       | 0.027      | 0.033                                                                                                    |
|         | 10.1.4.2.      |              | Установка и крепление наличников      | 111    | Though exposts               | 50 MM                   | RT    | 0,034           | 0,04           | 0,04     | 0,020       | 0,047      | 0,035                                                                                                    |
|         |                |              | Затраты труда рабочих                 | 12     | Com mound                    |                         | mr    | 1               |                | 1 4      | 1           |            |                                                                                                    |
|         |                |              |                                       | 1.00   | cuturenter, 1320x2           | 10mm                    | 1     |                 |                |          |             |            |                                                                                                    |
|         |                |              | до 5 т                                | 112    | Course opposite of           |                         | THE   |                 | 1              |          |             | Veraller.  |                                                                                                    |
|         |                |              |                                       |        | CHIMINE 2050-2               | 10MM                    |       |                 |                |          |             |            |                                                                                                    |
|         |                | 229083       | Оконная обкладка шир.45мм             |        | Charles of the second second |                         | IIIT  |                 |                |          |             | Acres      |                                                                                                    |
|         |                | 219231       | Гвозди финишные 40-50мм               | 1.0    | Contra Contra                | Owne                    |       | Contraction II. | a the state of |          |             |            | A CONTRACT OF STREET, STREET, |
|         | <b>I</b>       |              |                                       | -      | UNLANS, MOURS                | Illing                  | -     | 1               | 6              | 4        | 4           | 3          |                                                                                                    |
| Вы      | КОПИр          | овка и       | з ресурсной                           | 15     | Castopes 4.24                | 1 YMM                   | 1011  | 0               | 10             | 4        | 4           | 5          | 7                                                                                                    |
|         |                |              |                                       | 16     | MONTARONAN IS                | CONTRACT NUMBER         | UIT   | 1 1             | 10             |          |             | 4          | 2                                                                                                    |
| CM      | еты на         | устано       |                                       | 17     | Jipobems 6x40s               |                         | SULL  | Sec. Marco      | 10             |          | -           | -          | -                                                                                                    |
| _       |                | 5            |                                       | 18     | Campes 4,2x                  | 32MM                    | INT   | 9               | 10             | 4        | . 4         | 3          | 1                                                                                                    |
|         | Ro             | помост       |                                       | 10     | Enverse 100x2                | Sx20MM                  |       | 3               | 4              | 3        | 3           |            |                                                                                                    |

материалов (ЛЗК)

#### Корпоративный классификатор застройщика

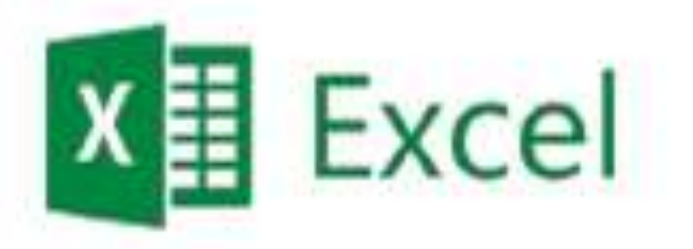

| 11110       |                                                     | Ед.<br>изме<br>рени |    |
|-------------|-----------------------------------------------------|---------------------|----|
| HDA         | Наименование нонструктивных элементов и видов работ | я                   | 14 |
|             | 2                                                   | 1                   | -  |
|             | Подземная часть здания                              |                     |    |
| в           | Надземная часть здания                              |                     |    |
| B.10        | Каркас                                              | M3                  |    |
| B 10 10     | Копанны сечением Х                                  | M3                  |    |
| B.10.12     | Колонны 300*300                                     | M3                  |    |
| B 10.13     | Капанны 400*400                                     | ы3                  |    |
| B 10.20     | ITURONE TO/REPORT X                                 | 143                 |    |
| B.10.21     | Палоны толшеной 200                                 | 10                  |    |
| B 10.22     | Пляховы толькеной 250                               | 363                 |    |
| B.10.23     | Палоны толланой 300                                 | M3                  |    |
| B 10.24     | Паловы толленой 400                                 | M3                  |    |
| B 10.30     | Стены толициной Х                                   | 343                 |    |
| B 10.31     | Стены толшиной до 150                               | M3                  |    |
| B 10.31.001 | Berton B20 F100, W2                                 | M3                  |    |
| B.10.31.002 | Beros B25 F75-F100                                  | м3                  |    |
| B.10.31.003 | Secon B30 F75                                       | EH.                 |    |
| B.10.31.004 | Seron B35 F200, W10                                 | ы3                  |    |
| 8.10.31.005 | Beros B40 F200, W12                                 | 343                 |    |
| B.10.31.020 | Арматура Д 6-8 А240; А400                           | KT.                 |    |
| B 10.31.021 | Арнатура Д 8А 500                                   | KT .                |    |
| B.10.31.022 | Арматура Д 10 А500                                  | KT                  |    |
| B 10.31,023 | Арматура Д 12 А300                                  | KT'                 |    |
| B.10.31.024 | Арматура Д 16-28 А500                               | KT.                 |    |

#### Наименование

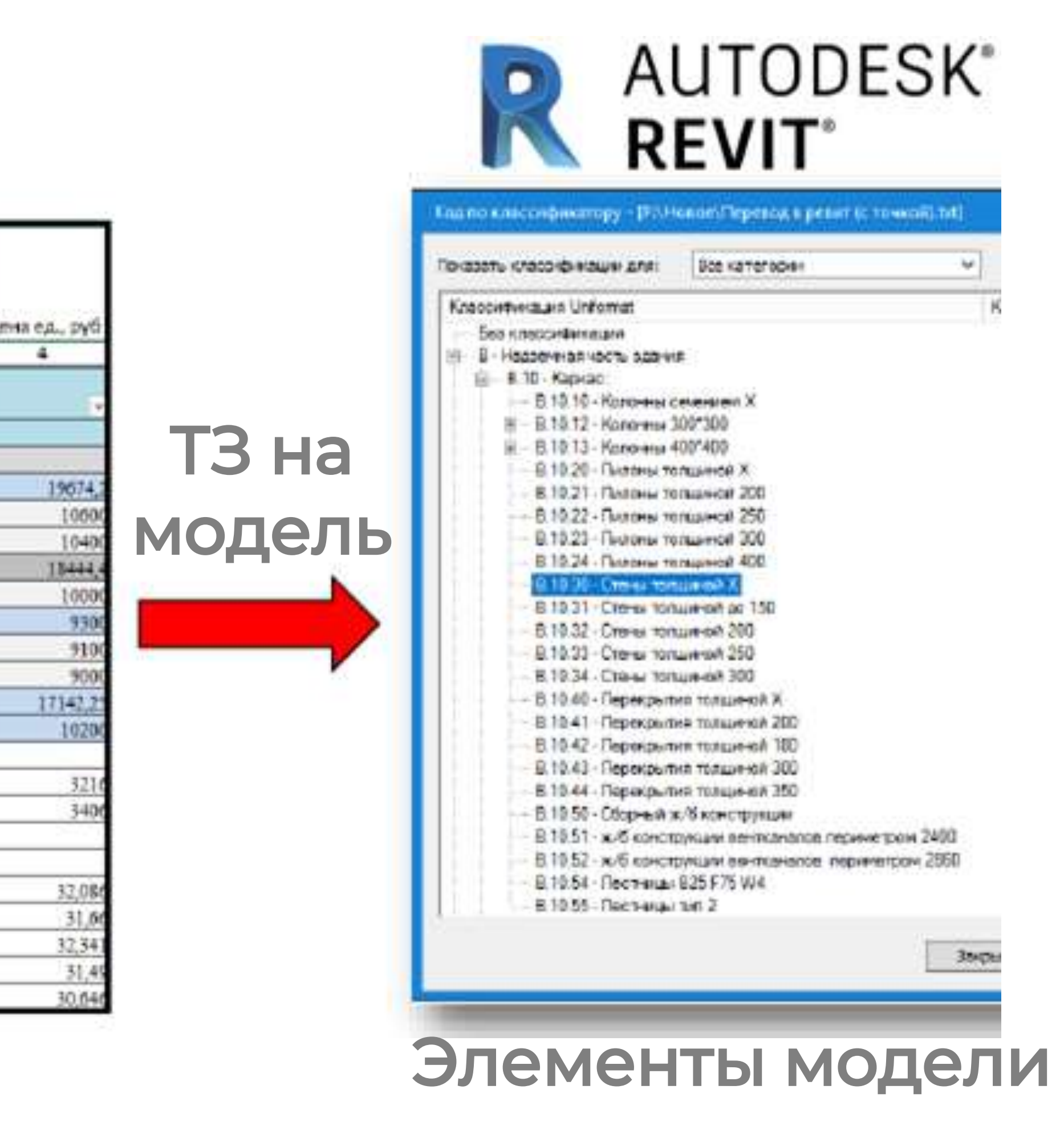

![](_page_40_Picture_5.jpeg)

![](_page_40_Picture_7.jpeg)

#### На этапе проектирования

![](_page_41_Picture_1.jpeg)

| 1 | 2          | 15.8 | 13.8 | 0  | 9.9  | 14.1 | 0 | 2.8 | 5   | 29.6 m <sup>2</sup> |
|---|------------|------|------|----|------|------|---|-----|-----|---------------------|
| 2 | 2c         | 14.8 | 13.9 | 31 | 8.8  | 10.6 | 0 | 0   | 6.2 | 28.7 n <sup>2</sup> |
| 3 | 3 <b>1</b> | 14.6 | 0    | 31 | 7.1  | 10.5 | 0 | 0   | 4.1 | 14.6 m <sup>2</sup> |
| 4 | Э          | 18.4 | 23.4 | 31 | 13.3 | 12.3 | 0 | 0   | 6.7 | 418 m <sup>2</sup>  |
| 5 | 10         | 14.3 | 0    | 31 | 7.1  | 10.2 | Q | 0   | 4   | 14.3 M <sup>2</sup> |
| 6 | 1c         | 15.7 | 0    | 3  | 8    | 11   | 0 | 0   | 4.1 | 15.7 m²             |
| 7 | 1          | 14.3 | 0    | 31 | 7.2  | 10.4 | 0 | 0   | 4.1 | 14.3 m²             |

![](_page_41_Picture_4.jpeg)

![](_page_41_Picture_6.jpeg)

#### Принцип организации работы

![](_page_42_Picture_1.jpeg)

|       |     |         |          |         |                      | Ktepnig |                 |        |                 |                     |                     |                    |
|-------|-----|---------|----------|---------|----------------------|---------|-----------------|--------|-----------------|---------------------|---------------------|--------------------|
|       |     |         |          | Teo.    | ពីសម្តេរដែរ ហើងដា ហ្ |         |                 |        |                 |                     |                     |                    |
| Нонер | Tun | FOOTHAR | Engineer | 51.4KOH | Republic             | Kguar   | Kypere<br>-+ULO | Autors | ςλ <sub>2</sub> | Xuran<br>Noutà      | OSans<br>Recuzión   | Receipe Da         |
| 1     | 2   | 15.0    | 13.0     | 0       | 9.9                  | \$4.1   | 6               | 28     | 5               | 29.6 × <sup>3</sup> | 59.5 m²             | 615 2              |
| 2     | 21  | 11.8    | 13.9     | - 31    | 8.8                  | 126     | 0               | .0     | 62              | 28.1 8              | 53.2 8              | 514 8              |
| 3     | 1   | 14.6    | 0        | 31      | Et                   | 105     | 0               | 0      | 6.1             | 54.5 m <sup>2</sup> | 36202               | 395 m <sup>3</sup> |
| 6     | 3   | 18.4    | 23.4     | 31      | 13.3                 | 23      | ą.              | 0      | 6.7             | 418 H <sup>3</sup>  | 13.0 m <sup>2</sup> | 77.2 -             |
| 5     | ¥   | 14.3    | 0        | 31      | 14                   | 10.2    | Q.              | 0      | 4               | 143 m <sup>2</sup>  | 355 m               | 38.7 m             |
| 6     | 8   | 5.7     | 0        | 3       | 9.                   | 11      | 0               | 8      | 1.1             | 512                 | 38.7 12             | 419 2              |
| 7     | 1   | 14.3    | 0        | 31      | 12                   | 2.4     | 0               | 0      | 4.1             | 438                 | 26.1 +2             | 723 ×3             |

Определение объемов строительных работ

## AUTODESK NAVISWORKS

Заказчик

.0o0 Объемы

X Отсутствие коллизий

![](_page_42_Picture_8.jpeg)

| Надземная часть здания | Ед.изм. | Площадь(м²) /<br>Объем(м³) |
|------------------------|---------|----------------------------|
| Каркас                 |         |                            |
| Вентблоки              | мЗ      | 11.28                      |
| Лестницы               | M3      | 2.38                       |
| Перекрытие             | мЗ      | 95.35                      |
| Пилоны                 | м3      | 9.46                       |
| Стены                  | мЗ      | 66.15                      |
| Перегородки            |         |                            |
| Газоблок 80мм          | м2      | 169.77                     |
| Кирпич 120мм           | M2      | 100.31                     |
| Кирпич 65мм            | M2      | 30.88                      |
| Проемы Дверные         |         |                            |
| Межквартирные          | м2      | 15.43                      |
| Межкомнатные           | M2      | 61.66                      |
| Противопожарные        | M2      | 11.79                      |

Коэффициенты

| K1 | 0.73 |
|----|------|
| K2 | 0.73 |
| K3 | 0.54 |
| K4 | 0.16 |
| K5 | 0.66 |
| К6 | 0.48 |
| K7 | 0.26 |
| K8 | 0.14 |
| К9 | 0.17 |

![](_page_42_Picture_12.jpeg)

![](_page_42_Picture_14.jpeg)

#### Примеры классификаторов

|          | Клас                 | сификатор  | o A                       |                  | Кол-во  | )                 |          |            |           |               |        |
|----------|----------------------|------------|---------------------------|------------------|---------|-------------------|----------|------------|-----------|---------------|--------|
| КОД      | Наименов             | вание видо | ов работ                  | ед. изм.         | на ед.  |                   |          |            |           |               |        |
| 1        |                      | 2          |                           | 3                | 4       |                   |          |            |           |               |        |
| A10      | Устройство наружных  | к огражаю  | щих конструкций           |                  |         |                   |          |            |           |               |        |
| A1010    | Монтаж оконных бло   | ков маркі  | и ОССП                    | шт.              |         |                   |          |            |           |               |        |
| A1010001 | Затраты труда рабочи |            | ŀ                         | Классифи         | катор В |                   | Ед.      | Кол-во     |           |               |        |
| A1010002 | Лебедка электрическа | КОД        | Наименование из           | зделий и         | расходн | ых материалов     | изм.     | на ед.     |           |               |        |
| A1010003 | Автомобили бортовы   | 1          |                           | 2                |         |                   | 3        | 4          |           |               |        |
|          |                      | B25        | Окнонные блоки м          | арки ОСС         | П       |                   | шт.      |            |           |               |        |
| A1020    | Устройство сливов из | B2510      | ОССП 15-21                |                  |         |                   | Иласси   | duuatan (  |           |               | Kon po |
| A1020001 | Затраты труда рабочи | B251001    | Пена монтажная            |                  | Код     | Цаниаца           |          | фикатор С  |           | СД.           |        |
| A1010002 | Лебедка электрическа | B251002    | Мастика Стиз-А            |                  |         | Паимено           | зание ос | СНОВНЫХ IV | атериалов | <i>изі</i> ч. | на ед. |
| A1010003 | Автомобили бортовы   | B251003    | Робибанд ПСУЛ             |                  | 1       |                   |          | 2          |           | 3             | 4      |
|          |                      | B251004    | Робибанд ПБА-Б            | C3               | 0       | Бетон тяжелый (г  | іример)  |            |           | м3            |        |
|          |                      | B251005    | Брусок 100x25x20 <i>м</i> | ім СЗ            | 001     | Бетон тяжелый М   | 100      |            |           | м3            | 1      |
|          |                      | B251006    | Пластина анкерная         | C3               | 002     | Бетон тяжелый М   | 200      |            |           | м3            | 5      |
|          |                      | B251007    | Гвозди-дюбель 6х4         | 0 C3             | 003     | Бетон тяжелый М   | 300      |            |           | м3            | 10     |
|          |                      | B251008    | Саморез 4,2х32-41         | C3               | 004     | Бетон тяжелый М   | 350      |            |           | м3            | 15     |
|          |                      | B251009    | Оконная обкладка          | шир.4            |         |                   |          |            |           |               |        |
|          |                      | B251010    | Гвозди финишные 4         | 40-501 <b>C4</b> | 0       | Сливы из оцинко   | ванной   | стали      |           | м.п.          |        |
|          |                      |            |                           | C4               | 001     | Слив оконный оці  | инк.205  | 0х210мм    |           | шт            | 0,49   |
|          |                      |            |                           | C4               | 002     | Саморез 4,2х19-2  | 5        |            |           | шт            | 2,93   |
|          |                      |            |                           | C4               | 003     | Робибанд НЛ       |          |            |           | м             | 1,07   |
|          |                      |            |                           | C4               | 004 .   | Лента герлен D-80 | )        |            |           | м2            | 0,09   |

![](_page_43_Picture_3.jpeg)

![](_page_43_Picture_5.jpeg)

#### Принцип работы программного комплекса

| NAVI: | SWORKS                   |         |                        | - 1         |              | Код            |                      | Классификатор А<br>Наименование видов работ<br>2                | Ед. изм.<br>з | Кол-вс<br>на ед | )                  |
|-------|--------------------------|---------|------------------------|-------------|--------------|----------------|----------------------|-----------------------------------------------------------------|---------------|-----------------|--------------------|
|       |                          |         |                        | P           |              | ×10            | Ус                   | тройство наружных огражающих конструкций                        | 5             | +               | -                  |
|       |                          |         | H LAC                  |             |              | <b>\1010</b>   | M                    | онтаж оконных блоков марки ОССП                                 | шт.           |                 | <u> </u>           |
| 06    | ьемы                     |         |                        |             | /            | A1010          | Код                  | Классификатор В                                                 |               | Ед. I           | Кол-во             |
| 00    | Dembi                    |         |                        |             |              | 41010<br>41010 | 1                    | 1айменование изделий и расходных матери                         | лов           | 3               | <u>на ед.</u><br>4 |
|       |                          |         |                        |             | Ĺ            | E              | 325                  | Окнонные блоки марки ОССП                                       | ц             |                 |                    |
|       |                          |         |                        |             | 4            | <b>102(</b> E  | 32510                | ОССП 15-21                                                      | ш             | шт              | 1                  |
|       |                          | -       |                        |             | <u>/</u>     | 1020E          | 325100               | 11 Пена монтажная                                               | Ш             |                 | 0,79               |
|       |                          |         |                        |             | /            | 41010E         | 325100               | и Робибанд ПСУЛ                                                 | N             | <u></u><br>N    | 5,04               |
|       |                          | +       | _                      |             | ()<br>[]     | E              | 32                   | Классификатор С                                                 | <b>I</b>      | Ед.             | Кол-               |
|       |                          | _       |                        |             |              |                | <u>32</u> Ко<br>32   | ОД Наименование основных материало                              | В             | изм.            | на е;              |
|       | Надземная час            | ТЬ      | Площадь(м²) /          | Цена ед.,   | Constant D   | E              | 32                   | 1 2                                                             |               | 3               | 4                  |
|       | здания                   | ЕД.ИЗМ. | Объем(м <sup>3</sup> ) | руб         | стоимость, Р |                | <sup>32</sup> C30    | Бетон тяжелый (пример)                                          |               | м3              |                    |
|       | Kapyac                   | 1       |                        |             | 2 965 927 69 |                | $\frac{22}{32}$ C300 | 01 Бетон тяжелый М100                                           |               | M3              |                    |
|       | Napkac                   |         | -                      |             | 2 303 327.03 | -              | C300                 | оз Бетон тяжелый М300                                           |               | <br>M3          |                    |
|       | Вентолоки                | M3      | 11.28                  | 8 400.00 ₽  | 94 711.68    | ₽              | C300                 | )4 Бетон тяжелый M350                                           |               | м3              |                    |
|       | Лестницы                 | м3      | 2.38                   | 25 606.00 ₽ | 60 891.54    | ₽              |                      |                                                                 |               |                 |                    |
|       | Перекрытие               | M3      | 95.35                  | 15 749.90 P | 1 501 803.44 | P              | C40                  | Сливы из оцинкованной стали<br>О1 Слив оконный оцинк 2050х210мм |               | <u>м.п.</u>     | <u> </u>           |
|       | Пилоны                   |         | 0.46                   | 19 444 40 P | 174 403 16   | P              | C400                 | 02 Саморез 4,2х19-25                                            |               | шт              | 2,                 |
|       | THUIDHD                  | MJ      | 5.40                   | 10 444.40 F | 174 455,10   | <u> </u>       | C400                 | 03 Робибанд НЛ                                                  |               | м               | 1,                 |
|       | Стены                    | м3      | 66.15                  | 17 142.25 P | 1 134 027,86 | 8              | C400                 | 04 Лента герлен D-80                                            |               | м2              | 0,                 |
|       | Перегородки              | -       |                        |             | 348 361.12   | ₽              |                      |                                                                 |               |                 |                    |
|       | Газоблок 80м             | M M2    | 169.77                 | 1 080.00 P  | 183 355.02   | ₽              |                      |                                                                 |               |                 |                    |
|       | Кирпич 120м/             | и м2    | 100.31                 | 1 390.00 P  | 139 434.15   | ₽              |                      |                                                                 |               |                 |                    |
|       | the second second second |         | 70.00                  | 000 000     | 25 571 05    | ~              |                      |                                                                 |               |                 |                    |

# Связка данных из ВІМ-модели с единичными расценками происходит «внутри» плагина

![](_page_44_Picture_3.jpeg)

![](_page_44_Picture_4.jpeg)

#### Преимущества использования классификатора. Автоматизация

|                                                                                                    |                        | 5       |                                                      |                                                      |                |                |
|----------------------------------------------------------------------------------------------------|------------------------|---------|------------------------------------------------------|------------------------------------------------------|----------------|----------------|
|                                                                                                    | авпепие                |         | Измен                                                | ение план                                            | а этажа +1     | OCM            |
| ЭСКИЗ                                                                                                    |                        |         | VISIVICII                                            | crivic rividri                                       |                |                |
| 001110                                                                                                    |                        |         |                                                      |                                                      |                |                |
| [ Same and a second second sec |                        |         | ninii og                                             | ъемы                                                 | [ 🕒 ] CT       | оимость        |
| 100                                                                                                    |                        |         | 0000                                                 |                                                      |                |                |
|                                                                                                    | Надземная часть здания | Ед.изм. | Площадь(м <sup>2</sup> ) /<br>Объем(м <sup>3</sup> ) | Площадь(м <sup>2</sup> ) /<br>Объем(м <sup>3</sup> ) | Стоимость,Р    | Стоимость,Р    |
|                                                                                                    | Каркас                 |         |                                                      |                                                      | 2 965 927,69 ₽ | 3 007 960,88 ₽ |
|                                                                                                    | Вентблоки              | м3      | 11,28                                                | 11,28                                                | 94 711,68 P    | 94 711,68 ₽    |
|                                                                                                    | Лестницы               | мЗ      | 2,38                                                 | 2,38                                                 | 60 891,54 ₽    | 60 891,54 ₽    |
|                                                                                                    | Перекрытие             | м3      | 95,35                                                | 97,17                                                | 1 501 803,44 ₽ | 1 529 705,36 ₽ |
|                                                                                                    | Пилоны                 | M3      | 9,46                                                 | 9,39                                                 | 174 493,16 ₽   | 175 784,26 ₽   |
|                                                                                                    | Стены                  | M3      | 66,15                                                | 66,74                                                | 1 134 027,86 ₽ | 1 146 868,03 P |
|                                                                                                    | Перегородки            |         |                                                      |                                                      | 348 361,12 P   | 351 985,08 ₽   |
|                                                                                                    | Газоблок 80мм          | M2      | 169,77                                               | 172,85                                               | 183 355,02 ₽   | 186 379,02 P   |
|                                                                                                    | Кирпич 120мм           | M2      | 100,31                                               | 100,86                                               | 139 434,15 P   | 139 802,27 ₽   |
|                                                                                                    | Кирпич 65мм            | м2      | 30,88                                                | 31,44                                                | 25 571,95₽     | 25 803,79 ₽    |
|                                                                                                    | Стены                  |         |                                                      |                                                      | 370 437,97 P   | 372 819,37 ₽   |
|                                                                                                    | Внутренние             | м3      | 20,95                                                | 20,95                                                | 150 813,30 P   | 150 813,30 P   |
|                                                                                                    | Наружние               | м3      | 29,88                                                | 30,30                                                | 219 624,67 ₽   | 222 006,07 ₽   |
| 12                                                                                                    | Фасад                  |         |                                                      |                                                      | 498 430,74 P   | 503 222,36 P   |
| Контур наружной                                                                                                    | Утеплитель             | M2      | 227,56                                               | 229,81                                               | 307 211,55 ₽   | 310 376,58 ₽   |
| СТАНЫ                                                                                                    | Штукатурка             | м2      | 224,96                                               | 232,62                                               | 191 219,19 P   | 192 845,77 ₽   |
| CICIDI                                                                                                    | Этаж.Отделка           |         |                                                      |                                                      | 2 436 459,19 P | 2 475 707,81 ₽ |
|                                                                                                    | Пол.Тип1               | M2      | 292,18                                               | 300,09                                               | 382 761,49 P   | 397 630,17 ₽   |
| БЫЛО                                                                                                    | Пол.Тип2               | M2      | 94,63                                                | 95,42                                                | 183 578,98 ₽   | 189 798,88 ₽   |
|                                                                                                    | Пол.Тип3               | M2      | 20,64                                                | 20,74                                                | 8 670,80₽      | 9 008,90 P     |
|                                                                                                    | Стены.Тип1             | M2      | 646,13                                               | 648,93                                               | 558 899,92 ₽   | 560 353,12 P   |
| +10cM                                                                                                    | Стены.Тип2             | M2      | 1067,64                                              | 1080,48                                              | 1 147 714,17 P | 1 160 958,17 ₽ |
|                                                                                                    | Потолок.Тип1           | м2      | 407,46                                               | 416,25                                               | 154 833,83 ₽   | 157 958,56 P   |

![](_page_45_Picture_2.jpeg)

![](_page_45_Picture_4.jpeg)

#### Преимущества использования классификатора. Автоматизация

| Надземная часть здания  | Ед.изм.     | Площадь(м*) /<br>Объем(м*) | Цена ед., руб    | Стоимость,Р     | Стои  |
|-------------------------|-------------|----------------------------|------------------|-----------------|-------|
| Каркас                  |             | 184,62                     |                  | 2 965 927,69 ₽  | 3.00  |
| Вентблони               | м3          | 11,28                      | 8 400,00 P       | 94 711,68 P     | 9     |
| Лестницы                | M3          | 2,38                       | 25 606,00 P      | 60 891,54 P     | 6     |
| Перекрытие              | M3          | 95,35                      | 15 749,90 ₽      | 1 501 803,44 P  | 1 52  |
| Пилоны                  | M3          | 9,46                       | 18 444,40 P      | 174 493,16 P    | 17    |
| Стены                   | м3          | 66,15                      | 17 142,25 ₽      | 1 134 027,86 ₽  | 1 14  |
| Перегородки             |             |                            |                  | 348 361,12 P    | 35    |
| Газоблок 80мм           | M2          | 169,77                     | 1 080,00 P       | 183 355,02 P    | 18    |
| Кирпич 120мм            | M2          | 100,31                     | 1 390,00 P       | 139 434,15 P    | 13    |
| Кирпич 65мм             | m2          | 30,88                      | 828,00 ₽         | 25 571,95 P     | 2     |
| Проемы Дверные          |             |                            |                  | 533 257,83 P    | 53    |
| Межнвартирные           | M2          | 15,43                      | 12 000,00 P      | 185 191,44 ₽    | 18    |
| Межномнатные            | M2          | 61,66                      | 3 350,00₽        | 206 546,19 P    | 20    |
| Противопожарные         | M2          | 11.79                      | 12 000,00 P      | 141 520.20₽     | 14    |
| Проемы Оконные          |             |                            |                  | 588 939,37 P    | 58    |
| Балконное остекление    | м2          | 48,09                      | 5 020,00 P       | 241 424,78 9    | 24    |
| Оконные блони           | M2          | 59,10                      | 5 880,00 P       | 347 514,59 P    | 34    |
| Стены                   |             | of Starley                 |                  | 370 437,97 P    | 37    |
| Вкутренние              | м3          | 20,95                      | 7 200,00 P       | 150 813,30 P    | 15    |
| Наружние                | м3          | 29.88                      | 7 350,00 P       | 219 624,67 P    | 22    |
| Фасад                   | 1072        | The second second          | STRATE OF        | 498 430.74 P    | 50    |
| Утеплитель              | м2          | 227,56                     | 1 350,00 P       | 307 211,55 P    | 31    |
| Штукатурка              | M2          | 224,96                     | 850,00 P         | 191 219,19 P    | 19    |
| Этаж.Отделка            |             |                            |                  | 2 446 722,56 P  | 247   |
| Пол.Тип1                | m2          | 295,93                     | 1 310.00₽        | 387 671,57 ₽    | 39    |
| Пол.Тип2                | MZ          | 97.21                      | 1 940,00 P       | 188 594,17 P    | 18    |
| Пол.ТипЗ                | M2          | 21.45                      | 420,00 P         | 9 008,90 P      |       |
| Стены.Тип1              | M2          | 646,13                     | 865,00 P         | 558 899,92 P    | 56    |
| Стены.Тип2              | M2          | 1067,64                    | 1 075,00 P       | 1 147 714,17 P  | 1 16  |
| Потолок.Тип1            | MZ          | 407,46                     | 380,00 P         | 154 833,83 P    | 15    |
| Прочие работы           |             | 12/5-5                     |                  | 102 070,13 P    | 10    |
| Работы                  | руб/м2      | 443,34                     | 230,23 P         | 102 070,13 P    | 10    |
| Инженерные системы      | deres haven | 177.000                    | 0.000            | 2 030 496,53 P  | 2 07  |
| Отопление               | руб/м2      | 443,34                     | 1 365,00₽        | 605 158,90 P    | 61    |
|                         | 1.2014.00   | 10.000000                  |                  | 100064237000000 | 0.50  |
| хв,гв, проитвопожарный  |             |                            |                  |                 |       |
| водопровод,канализация, |             |                            |                  |                 |       |
| внутренний водосток     | py6/m2      | 443,34                     | 1 862,00 P       | 825 498,81 P    | 84    |
| Электроснабжение        | py6/m2      | 443,34                     | 998,00 P         | 442 453,17 ₽    | 45    |
| Системы автоматизонны и |             |                            |                  |                 |       |
| безопасности.           | 005/02      | 449.94                     | 37.00 P          | 16 403 57 8     |       |
|                         | pyo/m2      | 445,54                     | 103 50 8         | 95 785 36 8     |       |
| Видеоцаблюточно         | pyo/wz      | 443,34                     | 124 50 8         | 55 105 21 0     |       |
| Видеонаолюдение         | py0/m2      | 443,34                     | 124,50 #         | 55 195,51 P     |       |
| How bactoria            |             |                            |                  | 540 543,41 F    |       |
| Горизонтально-          |             |                            |                  |                 |       |
| вертикальный транспорт  | py6/m2      | 443,34                     | 704 <b>,00</b> ₽ | 312 111,26 P    | 31    |
| Благоустройстройство в  |             |                            |                  |                 |       |
| пределах красных линий  | py6/m2      | 443,34                     | 534,20 P         | 236 832,15 P    | 24    |
| Общий итог              |             |                            |                  | 10 433 587,35 P | 10 56 |

Этажей: 18

мость,Р 07 960,88 P 94 711,68 P 60 891,54 F 175 784,26 F 146 868,03 F 51 985,08 P 86 379,02 P 39 802,27 ₽ 25 803,79 F 33 257,83 # 185 191,44 F 06 546, 19 F 141 520,20 P 188 939,37 P 41 424,78 47 514,59 F 72 819,37 50 813, 30 F 22 005,07 P 03 222,36 P 10 3 76,58 P 92 845,77 ₽ 75 707,81 P 97 630,17 F 89 798,88 4 9 008,90 P 60 353,12 F 60 958,17 57 958,56 ₽ 04 063,15 P 04 063,15 P 70 143,95 # 16 975,22 ₽

41 617,48 51 092,50 F

16 723,87 ₽ 87 461,32 F 56 273,56 ₽ 59 662,06 P

18 205,53 #

41 456,53 F 67 761,85 P

187 804 572,25 P 190 219 713,37 P

Сравнение Ш

ЭСКИЗ

![](_page_46_Picture_12.jpeg)

134 200р – Изменение стоимости

![](_page_46_Picture_14.jpeg)

8,1 м<sup>2</sup> – Изменение продаваемой площади

Коэффициенты

#### Было

| 110104 | -   |      |
|--------|-----|------|
| +1     | (1) | CBA  |
|        | U   | CIVI |
|        |     |      |

| К1 | 0,693 |
|----|-------|
| К2 | 0,693 |
| К3 | 0,568 |
| К4 | 0,058 |
| K5 | 0,700 |
| К6 | 0,485 |
| К7 | 0,206 |
| K8 | 0,148 |
| К9 | 0,182 |

| 0,696 |
|-------|
| 0,696 |
| 0,563 |
| 0,057 |
| 0,691 |
| 0,481 |
| 0,204 |
| 0,145 |
| 0,178 |
|       |

![](_page_46_Picture_21.jpeg)

![](_page_46_Picture_22.jpeg)

## Результат работы ПК – калькуляция прямых затрат

| Код           | Наименование                                  | Ед. изм. | Кол-во на<br>ед. | Цена     | Объем | Стоимость.,<br>руб с НДС |
|---------------|-----------------------------------------------|----------|------------------|----------|-------|--------------------------|
| A10           | Устройство наружных огражающих конструкций    |          |                  |          |       |                          |
| A1010         | Монтаж окного блока марки ОССП                | шт.      |                  |          | 10,00 | 189606,09                |
| A1010001      | Затраты труда рабочих                         | чел-ч    | 3,82             | 275,00   |       | 10505,83                 |
| A1010002      | Лебедка электрическая У-5120.60               | маш.час  | 0,07             | 44,67    |       | 29,93                    |
| A1010003      | Автомобили бортовые, грузоподъемность: до 5 т | маш.час  | 0,07             | 426,00   |       | 293,09                   |
| A1010.B25     | Окнонные блоки марки ОССП                     | шт.      |                  |          | 10,00 |                          |
| A1010.B2510   | ОССП 15-21                                    | шт       | 1,00             | 16932,27 |       | 169322,70                |
| A1010.B251001 | Пена монтажная                                | шт       | 0,79             | 240,67   |       | 1901,29                  |
| A1010.B251002 | Мастика Стиз-А                                | кг       | 1,70             | 77,50    |       | 1317,50                  |
| A1010.B251003 | Робибанд ПСУЛ                                 | Μ        | 5,04             | 17,08    |       | 860,83                   |
| A1010.B251004 | Робибанд ПБА-Б                                | Μ        | 7,34             | 13,17    |       | 966,68                   |
| A1010.B251005 | Брусок 100х25х20мм                            | ШТ       | 4,00             | 3,09     |       | 123,60                   |
| A1010.B251006 | Пластина анкерная                             | ШТ       | 10,00            | 5,72     |       | 572,00                   |
| A1010.B251007 | Гвозди-дюбель 6х40                            | ШТ       | 10,00            | 0,38     |       | 38,00                    |
| A1010.B251008 | Саморез 4,2х32-41                             | ШТ       | 10,00            | 0,34     |       | 34,00                    |
| A1010.B251009 | Оконная обкладка шир.45мм                     | Μ        | 7,20             | 50,00    |       | 3600,00                  |
| A1010.B251010 | Гвозди финишные 40-50мм                       | кг       | 0,04             | 104,22   |       | 40,65                    |
| A1020         | Устройство сливов из оцинкованной стали       | м.п.     |                  |          | 20,50 | 2550,29                  |
| A1020001      | Затраты труда рабочих                         | чел-ч    | 0,00             | 275,00   |       | 0,00                     |
| A1010002      | Лебедка электрическая У-5120.60               | маш.час  | 0,03             | 44,67    |       | 29,93                    |
| A1010003      | Автомобили бортовые, грузоподъемность: до 5 т | маш.час  | 0,00             | 426,00   |       | 6,52                     |
| A1020.C40     | Сливы из оцинкованной стали                   | м.п.     |                  |          | 20,50 |                          |
| A1020.C4001   | Слив оконный оцинк.2050х210мм                 | ШТ       | 0,49             | 152,13   |       | 1523,07                  |
| A1020.C4002   | Саморез 4,2х19-25                             | ШТ       | 2,93             | 0,25     |       | 15,02                    |
| A1020.C4003   | Робибанд НЛ                                   | Μ        | 1,07             | 13,33    |       | 293,60                   |
| A1020.C4004   | Лента герлен D-80                             | м2       | 0,09             | 387,14   |       | 682,16                   |
|               | Итого:                                        |          |                  |          |       | <u>192156,38</u>         |

BIM

![](_page_47_Picture_3.jpeg)

#### Контроль СМР и исполнительная модель

#### Стройконтроль

![](_page_48_Figure_2.jpeg)

![](_page_48_Picture_3.jpeg)

Запрос изменений к проектировщику

![](_page_48_Picture_5.jpeg)

![](_page_48_Picture_6.jpeg)

![](_page_48_Picture_7.jpeg)

#### Контроль СМР и исполнительная модель

|       | Название                             | $\sim$    |                        |
|-------|--------------------------------------|-----------|------------------------|
| адачи | Стоимость выполненных СМР            |           |                        |
| •     | План "Сумма договора"                |           |                        |
| ΙТЫ   | Договора                             |           |                        |
|       | Проекты в работе                     |           |                        |
| гы    | Затраты 2016                         |           |                        |
|       | Прибыль по проектам                  |           | 3H                     |
| ки    | Выпуск проектной документации        |           | 1                      |
|       | Новые клиенты                        |           |                        |
|       | === Выполнение задач ===             |           |                        |
| /     | Провести удалённую презентацию       | 28.:      | Сумма і<br>Сумма закры |
| /     | Выставить коммерческое предложение   | 29.1      |                        |
|       | Подписать договор                    | 31.1      |                        |
|       | Провести дополнительные консультации |           | 3н                     |
|       | Заключить дополнительное соглашение  | чало *    |                        |
|       |                                      | Окончание | 1                      |
| Новое | событие                              | Ответстве |                        |
|       |                                      | Контролер | Сумма                  |
|       |                                      | ′частники | Сумма закры<br>АГС     |
|       |                                      |           |                        |

![](_page_49_Figure_3.jpeg)

lexey Abramov ×

сзадачи \* Выполняется

BIN

![](_page_49_Picture_7.jpeg)

#### Контроль СМР и исполнительная модель

- Онлайн мониторинг выполнения СМР
- Формирование и актуализация исполнительной документации

| Устройство плиты перекрытия 2 этажа АГН (на отн.+8.850)   | 44 | 0  |
|-----------------------------------------------------------|----|----|
| Устройство стен, колони 3 этажа АЛЧ (на отн.+8.850)       | 20 | 0  |
| Устройство плиты перекрытия 3 этажа АГРЧ (на отм.+13.050) | 48 | 6  |
| Устройство стен, колони 4 этажа АЛЧ (на отм.+13.050)      | 22 | 13 |
| Устройство плиты перекрытия 4 этажа АГРЧ (на отм.+17.250) | 44 | 41 |
| Устройство стен, колонн 5 этажа АЛЧ (на отм.+17.250)      | 21 | 41 |
| Устройство плиты пер Перерытия (936298)                   |    |    |

![](_page_50_Figure_4.jpeg)

| filmaes  | Файлы | История    | Элементы   |   | Спецификация |
|----------|-------|------------|------------|---|--------------|
| бъём     | *     | Состоит    | в          | × | Материал     |
| 1 345,00 |       | ЮК АЧ Пере | крытие 250 |   | хох_Бетон_К  |
| 536,00   |       | ЮК АЧ Пере | крытие 250 |   | XXX_BETOH_   |
| 536,00   |       | ЮК АЧ Пере | крытие 250 |   | XXX_BeTOH_   |

![](_page_50_Figure_9.jpeg)

![](_page_50_Picture_11.jpeg)

## Автоматическое определение объёма работ

![](_page_51_Picture_1.jpeg)

|                                    |         |                      |                            | 0 12          |
|------------------------------------|---------|----------------------|----------------------------|---------------|
| 🖒 🖉 Еще                            |         |                      | летить как непрочтённый    |               |
| ть как непрочтённую <sub>чк:</sub> |         | ООО "СОДИС ЛАБ", Мос | Эткрыть ссылку в новой вкл | адке          |
| ссылку в новой вкладке             |         | цод                  | Отправить на согласование  |               |
| подзадачу                          |         | АБК                  | Отправить на подписание    |               |
| ползалачей                         | ряда:   | 234-16               | Создать резолюцию          |               |
| трировать документ                 | одряда: | 01.04.2016 4:00      | Сгенерировать файлы на ос  | нове шаблонов |
| ить залачу                         |         | 2                    | Отправить в архив          |               |
| лть задачу                         |         | 01.09.2016 4:00      | Удалить документ           |               |
| ери                                | юдс:    | 01.07.2016 4:00      | печать                     |               |
| ый пери                            | юд по:  | 07.07.2016 4:00      |                            |               |
| стоимость, руб                     | i.:     | 2 513 929,75         |                            |               |

Спецификация: Акт КС-2 сваи 01.07.16 - 07.07.16

| /ждение | Согласование Файлы История                      | Спецификация            |        |              |                |             |
|---------|-------------------------------------------------|-------------------------|--------|--------------|----------------|-------------|
| ~       | Название 🗸                                      | Номер единичной рас 🗸 🗸 | Еди 🗸  | Количество 🗸 | Цена за ед 🗸 🗸 | Стоимость 🗸 |
|         | Погружение дизель-молотом на гусеничном копре ; | TCH 3.5-2-6             | куб. м | 65,60        | 3 890,11       | 255 191,22  |
|         | Сваи железобетонные, марка С                    | 1.5-1-179               | куб. м | 65,60        | 11 428,48      | 749 708,29  |
|         | Погружение дизель-молотом на гусеничном копре ; | TCH 3.5-2-4             | куб. м | 56,94        | 4 987,85       | 284 008,18  |
|         | Сваи железобетонные, марка С                    | 1.5-1-179               | куб. м | 56,94        | 11 428,48      | 650 737,65  |
|         | Погружение и динамическое испытание железобет   | TCH 3.5-49-3            | шт.    | 4,00         | 4 554,21       | 18 216,84   |
|         | Испытание погруженных свай статической нагрузко | TCH 3.5-50-1            | шт.    | 1,00         | 130 979,09     | 130 979,09  |
|         | Сваи железобетонные, марка С                    | 1.5-1-179               | куб. м | 3,64         | 11 428,48      | 41 599,67   |

![](_page_51_Picture_5.jpeg)

🥒 🏠 Ещё 🗸

![](_page_51_Picture_6.jpeg)

#### Автоматическая генерация актов КС-2 и КС-3

![](_page_52_Figure_1.jpeg)

| 00       | I              |                          | 0 - 0                      | ₹                                           |                                                |                       |              | i /           | Акт КС-2 с         | ваи 01.07.16     |
|----------|----------------|--------------------------|----------------------------|---------------------------------------------|------------------------------------------------|-----------------------|--------------|---------------|--------------------|------------------|
| Главная  | 1              | Вставка                  | Размет                     | тка страницы                                | Формулы                                        | Данные                | Рецензи      | оование       | Вид                |                  |
| ۰        | X              | Courier                  | New                        | • 10 • A*                                   | A- = =                                         | = **                  | E.           | Перенос тек   | ста                |                  |
| авить    | ₩ •            | ЖК                       | ( <u> </u>                 | •                                           | ▲ • 三 三                                        |                       | =            | Объединить    | и поместить        | в центре 🔻       |
| 5        | *              | × v j                    | fx                         |                                             |                                                |                       |              |               |                    |                  |
| А        | В              | С                        | D                          |                                             | E                                              | F                     | G            | Н             | J                  | к                |
|          |                |                          |                            |                                             |                                                |                       | -            | Уни           | фицированная       | а форма № КС-2   |
|          |                |                          |                            |                                             |                                                |                       |              |               |                    | Утверждена       |
|          |                |                          |                            |                                             |                                                |                       |              | Постано       | овлением Госн      | омстата России   |
|          |                |                          |                            |                                             |                                                |                       |              |               | от 11 нояб         | іря 1999 г. №100 |
|          |                |                          |                            |                                             |                                                |                       |              |               |                    | Код              |
|          |                |                          |                            |                                             |                                                |                       | 1            |               | по ОКУД            | 0322005          |
| инвестор | 6              | *                        |                            | 2                                           |                                                | and the second        |              |               | по ОКПО            |                  |
| 22 3     |                |                          | 100000                     | (O                                          | рганизация, адрес, телес                       | рон, факс)            |              |               |                    |                  |
| Заказчик | (Генпо,        | дрядчик)                 | ПАО Стр                    | оймонтаж, Москва                            | а, 117997, ул. Ленина,                         | <i>d.</i> 19          |              | -             |                    | 41960166         |
|          | ar (Curis      |                          | 000 *00                    | 0<br>                                       | рганизация, адрес, телец<br>117556 ул. Болотич | рон, факс)            | voon 1       |               |                    |                  |
| юдрядчи  | ik (Cyoi       | подрядчику               | 000 00,                    | (организация, адрес, телефон, факс)         |                                                |                       |              |               |                    | 78332275         |
| Стройка  |                | 1107                     |                            |                                             |                                                |                       |              |               |                    |                  |
| отройка  |                | 404                      |                            |                                             | (наименование, адр                             | ec)                   |              |               |                    |                  |
| Объект   |                | АБК                      |                            |                                             |                                                |                       |              |               | по ОКПО            |                  |
|          |                |                          |                            |                                             | (наименование)                                 |                       | 1            |               |                    |                  |
|          |                |                          |                            |                                             |                                                |                       | Вид /        | деятельности  | по ОКДИ            | -                |
|          |                |                          |                            |                                             |                                                | P                     | оговор подря | да (контракт) | номер              | 234-16           |
|          |                |                          |                            |                                             |                                                |                       | 1            |               | дата               | 01.04.16         |
|          |                |                          |                            |                                             |                                                |                       |              | Вид операции  | 1                  |                  |
|          |                |                          |                            |                                             |                                                |                       | Номер        | Дата          | Отчетн             | ый период        |
|          |                |                          |                            |                                             |                                                |                       | документа    | составления   | С                  | по               |
|          |                |                          |                            | A                                           | кт                                             |                       | 2            | 01.09.16      | 01.07.16           | 07.07.16         |
|          |                |                          | О ПРИЕМ                    | КЕ ВЫПОЛНЕНЫХ                               | РАБОТ                                          |                       |              |               |                    |                  |
| Номе     | ер             |                          |                            |                                             |                                                |                       |              |               | Зыполнено ра       | бот              |
| по       | позиц          |                          | Номер Елиница Количество   |                                             |                                                |                       |              | Цена за       | Стоимость,         |                  |
| порядку  | ии по<br>смете | 4 -                      | F                          | аименование работ                           | 5                                              | единичной<br>расценки | измерения    |               | единицу,<br>(руб.) | (руб.)           |
| 1        | 2              |                          |                            | 3                                           |                                                | 4                     | 5            | 6             | 7                  | 8                |
| 1        | 1              | Погружение<br>железобето | дизель-моло<br>нных свай д | отом на гусеничном<br>пиной, м, до 12 в гру | копре<br>иты группы 2 (Куст К-1)               | TCH 3.5-2-6           | куб.м.       | 65.6          | 3 890.11           | 255 191.22       |
| 2        | 1              | Сваи железо              | обетонные, м               | марка С                                     |                                                | 1.5-1-179             | кубм         | 85 G          | 11 / 29 / 9        | 740 709 20       |

# Эксплуатация с использованием информационного моделирования

![](_page_53_Picture_1.jpeg)

## Реализация проекта получения Эксплуатационной ИМ

![](_page_54_Figure_1.jpeg)

(нужна для ускорения процесса проектирования)

![](_page_54_Picture_3.jpeg)

![](_page_54_Figure_5.jpeg)

![](_page_54_Figure_6.jpeg)

#### Инструменты для реализации

#### Модель «Как спроектировано»

#### Сканирование и получение облаков точек

![](_page_55_Picture_3.jpeg)

![](_page_55_Picture_4.jpeg)

![](_page_55_Picture_5.jpeg)

![](_page_55_Picture_6.jpeg)

BIM

CLUS TER.

#### Этап 1. Получение модели «как спроектировано»

| Проблема | Описание                                                                 | Инструмент решения в ВІМ                                                                                                    |
|----------|--------------------------------------------------------------------------|----------------------------------------------------------------------------------------------------|
|          | Низкое качество проектных работ,<br>выполняемых подрядными организациями | Отслеживание внесения изменений;<br>3D визуализация проекта                                                                          |
|          | Несогласованность решений между смежными проектами или разделами         | Проверка решений на коллизии;<br>одновременная работа в едином<br>информационном пространстве                                        |
|          | Превышение<br>сроков выполнения ПИР                                      | Прямое проектирование в единой среде с<br>возможностью удаленного контроля.<br>Выявление ошибок в проектировании на ранних<br>этапах |
|          | Неструктурированное хранение технической<br>документации НБ              | Электронный цифровой архив документации<br>с идентификацией файлов и хранением<br>истории их изменения                               |

![](_page_56_Picture_2.jpeg)

#### Этап 2. Наземное лазерное сканирование

![](_page_57_Picture_2.jpeg)

Результаты наземного лазерного сканирования

![](_page_57_Picture_4.jpeg)

![](_page_57_Picture_5.jpeg)

![](_page_57_Picture_6.jpeg)

![](_page_57_Picture_7.jpeg)

#### Этап 3. Обработка облака точек. Получение модели «как построено»

|                                                                                                    | and top in the set                                                                                                    |                                                                                                    | A                                       | #                   | 18                                                                                                    |                                                                                                    | 14         | stodeck Revit 20 |
|----------------------------------------------------------------------------------------------------|----------------------------------------------------------------------------------------------------|----------------------------------------------------------------------------------------------------|-----------------------------------------|---------------------|----------------------------------------------------------------------------------------------------|----------------------------------------------------------------------------------------------------|------------|------------------|
| 1-20 T=                                                                                                    | rchitecture St                                                                                                    | Direction X •                                                                                                    | st. And                                 | notate Anal         | ADA                                                                                                    | Conduit                                                                                                    | View Mar   | age Add-Ins      |
| Clear 😭                                                                                                    | Manage 📿<br>Colors + Togg                                                                                                    | le Toggle                                                                                                    | Wall                                    | Geometry            | Auto-Find Pipes                                                                                                    | Duct Round                                                                                                    | Round Rect | Measure Q        |
|                                                                                                    | 1.00                                                                                                    | == Nudge -                                                                                                    |                                         |                     |                                                                                                    | Que Duct: Rect                                                                                                    |            |                  |
| 3)                                                                                                    | View                                                                                                    | Section Box +                                                                                                    |                                         | Create              | h                                                                                                    | (EP                                                                                                    | Columns    | A                |
| Properties                                                                                                    |                                                                                                    |                                                                                                    | ×                                       | Vall Region Gr      | CM.                                                                                                    | -                                                                                                    |            | 1                |
| ~                                                                                                    |                                                                                                    |                                                                                                    |                                         | Step 1: Pick 1      | hee Representative                                                                                                    | Points on the Wall ID                                                                                                    | ONEL       | 1.000            |
| 3                                                                                                    | 30 View                                                                                                    |                                                                                                    | 1                                       | Step 2: Revie       | w Wall Preview, Adja                                                                                                    | at Tolerances II Need                                                                                                    | ed         | 10               |
| 3D Views [3                                                                                                    | D - sconrad77)                                                                                                    | - 🔒 Edit T                                                                                                    | ype                                     |                     | dente findi de                                                                                                    |                                                                                                    | Search     | 12005            |
| Graphics                                                                                                    |                                                                                                    | 4                                                                                                    | 2 .                                     | Closeness           | olerance (FT): 1.1                                                                                                    |                                                                                                    |            |                  |
| View Scale                                                                                                    | n                                                                                                    | 1/2" = 1'-0"                                                                                                    | 3                                       | e                   |                                                                                                    |                                                                                                    |            |                  |
| Scale Value                                                                                                    | e li                                                                                                    | 24                                                                                                    |                                         | Step 3: Select      | Wall Type and Side                                                                                                    | Lieate Wall.                                                                                                    |            |                  |
| Detail Leve                                                                                                    | el                                                                                                    | Fine                                                                                                    |                                         | Wall Type:          | 12" Concrete                                                                                                    |                                                                                                    |            | 1.500            |
| Parts Visib                                                                                                    | ality                                                                                                    | Show Original                                                                                                    | E                                       | and a second second | 12" Concrete                                                                                                    | 20                                                                                                    |            |                  |
| Visibility/G                                                                                                    | Graphics Overri                                                                                                    | Edit                                                                                                    |                                         | Wall Side:          | 18" Concrete                                                                                                    | 100-10                                                                                                    |            | 1.337            |
| Graphic Di                                                                                                    | isplay Options                                                                                                    | Edit                                                                                                    |                                         |                     | Exterior - Brick and                                                                                                    | CMU on MTL St                                                                                                    |            |                  |
| Discipline                                                                                                    | anspec                                                                                                    | Coordination                                                                                                    |                                         | -                   | Exterior - Brick on M                                                                                                    | el Stud                                                                                                    |            |                  |
| Show Hide                                                                                                    | den Lines                                                                                                    | By Discipline                                                                                                    | 1                                       | Selected Plan       | Edetor - CMU Inau<br>Edetor - CMU on M                                                                                                    | M Stud                                                                                                    |            |                  |
| Default An                                                                                                    | natysis Display                                                                                                    | PointCloudSurface                                                                                                    |                                         | Evaluating 27       | g Edelor - EIFS on M                                                                                                    | tl. Stud                                                                                                    |            |                  |
| Analysis D                                                                                                    | isplay Settings                                                                                                    | Edit                                                                                                    |                                         | Found 227,35        | 2 Exterior - Metal Bidy<br>Feterior - Metal Bidy                                                                                                    | - 8" GH                                                                                                    |            | 重                |
| Sub-Discip                                                                                                    | pline                                                                                                    |                                                                                                    | - 8                                     | Created region      | Exterior - Metal Bldg                                                                                                    | Skin - No Girt                                                                                                    |            |                  |
| Sun Path                                                                                                    |                                                                                                    |                                                                                                    | 1                                       | Created Grid:       | D Exterior - Metal Bldg                                                                                                    | w Liner - 8" Girt                                                                                                    | 2          |                  |
| Extents                                                                                                    |                                                                                                    |                                                                                                    | 8                                       | Click on the fo     | Edenor - Splitface                                                                                                    | eneer on Insulate                                                                                                    | d:         |                  |
| Crop View                                                                                                    | A STRUCTURE                                                                                                    | E                                                                                                    | - 11                                    | Analyzed: 00:       | Foundation - 10" Ci                                                                                                    | ncrete                                                                                                    |            | - 81             |
| Crop Kegi                                                                                                    | on Visible                                                                                                    | 8                                                                                                    |                                         | Get Adjacent:       | EFoundation - 12" Ci<br>Foundation - 13" Ci                                                                                                    | norete                                                                                                    |            | - 8              |
| Annotatio                                                                                                    | n Crop                                                                                                    | <u> </u>                                                                                                    | - 11                                    |                     | Foundation - 14" C                                                                                                    | increte                                                                                                    |            |                  |
| Far Cap Ad                                                                                                    | curve<br>Weat                                                                                                    | 10001-02                                                                                                    |                                         | Help                | Foundation - 16" C                                                                                                    | ncrete M                                                                                                    | (al Clos   | 8                |
| Far cop O                                                                                                    | helo                                                                                                    | Annh                                                                                                    | 131                                     | 1                   | Foundation - 18" C                                                                                                    | ancrete                                                                                                    |            | _                |
| TIDDETDES 1                                                                                                    |                                                                                                    |                                                                                                    |                                         |                     | the second second second second second second second second second second second second second second second se                                                                                                    | STUDINE .                                                                                                    |            |                  |
| croperpest                                                                                                    |                                                                                                    |                                                                                                    |                                         |                     | Foundation - 24" C                                                                                                    | ancrete                                                                                                    |            |                  |
| Project Brow                                                                                                    | witer - SLPRSWWI                                                                                                    | P_35_econrad77.wt                                                                                                    | ×                                       |                     | Foundation - 20 Co<br>Foundation - 24" Co<br>Foundation - 3" Co<br>Foundation - 4" Co                                                                                                    | norete<br>norete                                                                                                    | -          | -11              |
| Project Eros                                                                                                    | witer - SLPRSWWT<br>ws (Purpose)                                                                                                    | P_35_cconrad77.nt                                                                                                    | ×                                       |                     | Foundation - 20 Co<br>Foundation - 24" Co<br>Foundation - 3" Co<br>Foundation - 4" Co<br>Foundation - 5" Co                                                                                                    | norete<br>Iorete<br>Iorete                                                                                                    |            |                  |
| Project Bros                                                                                                    | wver - SLPRSWWT<br>ws (Purpose)                                                                                                    | P_35_sconrad77.nt                                                                                                    | ×                                       | 1013                | Foundation - 20° CO<br>Foundation - 24° Co<br>Foundation - 3° Co<br>Foundation - 4° Co<br>Foundation - 5° Co<br>Foundation - 5° Co                                                                                                  | norete<br>Iorete<br>Iorete<br>Iorete<br>Iorete                                                                                                    |            |                  |
| Froject Bros                                                                                                    | wver - SLPRSWWI<br>ws (Purpose)<br>ordination (COO                                                                                                    | P_35_sconrad77.ivt                                                                                                    | ×                                       |                     | Foundation - 20 CC<br>Foundation - 24° CC<br>Foundation - 3° Co<br>Foundation - 4° Co<br>Foundation - 5° Co<br>Foundation - 5° Co<br>Foundation - 5° Co<br>Foundation - 5° Co                                                       | icrete<br>icrete<br>icrete<br>icrete<br>icrete<br>icrete                                                                                                    |            |                  |
| Froject Bros<br>(0, View<br>(1, 7)<br>(1, 0)<br>(2, 0)<br>(1, 0)<br>(1, 0)                                                                        | ordination (COO<br>Coordination                                                                                                    | P_35_sconrad77.ivt                                                                                                    | × •                                     |                     | Foundation - 20°CO<br>Foundation - 3°Co<br>Foundation - 3°Co<br>Foundation - 5°Co<br>Foundation - 5°Co<br>Foundation - 5°Co<br>Foundation - 5°Co<br>Foundation - 5°Co<br>Generic - 12°                                              | norete<br>norete<br>norete<br>norete<br>norete<br>norete<br>norete<br>norete                                                                                                    |            |                  |
| Froject Bros<br>() () View<br>() 777<br>() Cos<br>()                                                                                                    | ordination (COO<br>Coordination<br>- 3D View                                                                                                    | F_35_cconrad77.wt                                                                                                    | m ] •                                   | i e d               | Foundation - 20° Co<br>Foundation - 24° Co<br>Foundation - 4° Co<br>Foundation - 4° Co<br>Foundation - 5° Co<br>Foundation - 5° Co<br>Foundation - 5° Co<br>Foundation - 5° Co<br>Foundation - 5° Co                                | norete<br>norete<br>norete<br>norete<br>norete<br>norete<br>norete<br>norete<br>norete                                                                                                    |            |                  |
| Froject Bros<br>⊜ (Ø) Vier<br>⊜ 100<br>⊜ Cos                                                                                                    | ordination (COO<br>Coordination<br>- 3D View<br>3D View                                                                                                    | P_35_sconrad77.ivt<br>R)<br>: 3D-ALL-USACE-COORD<br>: (3D)                                                                                                    | × • •                                   |                     | Foundation - 24° CO<br>Foundation - 24° CO<br>Foundation - 3° Co<br>Foundation - 4° Co<br>Foundation - 5° Co<br>Foundation - 5° Co<br>Foundation - 5° Co<br>Generic - 12°                                                           | norete<br>lorete<br>lorete<br>lorete<br>lorete<br>lorete<br>lorete<br>lorete<br>lorete                                                                                                    |            | HARDSHARE        |
| Project Bros<br>() () View<br>() Min<br>() Cos<br>()                                                                                                    | ordination (COO<br>Coordination<br>- 3D View<br>- 3D View<br>- 3D View<br>- 3D View                                                                                                    | P_35_sconrad77.ivt<br>R)<br>s 3D-ALL-USACE-COORD<br>s (3D)                                                                                                    | ж • [ ш                                 |                     | Foundation - 24 ° Co<br>Foundation - 3 ° Co<br>Foundation - 3 ° Co<br>Foundation - 5 ° Co<br>Foundation - 5 ° Co<br>Foundation - 5 ° Co<br>Foundation - 5 ° Co<br>Foundation - 5 ° Co<br>Foundation - 5 ° Co                        | Access<br>Access<br>Ac |            |                  |
| Project Bros<br>(), View<br>(), The<br>(), The      | ordination (COO<br>Coordination<br>3D View<br>3D View<br>3D View<br>Floor Plan<br>Floor Plan                                                                                                    | P_35_sconrad77.ivt<br>R)<br>: 3D-ALL-USACE-COORD<br>: (3D)<br>en: 00-Splitter Box Top Wal                                                                                                    |                                         |                     | Foundation - 24 ° Co<br>Foundation - 3 ° Co<br>Foundation - 4 ° Co<br>Foundation - 5 ° Co<br>Foundation - 5 ° Co<br>Foundation - 5 ° Co<br>Foundation - 5 ° Co<br>Foundation - 5 ° Co<br>Foundation - 5 ° Co<br>Foundation - 5 ° Co | Acrete<br>Acrete<br>Acrete<br>Acrete<br>Acrete<br>Acrete<br>Acrete                                                                                                    |            |                  |
| Project Bron<br>(), (), View<br>(), 717<br>(), Cov                                                                                                    | ordination (COO<br>Coordination<br>3D View<br>3D View<br>3D View<br>Floor Plan<br>Floor Plan                                                                                                    | P_35_sconrad77.ivt<br>R)<br>: 3D-ALL-USACE-COORD<br>: (3D)<br>en: 00-Splitter Box Top Wall<br>en: 01-SITE PLAN-ALL-COO                                                                                                    | × · · · · · · · · · · · · · · · · · · · |                     | Foundation - 24 ° Co<br>Foundation - 3 ° Co<br>Foundation - 4 ° Co<br>Foundation - 5 ° Co<br>Foundation - 5 ° Co<br>Foundation - 5 ° Co<br>Foundation - 5 ° Co<br>Foundation - 9 ° Co<br>Generic - 12                               | Access<br>Access<br>Ac |            |                  |
| Froject Eiron<br>⊕ [0], Vien<br>⊕ 777<br>⊕ Con<br>⊕                                                                                                    | ordination (COO<br>Coordination<br>- 3D View<br>- 3D View<br>- 4D View<br>- 4D View<br>- 4                                                                                                    | P_35_sconrad77.wt<br>R)<br>: 3D-ALL-USACE-COORD<br>: (3D)<br>en: 00-Splitter Box Top Wall<br>en: 01-SITE PLAN-ALL-COO<br>XC)                                                                                                    | × · · · · · · ·                         |                     | Foundation - 24 ° Co<br>Foundation - 3° Co<br>Foundation - 4° Co<br>Foundation - 4° Co<br>Foundation - 5° Co<br>Foundation - 5° Co<br>Foundation - 5° Co<br>Generic - 12°                                                           | increte<br>increte<br>increte<br>increte<br>increte<br>increte<br>increte                                                                                                    |            |                  |
| Project Bros<br>⊕ (Ø, Vien<br>⊕ Cos<br>⊕<br>⊕<br>Do                                                                                                    | ordination (COO<br>Coordination<br>- 3D View<br>3D View<br>- 3D View<br>- 40 - 70 - 70 - 70 - 70 - 70 - 70 - 70                                                                                                    | P_35_sconrad77.wt<br>R]<br>= 3D-ALL-USACE-COORD<br>= (3D)<br>en: 00-Splitter Box Top Wal<br>en: 01-SITE PLAN-ALL-COO<br>X()                                                                                                    | × · · · · · ·                           |                     | Foundation - 24 ° Co<br>Foundation - 3 ° Co<br>Foundation - 4 ° Co<br>Foundation - 5 ° Co<br>Foundation - 5 ° Co<br>Foundation - 5 ° Co<br>Foundation - 9 ° Co<br>Generic - 12                                                      | Access<br>Access<br>Ac |            |                  |
| Froject Bros<br>⊕ [0], Viev<br>⊕ Cos<br>⊕<br>⊕ Dos<br>⊕                                                                                                    | ordination (COO<br>Coordination<br>- 3D View<br>- 3D View<br>- 4D View<br>- 4D View<br>- 4                                                                                                    | P_35_sconrad77.wt<br>R)<br>: 3D-ALL-USACE-COORD<br>: (3D)<br>en: 00-Splitter Box Top Wall<br>en: 01-SITE PLAN-ALL-COO<br>X()                                                                                                    | × · · · · · · · · · · · · · · · · · · · |                     | Foundation - 24 ° Co<br>Foundation - 3 ° Co<br>Foundation - 4 ° Co<br>Foundation - 5 ° Co<br>Foundation - 5 ° Co<br>Foundation - 5 ° Co<br>Foundation - 5 ° Co<br>Generic - 12 °                                                    | increte<br>iorete<br>iorete<br>iorete<br>iorete<br>iorete<br>iorete<br>iorete                                                                                                    |            |                  |
| Froject Bron<br>⊕ [0], Viev<br>⊕ Co<br>⊕<br>⊕ Co<br>⊕                                                                                                    | erdination (COO<br>Coordination<br>3D View<br>3D View<br>3D View<br>3D View<br>3D View<br>Floor Plan<br>Floor Plan<br>Floor Plan<br>Floor Plan<br>Floor Plan<br>Floor Plan<br>Floor Plan                                                                                                    | P_35_sconrad77.ivt<br>R)<br>I 3D-ALL-USACE-COORD<br>I (3D)<br>en: 00-Splitter Box Top Wall<br>en: 01-SITE PLAN-ALL-COO<br>XC)<br>en: T/WALL AERATION BASS                                                                                                    |                                         |                     | Foundation - 24 ° Co<br>Foundation - 3 ° Co<br>Foundation - 4 ° Co<br>Foundation - 5 ° Co<br>Foundation - 5 ° Co<br>Foundation - 5 ° Co<br>Foundation - 5 ° Co<br>Foundation - 5 ° Co<br>Generic - 12 °                             | norese<br>norese<br>no<br>no<br>no<br>no<br>no<br>no<br>no<br>no<br>no<br>no<br>no<br>no<br>no                                                                                                    |            |                  |
| Froject Bros<br>(), Vien<br>(), Tit<br>(), Vien<br>(), Tit<br>(), Vien<br>(), Vien<br>(),                                                                                                    | ordination (COO<br>Coordination<br>3D View<br>3D View<br>3D View<br>3D View<br>3D View<br>Floor Plan<br>Floor Plan<br>Floor Plan<br>Floor Plan<br>Floor Plan<br>Floor Plan<br>Coordination                                                                                                    | P_35_scoorsd77.ivt<br>R)<br>: 3D-ALL-USACE-COORD<br>: (3D)<br>en: 00-Splitter Box Top Wall<br>en: 01-SITE PLAN-ALL-COO<br>X()<br>en: T/WALL AERATION BAS                                                                                                    |                                         |                     | Foundation - 24 ° Co<br>Foundation - 3° Co<br>Foundation - 4° Co<br>Foundation - 4° Co<br>Foundation - 5° Co<br>Foundation - 5° Co<br>Foundation - 5° Co<br>Foundation - 5° Co<br>Generic - 12°                                     | Ancrete<br>Acrete<br>Acrete<br>Acrete<br>Acrete<br>Acrete<br>Acrete                                                                                                    |            |                  |
| Enclosed Bros<br>Do, Vien<br>Do<br>Cov<br>Do<br>Single                                                                                                    | ordination (COO<br>Coordination<br>- 3D View<br>- 3D View<br>- 4D View<br>- 4D View<br>- 4D View<br>- 50 or Plan<br>- 50 or Plan<br>- 50 or P                                                                                                    | P_35_sconrad77.wt<br>R)<br>= 3D-ALL-USACE-COORD<br>= (3D)<br>en: 00-Splitter Box Top Wall<br>en: 01-SITE PLAN-ALL-COO<br>XC)<br>en: T/WALL AERATION BAS                                                                                                    |                                         |                     | Foundation - 24 ° Co<br>Foundation - 24 ° Co<br>Foundation - 4 ° Co<br>Foundation - 5 ° Co<br>Foundation - 5 ° Co<br>Foundation - 5 ° Co<br>Foundation - 5 ° Co<br>Generic - 12                                                     | Access<br>Access<br>Ac |            |                  |
| B Oo                                                                                                    | ordination (COO<br>Coordination<br>- 3D View<br>3D View<br>4D View<br>4D View<br>4D View                                                                                                    | P_35_sconrad77.wt  R]  3D-ALL-USACE-COORD (3D)  m: 00-Splitter Box Top Wall m: 01-SITE PLAN-ALL-COO XC)  m: T/WALL AERATION BAS                                                                                                    |                                         |                     | Foundation - 24 ° Co<br>Foundation - 24 ° Co<br>Foundation - 4 ° Co<br>Foundation - 5 ° Co<br>Foundation - 5 ° Co<br>Foundation - 5 ° Co<br>Foundation - 9 ° Co<br>Generic - 12                                                     | Access<br>Access<br>Ac |            |                  |
| B Oo                                                                                                    | ordination (COO<br>Coordination<br>- 3D View<br>3D View<br>4D View<br>3D View<br>4D View<br>4D View                                                                                                    | P_35_sconrad77.wt  P_35_sconrad77.wt  R  a 3D-ALL-USACE-COORD  (3D)  en: 00-Splitter Box Top Wall en: 01-SITE PLAN-ALL-COO  C)  en: T/WALL AERATION BAS  View: 00-ABBREVIATIONS- View: 00-ARCHITECTURAL                                                                                                    |                                         |                     | Foundation - 24 ° Co<br>Foundation - 3 ° Co<br>Foundation - 4 ° Co<br>Foundation - 5 ° Co<br>Foundation - 5 ° Co<br>Foundation - 5 ° Co<br>Foundation - 5 ° Co<br>Generic - 12 °                                                    | increte<br>iorete<br>iorete<br>iorete<br>iorete<br>iorete<br>iorete<br>iorete<br>iorete                                                                                                    |            |                  |
| B - Do                                                                                                    | Architectural<br>Floor Plan<br>Floor Plan<br>Flo                                                                                                    | P_35_sconrad77.ivt  P_35_sconrad77.ivt  R  SD-ALL-USACE-COORD  (3D)  PT: 00-Splitter Box Top Wall PT: 01-SITE PLAN-ALL-COO  C)  PT: T/WALL AERATION BASS  View: 00-ABBREVIATIONS- View: 00-ARCHITECTURAL View: 00-BUILDING MECH                                                                                                    | E F                                     |                     | Foundation - 24 ° Co<br>Foundation - 3 ° Co<br>Foundation - 4 ° Co<br>Foundation - 5 ° Co<br>Foundation - 6 ° Co<br>Foundation - 8 ° Co<br>Generic - 12 °                                                                           | Anorete<br>Acrete<br>Acrete<br>Acrete<br>Acrete<br>Acrete<br>Acrete<br>Acrete<br>Acrete                                                                                                    |            |                  |
| B Do                                                                                                    | ordination (COO<br>Coordination<br>3D View<br>3D View<br>3 | P_35_sconrad77.ivt  P_35_sconrad77.ivt  R  s 3D-ALL-USACE-COORD  s (3D)  m: 00-Splitter Box Top Wall m: 01-SITE PLAN-ALL-COO  C)  m: T/WALL AERATION BAS  View: 00-ABBREVIATIONS- View: 00-ABBREVIATIONS  View: 00-BUILDING MECH  View: 00-CIVIL NOTES LEG                                                                                                    |                                         |                     | Foundation - 24 ° Co<br>Foundation - 3 ° Co<br>Foundation - 4 ° Co<br>Foundation - 5 ° Co<br>Foundation - 5 ° Co<br>Foundation - 5 ° Co<br>Foundation - 5 ° Co<br>Generic - 12 °                                                    | norese<br>norese<br>no<br>no<br>no<br>no<br>no<br>no<br>no<br>no<br>no<br>no<br>no<br>no<br>no                                                                                                    |            |                  |
| B (0, Vie<br>B (0, Vie<br>B (0, Vie<br>B (0)<br>B (0)<br>B ( | ordination (COO<br>Coordination<br>3D View<br>3D View<br>3 | P_35_sconrad77.ivt  R)  3D-ALL-USACE-COORD (3D)  en: 00-Splitter Box Top Wall an: 01-SITE PLAN-ALL-COO C)  en: T/WALL AERATION BASI View: 00-ABBREVIATIONS- View: 00-ABBREVIATIONS- View: 00-BUILDING MECH- View: 00-CIVIL NOTES LEG View: 00-CIVIL NOTES LEG View: 00-CIVIL NOTES LEG                                                                                                    |                                         |                     | Foundation - 24 ° Co<br>Foundation - 3° Co<br>Foundation - 4° Co<br>Foundation - 5° Co<br>Foundation - 5° Co<br>Foundation - 5° Co<br>Foundation - 5° Co<br>Generic - 12°                                                           | And the second second s                                                                                                    |            |                  |
| Enclosed Bros<br>Enclosed Bros<br>Enclos                                                                                                    | ordination (COO<br>Coordination<br>- 3D View<br>3D View<br>4D View<br>4D View<br>4D View                                                                                                    | P_35_econrad77.wt  P_35_econrad77.wt  R  an: 00-Splitter Box Top Wall an: 01-SITE PLAN-ALL-COO C)  str: T/WALL AERATION BASI View: 00-ABBREVIATIONS- View: 00-ABBREVIATIONS- View: 00-BUILDING MECH View: 00-CIVIL NOTES LEG View: 00-CIVIL NOTES LEG View: 00-CIVIL NOTES LEG View: 00-CIVIL NOTES LEG View: 00-CIVIL NOTES LEG View: 00-CIVIL NOTES LEG View: 00-CIVIL NOTES LEG                                                               |                                         |                     | Foundation - 24 ° Co<br>Foundation - 3 ° Co<br>Foundation - 4 ° Co<br>Foundation - 5 ° Co<br>Foundation - 5 ° Co<br>Foundation - 5 ° Co<br>Foundation - 9 ° Co<br>Generic - 12                                                      | And the second second s                                                                                                    |            |                  |
| B Do                                                                                                    | ordination (COO<br>Coordination<br>- 3D View<br>3D View<br>3D View                                                                                                    | P_35_sconrad77.wt  P_35_sconrad77.wt  R  SD-ALL-USACE-COORD (3D)  m: 00-Splitter Box Top Wall m: 01-SITE PLAN-ALL-COO C)  m: T/WALL AERATION BAS View: 00-ABBREVIATIONS- View: 00-ABBREVIATIONS- View: 00-BUILDING MECH View: 00-CIVIL NOTES LEG View: 00-CIVIL NOTES LEG View: 00-COVER OK-ALL-E View: 00-DOOR SCHEDULE                                                                                                    |                                         |                     | Foundation - 24 ° Co<br>Foundation - 3 ° Co<br>Foundation - 4 ° Co<br>Foundation - 5 ° Co<br>Foundation - 5 ° Co<br>Foundation - 5 ° Co<br>Foundation - 5 ° Co<br>Generic - 12 °                                                    | And the second second s                                                                                                    |            |                  |
| Encodenties of<br>Project Bron<br>B (0) Vien<br>B - Co<br>B - Co<br>B - Co<br>B - Co                                                                                                    | Architectural<br>Floor Plan<br>Floor Plan<br>Flo                                                                                                    | P_35_sconrad77.wt  P_35_sconrad77.wt  R  SD-ALL-USACE-COORD (3D)  en: 00-Splitter Box Top Wall en: 01-SITE PLAN-ALL-COO CC)  en: T/WALL AERATION BASE View: 00-ABBREVIATIONS- View: 00-ARCHITECTURAL View: 00-BUILDING MECH View: 00-CIVIL NOTES LEG View: 00-COVER OK-ALL-E View: 00-DOOR SCHEDULS View: 00-DOOR SCHEDULS View: 00-DOOR SCHEDULS View: 00-CIVIL NOTES LEG View: 00-DOOR SCHEDULS View: 00-DOOR SCHEDULS View: 00-COVER OK-ALL-E |                                         |                     | Foundation - 24 ° Co<br>Foundation - 3 ° Co<br>Foundation - 4 ° Co<br>Foundation - 5 ° Co<br>Foundation - 5 ° Co<br>Foundation - 5 ° Co<br>Generic - 12 °<br>Condition - 12 °<br>Constant - 12 °                                    | An orde<br>Norete<br>Iorete<br>Ioret                                                                                                    |            |                  |

Преобразование области точек в конкретный элемент модели

![](_page_58_Figure_3.jpeg)

![](_page_58_Picture_5.jpeg)

![](_page_58_Picture_7.jpeg)

## Этап 3. Обработка облака точек. Получение модели «как построено»

| R. B. B. R. B. B. B. B. B. B. B. B. B. B. B. B. B.                                                                                                    | 9-07 B-1                                | Autodesk Revit 2                       | 15 Delcity_CloudwordDemo.rxt - 3D Vie | wi(30                         | <ul> <li>Type a keyword or phritte</li> </ul> | 出るS A L Sign In | ) () - 0 ×   |
|----------------------------------------------------------------------------------------------------|-----------------------------------------|----------------------------------------|---------------------------------------|-------------------------------|-----------------------------------------------|-----------------|--------------|
| Architecture Structure Systems Insert A                                                                                                    | nnotate Analyze Massing & Si            | te Collaborate View Manage Add-Ins Q   | antification Site Designer CloudWork  | Newforma Scan To BIM Extensio | ans Modify 🚥 •                                |                 |              |
| C Manage C I Direction X*                                                                                                    | (A) (A) (A) (A) (A) (A) (A) (A) (A) (A) | Combrit Stream The Coll of De          | utton · 🕺 🕼 🗐 🖆                       | B Create Sections             | yl feedback                                   |                 |              |
| Clear Colors - Toggie Toggie Wall                                                                                                    | Geometry Single Pipe                    | Doct flound TH Rect. Meanure QC di Int | prierence Survey Adjust Align Adju    | at We Scan Views Woriplane W  | Vork Tutoriale                                |                 |              |
| un feidige - *                                                                                                    | Cuesta MED                              | Duch Just                              | Slatt To Point Pip                    | e 🔛 Work View 👘 pri           | t.Watt (∦) Abrout                             |                 |              |
| view Section box.*                                                                                                    | ureate Micr                             | Countris Analyze                       | Survey Modery                         | Tools                         | 45565                                         |                 |              |
| Properties ×                                                                                                    | 1                                       |                                        |                                       |                               |                                               |                 | /1 co #      |
| 3D View         3D View         3D View         3D View         3D View         3D View         Scale Vidue 1:         34         Detail Level         Parts Vidue 2:         State Vidue 3:         34         Detail Level         Parts Vidue 3:         State Display Options         Entra         Discipline         Discipline         Discipline         Discipline         Discipline         Show Hidden Lines         By Discipline         Discipline         Sub-Discipline         Sup Path         Edents:         Crop View         Crop View         Crop View         Crop View         Crop Region Visible         Annotation Crop         Far Clip Active         Far Clip Active         Far Clip Active         Far Clip Active         Far Clip Active         Far Clip Active         Far Clip Active         Far Clip Active         Boor Plan         Coordination         Boor Plan |                                         |                                        |                                       |                               |                                               |                 |              |
| Pipes : Pipe Types : Ductile Iron                                                                                                    | li -                                    |                                        | Sr.                                   | - 2.0                         | Main Model                                    |                 | 9 4 # 6 · 70 |

#### Преобразование области точек в конкретный элемент модели

![](_page_59_Picture_3.jpeg)

![](_page_59_Picture_4.jpeg)

![](_page_59_Picture_6.jpeg)

#### Этап 3. Анализ отклонений облака точек и модели «как спроектировано». Получение модели «как построено»

![](_page_60_Picture_1.jpeg)

Анализ отклонений элементов из облака точек и модели «как спроектировано»

![](_page_60_Picture_3.jpeg)

![](_page_60_Picture_5.jpeg)

#### Этап 4. Укрупнение детализации, внесение дополнительной атрибутики. Получение Эксплуатационной ИМ

![](_page_61_Picture_1.jpeg)

![](_page_61_Figure_2.jpeg)

![](_page_61_Picture_3.jpeg)

![](_page_61_Picture_5.jpeg)

## Этап 5. Организация среды работы с эксплуатационной моделью. Диаграмма плановых работ

| $\left( \leftarrow \right) $ | C' 🕜                          | 00            | https://bimcl.lement.pro/Projects#/view/28 | 0186/gantt 90% +•••                                                              | ♥☆                                     |
|------------------------------|-------------------------------|---------------|--------------------------------------------|----------------------------------------------------------------------------------|----------------------------------------|
| 2                            | Укажите информацию бля п      | ouck <b>Q</b> |                                            |                                                                                  | 💭 Администратор 🗸                      |
| t e                          | Папки проектов                | ۰ _           | ПРОЕКТЫ. Все проекты +                     | Обслуживание оборудования                                                        | 🖉 🏠 Ещё 🗸 🛠                            |
| Задачи                       | Все проекты                   |               | 1                                          | Диаграмма Описание История Документы Подрядчик Камера 1                          |                                        |
| Документы                    | Избранные                     |               |                                            | Название ~ Проект ~ Ответственны                                                 | ă ~ 1                                  |
|                              | Архив                         |               | 2                                          | а TO-4 Обслуживание оборудования Администрат                                     | op 11.07.2019 16.03.20                 |
| Проекты                      |                               |               | 3                                          | Проверка состояния поверхности воздушных Обслуживание оборудования Администрат   | op 11.07.2019 () O2.09.2019            |
| Ø                            |                               |               |                                            | Проверка автоматического и ручного режимс Обслуживание оборудования Администрат  | op 13.07.2019 O O O <sup>6.03.20</sup> |
| Справочники                  |                               |               | 4                                          | ТО-5 Обслуживание оборудования Администрат                                       | op 08.06.2019 10.0 .2019               |
| 5                            |                               |               | 5                                          | Проведение теста масла на кислотность Обслуживание оборудования Администрат      | op 08.06.201928.06.2019                |
| Предписания                  |                               |               |                                            | Проверка концентрации теплоносителя Обслуживание оборудования Администрат        | op 29.06.2019 05.0 .2019               |
| 8                            |                               |               | Демо                                       | Проверка заводсик уставок защиты от замера Обслуживание оборудования Администрат | op 08.07.2019 08.07.2019               |
| эксперты                     |                               |               |                                            | Проверка состояния уплотнений, замков Обслуживание оборудования Администрат      | op 09.07.201909.07.2019                |
| ©<br>BIM                     |                               |               | Осслуживание осорудования                  | Замена некорректно работающих деталей и у Обслуживание оборудования Администрат  | op 10.07.2019 10.07.2019               |
| مبر                          |                               |               |                                            |                                                                                  |                                        |
| жа<br>Система                |                               |               |                                            |                                                                                  |                                        |
|                              |                               |               |                                            |                                                                                  |                                        |
|                              |                               |               |                                            |                                                                                  |                                        |
|                              |                               |               |                                            |                                                                                  |                                        |
|                              |                               |               |                                            |                                                                                  |                                        |
|                              |                               |               |                                            |                                                                                  |                                        |
|                              |                               |               |                                            | <                                                                                | > < >                                  |
|                              |                               |               |                                            | Эл                                                                               | ементы 1 - 2 из 2                      |
|                              |                               |               |                                            |                                                                                  |                                        |
|                              |                               |               |                                            | 🗌 Архивные задачи 🔽 План 🗹 Отображать даты 🗹 Диаграмма 🥒 Режим редактирования    | 00                                     |
| https://bimcl                | .lement.pro/Tasks#/view/28019 | 6/default/1   |                                            | © Элемент   Версия 2.0.169 от 09.08.2019                                         | 🖨 Документация и дополнения 🖍          |

Диаграмма подгружается из Microsoft Project или создается в самом Облачном сервисе.

![](_page_62_Picture_4.jpeg)

![](_page_62_Picture_6.jpeg)

## Этап 5. Организация среды работы с эксплуатационной моделью. Маршрут плановых работ

![](_page_63_Figure_1.jpeg)

#### Для каждой задачи из диаграммы возможно настроить свой маршрут проведения плановых работ.

![](_page_63_Picture_3.jpeg)

![](_page_63_Picture_5.jpeg)

## Этап 5. Организация среды работы с эксплуатационной моделью. Карточка задачи из диаграммы

| Проверка автоматического и р | учного режимов управления                                                                                                    |
|------------------------------|----------------------------------------------------------------------------------------------------|
| Описание Обсуждение          | План Файлы История Маршрут Лента Р                                                                                                    |
| тип:                         | Задача/Задача с маршрутом/Процесс сдачи работ                                                                                                    |
| Родительская задача:         | <u>110-4</u>                                                                                                    |
| Название:                    | Проверка автоматического и ручного режимов управления                                                                                                    |
| Проект:                      | ■Обслуживание оборудования                                                                                                    |
| Начало:                      | 13.07.2019 14:00                                                                                                    |
| Окончание:                   | 16.03.2020 1:12                                                                                                    |
| Ответственный:               | Администратор                                                                                                    |
| Контролеры:                  | Технадзор                                                                                                    |
| Участники:                   | Участник 2                                                                                                    |
| Завершенные подзадачи:       | <ul> <li>Выполнить инспекцию работ по "Проверка автоматического и ручна<br/>Выполнить инспекцию работы по "Проверка автоматического и руча<br/>Выполнить работы по "Проверка автоматического и ручного режима<br/>Подготовить ИД Проверка автоматического и ручного режимов управ<br/>Приступить к работе по "Проверка автоматического и ручного режи<br/>Устранить дефекты по "Проверка автоматического и ручного режима"</li> </ul> |
| Рабочая документация:        | ₩C1-25-01                                                                                                    |
| Инженер участка:             | Инженер ПТО                                                                                                    |
| Технический эксперт:         | Технадзор                                                                                                    |
| Исполнительная документация: | №ИД по проверке автоматического и ручного режимов управления                                                                                                    |
| Единица измерения:           | компл.                                                                                                    |
| Объем:                       | 30,000                                                                                                    |
| Статус сдачи работ:          | Подписана ИД                                                                                                    |

Каждая задача имеет набор атрибутов – описание, обсуждение в режиме реального времени, план и историю. Также внутри каждой задачи могут быть предусмотрены задачи.

![](_page_64_Picture_4.jpeg)

|                                                     | 90%) ••• 🛛 🏠 |                               |
|-----------------------------------------------------|--------------|-------------------------------|
|                                                     |              | 🚇 Администратор 👻             |
|                                                     |              | 🖉 ф Ещё 🗸 🖍 🗶 🚛 🗸 🔗           |
| Рабочая документация Исполнительная документация    |              |                               |
| 2                                                   |              | 320                           |
|                                                     |              | 16.03.20                      |
|                                                     |              | Qe.03.20                      |
|                                                     |              |                               |
|                                                     |              |                               |
| юго режимов управления"                             |              |                               |
| чного режимов управления"                           |              |                               |
| <del>мов управления"</del>                          |              |                               |
| <del>равления</del>                                 |              |                               |
| имов управления"                                    |              |                               |
|                                                     |              |                               |
|                                                     |              |                               |
|                                                     |              |                               |
|                                                     |              |                               |
|                                                     |              |                               |
|                                                     |              |                               |
|                                                     |              |                               |
|                                                     |              |                               |
|                                                     |              |                               |
| ачи 🖂 План 🖂 Отображать даты 🖾 Лиаграмма 🥒 Режим ре | дактирования |                               |
|                                                     |              |                               |
| © Элемент   Версия 2.0.169 от 09.08.2019            |              | 🖨 Документация и дополнения 木 |
|                                                     |              |                               |

![](_page_64_Picture_7.jpeg)

#### Этап 5. Организация среды работы с эксплуатационной моделью. Повторяющиеся события внутри задачи

| ↔ ↔ ↔ ↔                                                                 |                     | Image: Image: Sector of the sector of the sector of the | 90%                             | ⊌ ☆          | III\ 🖸 📽 🤇         | ¥ 📕 =                |
|-------------------------------------------------------------------------|---------------------|----------------------------------------------------------------------------------------------------|---------------------------------|--------------|--------------------|----------------------|
|                                                                         |                     | Inf nouse 🔍                                                                                                    |                                 |              | Д Адми             | нистратор 😽          |
| .8                                                                      | Проверка автоматиче | ского и ручного режимов управления                                                                                                    |                                 |              | 🖋 🖒 Ещё 👻 🖍        | × te × 🕸             |
| Задачи                                                                  | Описание Обо        | суждение План Файлы История Маршрут Лента Рабочая документация Исполнительная докуме                                                                                                    | ентация                         |              |                    |                      |
| Дакуненты                                                               | Завершено?          | Название                                                                                                    | Начало                          | Длительность |                    | 320                  |
| -                                                                       |                     | 2 этап проверки автоматического и ручного режимов управления                                                                                                    | 15.09.2019 17:12                | 84           | Ø ×                | 16.03.20             |
| Проекты                                                                 |                     | 3 этап проверки автоматического и ручного режимов управления                                                                                                    | 15.12.2019 17:12                | 84           | ₿ ×                |                      |
| ш                                                                       |                     | 4 этап проверки автоматического и ручного режимов управления                                                                                                    | 15.03.2020 17 <mark>:</mark> 12 | 84           | ø ×                | Ø <sup>6,03,20</sup> |
| Гредлисания<br>В<br>Технолеродие<br>эксперты<br>Ф<br>слитена<br>Систена | + Новое событие     |                                                                                                    |                                 |              | Завершенные событи |                      |
|                                                                         |                     | 🗌 Архивные задачи 🗹 План 🗹 Отображать даты 🗹 Диаграмма                                                                                                    | Режим редактирования            |              |                    | 00                   |
|                                                                         |                     | © Элемент   Версия 2.0.169 от 09.08.2019                                                                                                    |                                 |              | 慮 Документаци      | я и дополнения 🛧     |

#### Возможность задания регулярных плановых работ для любой задачи из диаграммы.

![](_page_65_Picture_3.jpeg)

![](_page_65_Picture_5.jpeg)

#### Этап 5. Организация среды работы с эксплуатационной моделью. ВІМ модель

![](_page_66_Picture_1.jpeg)

#### Каждая задача связана с определенным элементом модели.

BIM

![](_page_66_Picture_5.jpeg)

# Этап 5. Организация среды работы с эксплуатационной моделью. Обнаружение дефектов

| Тип *         Предлисание           Документация         Документация           Авзание *         Дефект трана           Ипсякция технадарор         Инспекция технадарор           Устранить дефект трана, выявленный в ходе планового осмотра         *           Описание дефекта         Устранить дефект трана, выявленный в ходе планового осмотра         *           Описание дефекта         Устранить дефект трана, выявленный в ходе планового осмотра         *           Описание дефекта         Устранить дефект трана, выявленный в ходе планового осмотра         *           Описание дефекта         Сокание дефекта         *           Устранить дефект трана, выявленный в ходе планового осмотра         *         *           Описание дефекта         Сокание дефекта         *           Сокание дефекта         Сокание дефекта         *           Сокание дефекта         Сокание дефекта         *           Сокание дефокта         Сокание дефокта         *           Сокание дефокта         Сокание дефокта         *                                                                                                    | Создать              |                                                             |         |    |     |
|----------------------------------------------------------------------------------------------------|----------------------|-------------------------------------------------------------|---------|----|-----|
| Документация         Документация           Назавние *         Дефект крана           #Документация         Мислеция 1           Устренить дефект крана, выявленный в ходе планового оскотря            Описание дефекта         Устренить.           Устренить.            Описание дефекта         Хстренить.           Устренить.            Срок устранения         28.08.2019           Срок устранения         Навание солакучемого осноклия           Срок устранения         Кавание солакучемого осноклия           Срок устранения         Кавание солакучемого осноклия                                                                                                    | Тил *                | Предписания/Предписание                                     |         |    |     |
| Название*         Дефект крана           // Прикрепить срайль         // Спекция технаддора         // Колекция 1         // С           // Ислекция технаддора         // Ислекция технаддора         // С         // С           Опикание дефекта         // Устранить.         // С         // С         // С           Рекомендации         // Устранить.         // С         // С         // С         // С           Срок устранить         // С         // С         // С         // С         // С           Срок устранить         // С         // С         // С         // С         // С           Срок устранить         // С         // С         // С         // С         // С           Срок устранить         // С         // С         // С         // С         // С           Срок устранить         // С         // С         // С         // С         // С           Сразанная работа         // С         // С         // С         // С         // С                                                                                                    | Документация         | Документация                                                |         |    |     |
| Прикрепить файлы                 Ниспекция технадарор             Инспекция 1             Устранить дефект крана, выявленный в ходе планового осмотра                 Описание дефекта                 Устранить                 Устранить                 Устранить                 Устранить                 Рекомендации                 До 2019                 Сорк устранения                 До 2019                 Сорк устранения                 До 2019                 Сорк устранения                 До 2019                 Сорк устранения                 До 2019                 До 2019                 Секзанная работа                 Секзанная работа                 Секзанная работа                 Секзанная работа                 Секзанная работа <td>Название *</td> <td>Дефект крана</td> <td></td> <td></td> <td></td>                                                                                                    | Название *           | Дефект крана                                                |         |    |     |
| Инспекция технадарар         Инспекция 1         Инспекция 1           Описание дефекта         Устранить дефекта и присокого осмотра         Инспекция 1           Устранить         Устранить         Устранить           Рекомендации         28.08.2019         Иновекция 1           Срок устранения         28.08.2019         Image: Conscience years           Иназвание модели         Изавание сосласуванов долумента         Image: Conscience years           Связанная работа         Cessaeneas работа         Image: Conscience years                                                                                                    | 🧬 Прикрепить файлы   |                                                             |         |    |     |
| Устранить дефекта<br>Описание дефекта<br>Устранить<br>Рекомендации<br>Срок устранения<br>Совтау с дефекта<br>Название модали<br>Название модали<br>Связанная работа<br>Совтау с мая работа<br>Совтау с лаконая работа                                                                                                    | Инспекция технадзора | Инспекция 1                                                 |         | 1  | 2   |
| Описание дефекта<br>Устранить<br>Рекомендации<br>Срак устранения<br>Срак устранения<br>Срак устранения<br>Связанная работа<br>Связанная работа<br>Связанна<br>Связанна<br>Связанна<br>Связанна<br>Свя |                      | Устранить дефект крана, выявленный в ходе планового осмотра |         |    |     |
| Устранить<br>Рекомендации<br>Срок устранения<br>Саязу дефекта<br>Название модели<br>Название созласуемлого богументта<br>Связанная работа<br>Связанная работа                                                                                                    | Описание дефекта     |                                                             |         |    |     |
| Устранить.           Рекомендации           Срок устранения           28.08.2019           Новый           Название модели           Название модели           Название модели           Связанная работа           Сеязанная работа                                                                                                    |                      |                                                             |         |    |     |
| Рекомендации Срок устранения 28 08 2019 Статус дефекта Название модели Название соеласучемого документа Связанная работа Совязанная работа                                                                                                    |                      |                                                             |         |    |     |
| Рекомендации         28.08.2019           Статус дефекта         Новый           Название модели         Название соеласуемого документа           Связанная работа         Связанная работа                                                                                                    |                      | устранить                                                   |         |    |     |
| Срок устранения Срок устранения Статус дефекта Название модели Название соеласуемого документа Связанная работа Ссязанная работа Совать по по по по по по по по по по по по по                                                                                                    | Рекомендации         |                                                             |         |    |     |
| Срок устранения Статус дефекта Новый Название модели Название селязсуемого документа Связанная работа Ссязанная работа Создать Оттие                                                                                                    |                      |                                                             |         |    |     |
| Статус дефекта Новый<br>Название кодели Название совласуемого документа Связанная работа Связанная работа                                                                                                    | Срок устранения      | 28.08.2019                                                  |         |    |     |
| Название модели Название соеласуемого документа                                                                                                    | Статус дефекта       | Новый                                                       |         |    |     |
| Связанная работа                                                                                                    | Название модели      | Название согласуемого документа                             |         | 1  |     |
| Создать Отме                                                                                                    | Связанная работа     | Связанная работа                                            |         | 1  |     |
| Создать Отме                                                                                                    |                      |                                                             |         |    |     |
| Создать Отме                                                                                                    |                      |                                                             |         |    |     |
| Создать Отме                                                                                                    |                      |                                                             |         |    |     |
| Создать Отме                                                                                                    |                      |                                                             |         |    |     |
| Создать Отме                                                                                                    |                      |                                                             |         |    |     |
| Создать Отме                                                                                                    |                      |                                                             |         |    |     |
|                                                                                                    |                      |                                                             | Создать | OT | rme |

#### При обнаружении дефекта в ходе плановых работ, соответствующий элемент модели окрашивается в красный цвет до устранения.

![](_page_67_Picture_3.jpeg)

![](_page_67_Picture_4.jpeg)

![](_page_67_Picture_5.jpeg)

#### Этап 5. Организация среды работы с эксплуатационной моделью. История и подзадачи

| $(\leftarrow) \rightarrow ($ | С 🕜                 | ① ① A https://bimcl.lement.pro/Projects#/view/28                                        | 0186/gantt                     |
|------------------------------|---------------------|-----------------------------------------------------------------------------------------|--------------------------------|
|                              | Проверка автоматиче | ского и ручного режимов управления                                                      |                                |
| Задачи                       | Описание Об         | суждение План Файлы История Маршрут                                                     | Лента Рабочая документация     |
| ► <b>•</b>                   | Остановить ход мар  | шрута                                                                                   |                                |
| Дакументы                    | Название схемы:     | Прием/сдача плановых работ                                                              |                                |
|                              | Статус:             | Закрыт                                                                                  |                                |
| Проекты                      | Дата запуска:       | 15.08.2019 14:11                                                                        |                                |
| U                            | Дата остановки:     | 15.08.2019 15:02                                                                        |                                |
| Справочники                  | Номер:              | 50441                                                                                   |                                |
| 당                            | Активные этапы:     |                                                                                         |                                |
| Предлясания                  |                     | Объект маршрута                                                                         | Название этапа                 |
| е<br>Технические<br>эксперты |                     | Приступить к работе по "Проверка автоматического и ручного<br>режимов управления"       | Приступить к работе            |
| Ø                            |                     | <u>Выполнить работы по "Проверка автоматического и ручного режимов управления"</u>      | Выполнение работ               |
| 2*                           | История выполнения: | Выполнить инспекцию работы по "Проверка автоматического ручного режимов управления"     | Инспекция Технадзора           |
| Cilicteria                   |                     | Устранить дефекты по "Проверка автоматического и ручного<br>режимов управления"         | Устранить замечания по ЧЛ      |
|                              |                     | Выполнить инспекцию работ по "Проверка автоматического и<br>ручного режимов управления" | Инспекция Технадзора           |
|                              |                     | Подготовить ИД Проверка автоматического и ручного режимо<br>управления                  | В Подготовка ИД                |
|                              |                     |                                                                                         |                                |
|                              |                     |                                                                                         |                                |
|                              |                     |                                                                                         |                                |
|                              |                     |                                                                                         | 🗌 Архивные задачи 🖂 План 🖂 Ото |
|                              |                     |                                                                                         |                                |

#### У задач можно просмотреть историю выполнения маршрута с датой начала и датой завершения каждого отдельного этапа.

![](_page_68_Picture_4.jpeg)

![](_page_68_Picture_5.jpeg)

![](_page_68_Picture_7.jpeg)

## Этап 5. Организация среды работы с эксплуатационной моделью. Версионность документации

|                           |                   | цию олге процен: 🔍                                                                                                    | . Админис        | тратор 🗸             |
|---------------------------|-------------------|----------------------------------------------------------------------------------------------------|------------------|----------------------|
|                           | Проверка автома   | тического и ручного режимов управления                                                                                          | 🖋 🖒 Еще 🗸 🖍 Х    | tē ~ \$?             |
| Запачи                    | Описание          | Обсуждение План Файлы История Маршрут Лента Рабочая документация Исполнительная документация                                    |                  |                      |
|                           | Название:         | ИД по проверке автоматического и ручного режимов управления                                                                     |                  | 20 //                |
| Документы                 | тип:              | Документ/Исполнительная документация                                                                                            |                  | 16.03.20             |
| 12                        | Документация:     |                                                                                                    |                  | 10.00.21             |
| Проекты                   | Название:         | ИД по проверке автоматического и ручного режим в управления                                                                     |                  | 1000000              |
| ц1                        | Автор:            | Инженер ПТО                                                                                                    |                  | Ø <sup>6.03.20</sup> |
| Справочники               | Дата регистрации: | : 22.06.2019 15:52                                                                                                    |                  |                      |
| 6                         | Дата исполнения:  |                                                                                                    |                  |                      |
| Предписания               | Проект:           | ≣Демо                                                                                                    |                  |                      |
| <b>g</b><br>Texturnedisie | Связанные задачи: | Проверка автоматического и ручного режимов управления Подготовить ИД Проверка автоматического и ручного режимов управления      |                  |                      |
| эксперты                  | Шифр:             | 1-1-ИД                                                                                                    |                  |                      |
| 63M                       | Конструкция :     | Ветонирование монолитного ростверка                                                                                             |                  |                      |
| фС<br>Снетена             | Файлы:            | Эри (Версия: 1), 27,97 Кб         Эри (Версия: 1), 19,36 Кб         Эри (Версия: 1), 19,18 Кб         Эри (Версия: 1), 37,43 Кб |                  |                      |
|                           |                   |                                                                                                    |                  |                      |
|                           |                   | □ Архивные задачи [v] План [v] Отображать даты [v] Диаграмма 🥜 Режим редактирования<br>© Элемент   Версия 2.0.169 от 09.08:2019 | Документация и р | ополнения 🔨          |

#### Одной из подзадач может быть предусмотрена разработка документации, а также хранение ее версионности в облачном сервисе

![](_page_69_Picture_6.jpeg)

## Этап 6. Настройка интеграции с АСУ ТП

#### Связь модели с АСУТП

![](_page_70_Picture_2.jpeg)

Визуализация протока перемещения жидкости.

#### Связь 3D объекта и АСУТП

![](_page_70_Picture_5.jpeg)

![](_page_70_Picture_7.jpeg)

## Этап 7. Настройка работы с датчиками и системами мониторинга

![](_page_71_Picture_1.jpeg)

Настройка спецпроцессора системы мониторинга и правил работы системы по определению технического состояния зданий и сооружений в автоматическом режиме
## Этап 7. Настройка работы с датчиками и системами мониторинга

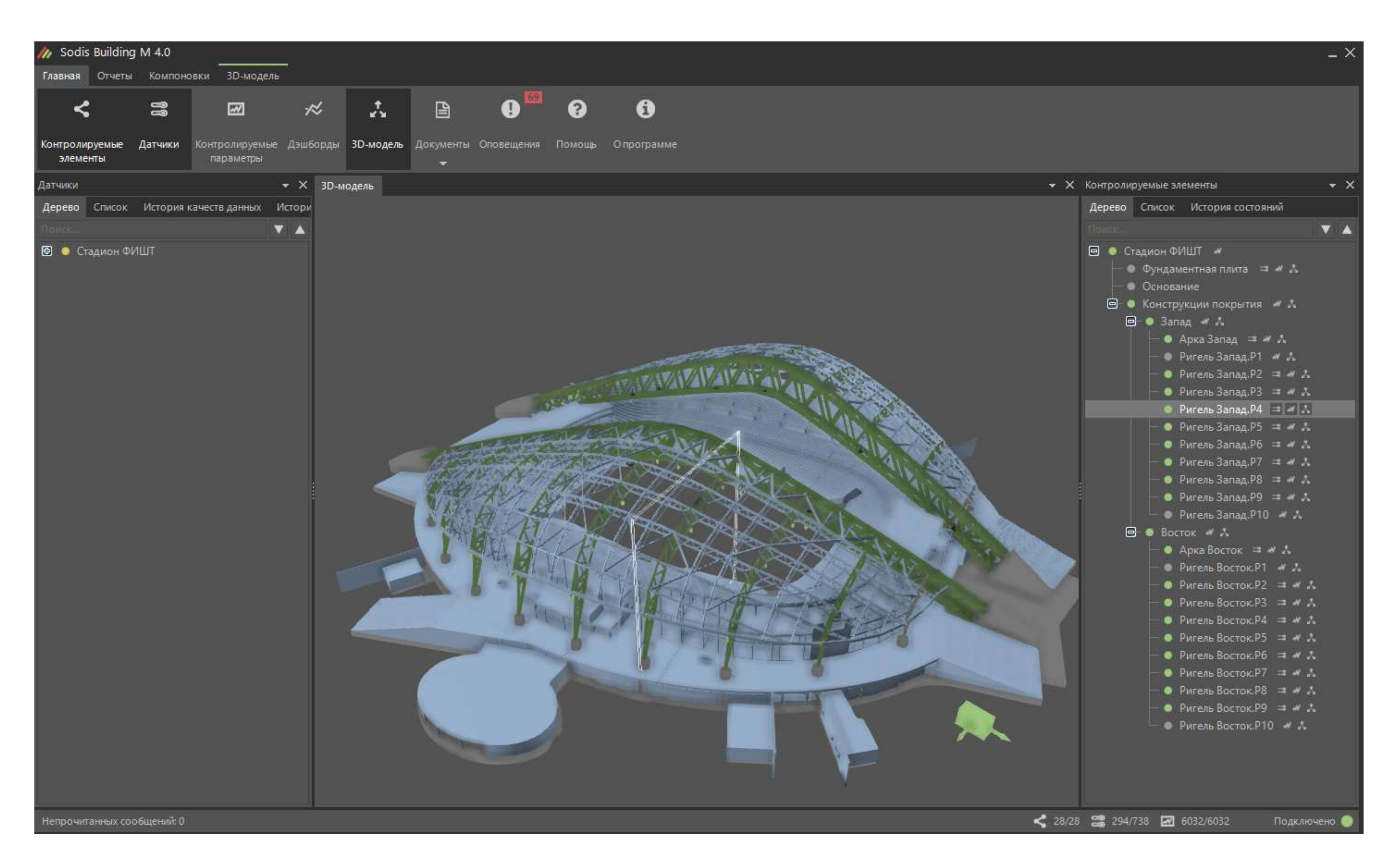

## Обработка и анализ данных для определения технического состояния объекта

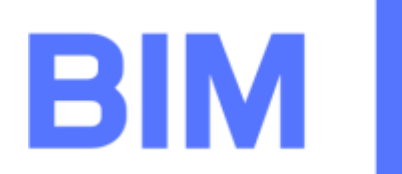

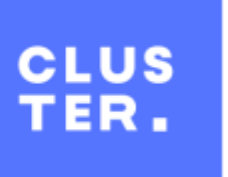

## Этап 7. Настройка работы с датчиками и системами мониторинга

| Журнал реального времени |                                                | _ <b>—</b> ×                            |
|--------------------------|------------------------------------------------|-----------------------------------------|
|                          | Тип события                                    | Сообщение                               |
| 07.04.2017 12:24:51      | Изменились состояния нескольких датчиков       | Изменилось состояние 738 Датчика(ов)    |
| 07.04.2017 12:24:50      | Диспетчер запросил изменение состояния датчика | Диспетчер 'shmadmin' запросил измене    |
| 07.04.2017 12:24:32      | Изменились состояния нескольких датчиков       | Изменилось состояние 678 Датчика(ов)    |
| 07.04.2017 12:24:32      | Изменились качества данных нескольких датчиков | Изменилось качество данных 19 Датчи     |
| 07.04.2017 12:24:32      | Диспетчер запросил изменение состояния датчика | Диспетчер 'shmadmin' запросил измене    |
| 07.04.2017 12:21:27      | Изменились состояния нескольких датчиков       | Изменилось состояние 58 Датчика(ов)     |
| 07.04.2017 12:21:26      | Диспетчер запросил изменение состояния датчика | Диспетчер 'shmadmin' запросил измене    |
| 07.04.2017 12:21:17      | Изменились состояния нескольких датчиков       | Изменилось состояние 58 Датчика(ов)     |
| 07.04.2017 12:21:17      | Диспетчер запросил изменение состояния датчика | Диспетчер 'shmadmin' запросил измене    |
| 07.04.2017 12:11:43      | Изменились состояния нескольких датчиков       | Изменилось состояние 4 Датчика(ов)      |
| 07.04.2017 12:11:43      | Диспетчер запросил изменение состояния датчика | Диспетчер 'shmadmin' запросил измене    |
| 07.04.2017 12:11:41      | Изменились состояния нескольких датчиков       | Изменилось состояние 4 Датчика(ов)      |
| 07.04.2017 12:11:41      | Диспетчер запросил изменение состояния датчика | Диспетчер 'shmadmin' запросил измене    |
| 07.04.2017 12:11:39      | Изменились состояния нескольких датчиков       | Изменилось состояние 1 Датчика(ов)      |
| 07.04.2017 12:11:39      | Диспетчер запросил изменение состояния датчика | Диспетчер 'shmadmin' запросил измене    |
| 07.04.2017 12:11:36      | Изменились состояния нескольких датчиков       | Изменилось состояние 4 Датчика(ов)      |
| 07.04.2017 12:11:26      |                                                | Aucharuan 'chimadimin' aanno cua uauouo |

Сбор и хранение информации, получаемой от датчиков и оборудования, обеспечивающих измерение контролируемых параметров

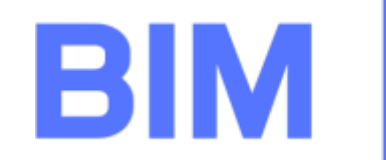

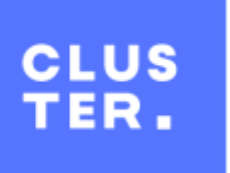

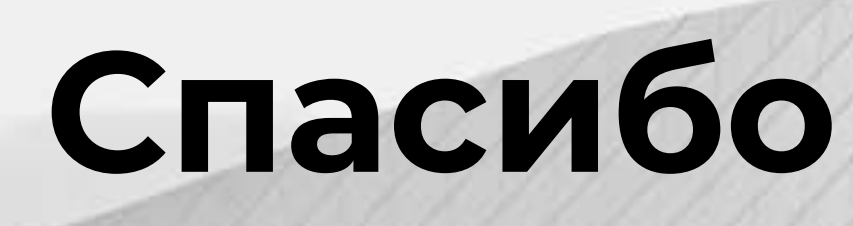

Дмитрий Баранов Моб. +7 912 278 59 55 email: <u>dbaranov@bimcl.ru</u>

www.bim-cluster.ru

## Спасибо за внимание!

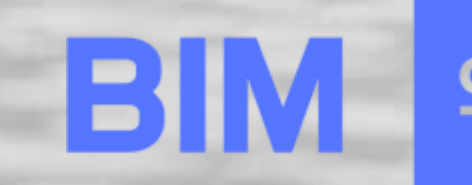

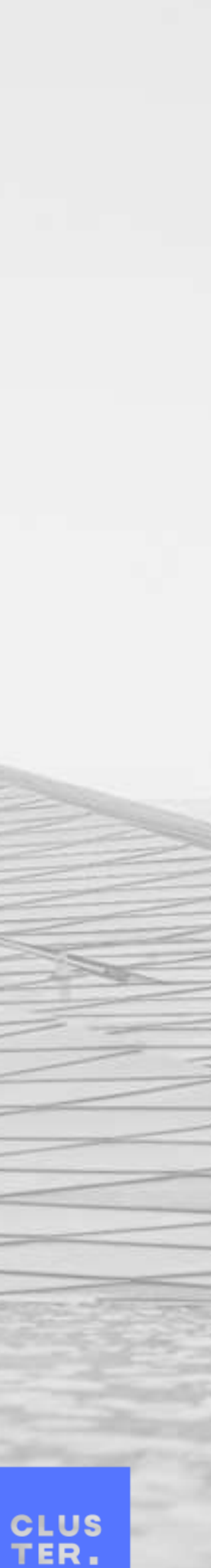